# brother.

Servidor de impresión en placa Ethernet multiprotocolo multifunción y servidor de impresión multifunción Ethernet inalámbrico (IEEE 802.11b/g)

# GUÍA DEL USUARIO EN RED

Lea atentamente el contenido de este manual antes de utilizar esta máquina en la red. Puede imprimir o ver este manual desde el CD-ROM en cualquier momento; mantenga el CD-ROM en un lugar apropiado para poder consultarlo con rapidez y facilidad en todo momento.

El Brother Solutions Center (<u>http://solutions.brother.com</u>) es su punto de referencia para todas las cuestiones relativas a la impresión. Descargue los controladores y utilidades más actualizados para su máquina, lea las preguntas más comunes y obtenga consejos para la solución de problemas, o bien conozca soluciones de impresión especiales.

Los nombres de teclas del panel y los mensajes LCD para EE. UU. se muestran entre corchetes.

### Definiciones de advertencias, precauciones y notas

A lo largo de este Manual del usuario se utiliza el siguiente icono:

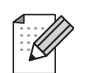

Las notas le indican cómo responder a una situación que surja o le proporcionan sugerencias sobre cómo funciona con otras utilidades.

### Marcas registradas

Brother y el logotipo de Brother son marcas registradas y BRAdmin Professional es una marca comercial de Brother Industries, Ltd.

UNIX es una marca registrada de The Open Group.

Linux<sup>®</sup> es la marca registrada de Linus Torvalds en los EE. UU. y en otros países.

Apple y Macintosh son marcas comerciales de Apple Inc., registradas en EE. UU. y otros países.

Windows Vista es una marca comercial o marca comercial registrada de Microsoft Corporation en EE. UU. y otros países.

Microsoft, Windows y Windows Server son marcas registradas de Microsoft Corporation en EE. UU. y otros países.

BROADCOM, SecureEasySetup y el logotipo de SecureEasySetup son marcas comerciales o marcas registradas de Broadcom Corporation en EE. UU. y otros países.

AOSS es una marca comercial de Buffalo Inc.

Wi-Fi, WPA, WPA2, Wi-Fi Protected Access y Wi-Fi Protected Setup son marcas comerciales o marcas comerciales registradas de Wi-Fi Alliance en Estados Unidos y/o en otros países.

El resto de marcas comerciales son propiedad de sus respectivos dueños.

Todas las empresas cuyos programas de software se mencionan en el presente manual disponen de licencia de software específico para sus programas patentados.

### Compilación y aviso de publicación

Este manual se ha compilado y editado bajo la supervisión de Brother Industries, Ltd. e incluye las descripciones y especificaciones más actualizadas del producto.

El contenido de este manual y las especificaciones de este producto están sujetos a modificación sin previo aviso.

Brother se reserva el derecho de modificar sin previo aviso las especificaciones y materiales aquí contenidos y no asumirá responsabilidad alguna por daños de ninguna índole (daños derivados incluidos) producidos al basarse en el material presentado, por ejemplo (aunque su enumeración no debe interpretarse como una limitación) los errores tipográficos y de otra naturaleza contenidos en la publicación.

©2009 Brother Industries, Ltd.

### NOTA IMPORTANTE

- Este producto sólo está aprobado para su uso en el país donde se ha realizado la compra. No utilice este producto fuera del país donde se ha realizado la compra, ya que puede infringir la normativa eléctrica y para las comunicaciones inalámbricas de ese país.
- Windows<sup>®</sup> XP en este manual representa Windows<sup>®</sup> XP Professional, Windows<sup>®</sup> XP Professional x64 Edition y Windows<sup>®</sup> XP Home Edition.
- En este manual Windows Server<sup>®</sup> 2003 representa Windows Server<sup>®</sup> 2003 y Windows Server<sup>®</sup> 2003 x64 Edition.

### Números de Brother

### **IMPORTANTE**

Para obtener asistencia técnica y de funcionamiento, debe llamar al país donde adquirió la máquina. Las llamadas deben realizarse **desde** dicho país.

### Para el Servicio de asistencia al usuario

| En EE. UU. | 1-877-BROTHER (1-877-276-8437)<br>1-901-379-1215 (FAX)                                                       |
|------------|----------------------------------------------------------------------------------------------------|
| En Canadá  | 1-877-BROTHER<br>514-685-4898 (FAX)                                                                          |
| En Europa  | Visite <u>http://www.brother.com</u> para obtener la información de contacto de su oficina local de Brother. |

Ubicador de centros de reparación (EE. UU.)

Si desea informarse de dónde hallar un centro de servicio técnico autorizado de Brother, llame al 1-877-BROTHER (1-877-276-8437).

Ubicaciones de centros de reparación (Canadá)

Si desea saber la ubicación de un centro de servicio técnico autorizado de Brother, llame al 1-877-BROTHER.

En caso de tener cualquier comentario o sugerencia, escríbanos a:

| En EE. UU. | Customer Support<br>Brother International Corporation                               |
|------------|-------------------------------------------------------------------------------------|
|            | 100 Somerset Corporate Boulevard<br>Bridgewater, NJ, EE. UU. 08807-0911             |
| En Canadá  | Brother International Corporation (Canada), Ltd.                                    |
|            | Marketing Dept.<br>1, rue Hôtel de Ville<br>Dollard-des-Ormeaux, PQ, Canadá H9B 3H6 |
| En Europa  | European Product & Service Support                                                  |
|            | 1 Tame Street<br>Audenshaw<br>Manchester, M34 5JE, Reino Unido                      |

### Dirección de Internet

Sitio web Brother Global: http://www.brother.com

Para preguntas más comunes (FAQ), asistencia de productos, actualizaciones de controladores y utilidades: <u>http://solutions.brother.com</u>

### Pedido de accesorios y suministros

En EE. UU.: 1-877-552-MALL (1-877-552-6255)

1-800-947-1445 (fax)

http://www.brothermall.com

En Canadá: 1-877-BROTHER

http://www.brother.ca

### Tabla de contenido

### 1 Introducción

| Visión general                                 | 1 |
|------------------------------------------------|---|
| Funciones de red                               | 3 |
| Impresión en red                               | 3 |
| Escaneado en red                               | 3 |
| PC-FAX en red (no disponible para modelos DCP) | 3 |
| Network PhotoCapture Center™                   | 3 |
| Utilidades de administración                   | 4 |
| Tipos de conexión de red                       | 5 |
| Eiemplo de conexión de red cableada            | 5 |
| Ejemplos de conexión de red inalámbrica        | 7 |
| Protocolos                                     | 8 |
| Protocolos TCP/IP v funciones                  | 8 |
| Otro protocolo                                 | 9 |
|                                                |   |

### 2 Configuración de la máquina para una red con una conexión de cable Ethernet (no disponible para MFC-253CW, MFC-255CW y MFC-257CW) 10

| Visión general                                                                                          | 10 |
|----------------------------------------------------------------------------------------------------|----|
| Direcciones IP, máscaras de subred y puertas de acceso                                                  | 11 |
| Dirección IP                                                                                            | 11 |
| Máscara de subred                                                                                       | 12 |
| Puerta de acceso (y enrutador)                                                                          | 12 |
| Cuadro detallado paso a paso                                                                            | 13 |
| Configuración de la dirección IP y de la máscara de subred                                              | 14 |
| Uso de la utilidad BRAdmin Light para configurar la máquina como impresora de red                       | 14 |
| Uso del panel de control para configurar su máquina para una red                                        | 16 |
| Uso de otros métodos para configurar su máquina para una red                                            | 16 |
| Cambio de la configuración del servidor de impresión                                                    | 17 |
| Uso de la utilidad BRAdmin Light para cambiar los parámetros del servidor de impresión                  | 17 |
| Uso de la utilidad BRAdmin Professional 3 para cambiar los ajustes inalámbricos (Windows <sup>®</sup> ) | 18 |
| Uso de Configuración remota para cambiar los ajustes del servidor de impresión                          |    |
| (no disponible para Windows Server $^{	extsf{R}}$ 2003/2008) (no disponible para modelos DCP,           |    |
| MFC-253CW, MFC-255CW, MFC-257CW y MFC-295CN)                                                            | 19 |
| Uso del panel de control para cambiar la configuración del servidor de impresión                        | 19 |

### 3 Configuración de la máquina para una red inalámbrica (no disponible para DCP-365CN, DCP-395CN y MFC-295CN)

| 2 | n |
|---|---|
| 4 | υ |

| Visión general                                                                              | 20 |
|---------------------------------------------------------------------------------------------|----|
| Términos y conceptos de redes inalámbricas                                                  | 21 |
| SSID (Identificador de conjunto de servicios) y canales                                     | 21 |
| Autenticación y encriptación                                                                | 21 |
| Cuadro detallado paso a paso para la configuración de red inalámbrica                       | 23 |
| Para el modo Infraestructura                                                                | 23 |
| Para el modo Ad-hoc                                                                         | 24 |
| Confirme su entorno de red                                                                  | 25 |
| Con conexión a un equipo con un punto de acceso en la red (modo Infraestructura)            | 25 |
| Con conexión a un equipo con capacidad de red inalámbrica sin punto de acceso en la red     |    |
| (modo Ad-hoc)                                                                               | 25 |
| Confirmación del método de configuración de red inalámbrica                                 | 26 |
| Configuración de la máquina para redes inalámbricas mediante la función Conf. Asistente del |    |
| panel de control de la máquina                                                              | 26 |
| Configuración con el menú del panel de control SES/WPS/                                     |    |
| AOSS (solamente modo Infraestructura)                                                       | 26 |
| Configuración con el método PIN de Wi-Fi Protected Setup™ (solamente modo Infraestructura)  | 27 |
| Configuración a través de la aplicación de instalación de Brother, que está en el CD-ROM,   |    |
| para configurar la máquina de red inalámbrica                                               | 28 |
| Configuración de su máquina para una red inalámbrica                                        | 29 |
| Uso de la función Conf. Asistente desde el panel de control                                 | 29 |
| Uso del menú del panel de control SES, WPS o AOSS para configurar la máguina para una red   |    |
| inalámbrica                                                                                 | 39 |
| Uso del método PIN Wi-Fi Protected Setup™                                                   | 44 |
| Uso de la aplicación de instalación automática de Brother, que se encuentra en el CD-ROM,   |    |
| para configurar la máquina para una red inalámbrica                                         | 47 |

# 4 Configuración inalámbrica para Windows<sup>®</sup> mediante la aplicación de instalación de Brother (para DCP-373CW, DCP-375CW, DCP-377CW, DCP-593CW, DCP-595CW, DCP-597CW, MFC-495CW y MFC-795CW)

| Configuración en el modo Infraestructura                            | 49 |
|---------------------------------------------------------------------|----|
| Antes de configurar los aiustes inalámbricos                        |    |
| Configuración de ajustes inalámbricos                               |    |
| Configuración mediante el menú del panel de control SES, WPS o AOSS |    |
| (método inalámbrico automático)                                     | 57 |
| Antes de configurar los ajustes inalámbricos                        | 57 |
| Configuración de ajustes inalámbricos                               | 57 |
| Configuración en el modo Ad-hoc                                     | 62 |
| Antes de configurar los ajustes inalámbricos                        | 62 |
| Configuración de ajustes inalámbricos                               | 62 |

# 5 Configuración inalámbrica para Macintosh mediante la aplicación de instalación de Brother (para DCP-373CW, DCP-375CW, DCP-377CW, DCP-593CW, DCP-595CW, DCP-597CW, MFC-495CW y MFC-795CW)

| Configuración en el modo Infraestructura<br>Antes de configurar los ajustes inalámbricos |    |
|------------------------------------------------------------------------------------------|----|
| Configuración de ajustes inalámbricos                                                    | 74 |
| Configuración mediante el menú del panel de control SES, WPS o AOSS                      |    |
| (método inalámbrico automático)                                                          |    |
| Antes de configurar los ajustes inalámbricos                                             |    |
| Configuración de ajustes inalámbricos                                                    |    |
| Configuración en el modo Ad-hoc                                                          |    |
| Antes de configurar los ajustes inalámbricos                                             |    |
| Configuración de ajustes inalámbricos                                                    | 86 |
|                                                                                          |    |

### 6 Configuración del panel de control

95

72

| Menú Red                                                                  |     |
|---------------------------------------------------------------------------|-----|
| TCP/IP                                                                    |     |
| Asistente de configuración (para modelos inalámbricos)                    |     |
| SES/WPS/AOSS (para modelos inalámbricos)                                  |     |
| Código WPS con PIN (para modelos inalámbricos)                            |     |
| Estado WLAN (para modelos inalámbricos)                                   |     |
| Ethernet (no disponible para MFC-253CW, MFC-255CW y MFC-257CW)            | 111 |
| Dirección MAC                                                             | 112 |
| Interfaz de red (para modelos inalámbricos, no disponible para MFC-253CW, |     |
| MFC-255CW y MFC-257CW)                                                    | 113 |
| Activar WLAN (para MFC-253CW, MFC-255CW y MFC-257CW)                      | 113 |
| Restauración de los ajustes de red a los valores de fábrica               | 114 |
| Impresión de la lista de configuración de red                             | 115 |
|                                                                           |     |

### 7 Asistente de despliegue del controlador (solamente en Windows<sup>®</sup>) 116

| Visión general                                                    |  |
|-------------------------------------------------------------------|--|
| Métodos de conexión                                               |  |
| Punto a punto                                                     |  |
| Entorno compartido de red                                         |  |
| Cómo utilizar el software Asistente de despliegue del controlador |  |
| Uso del software Asistente de despliegue del controlador          |  |

| 8 | Impresión de red básica punto a punto con TCP/IP en Windows <sup>®</sup> | 121 |
|---|--------------------------------------------------------------------------|-----|
|   |                                                                          |     |

| Visión general                            |  |
|-------------------------------------------|--|
| Configuración del puerto TCP/IP estándar  |  |
| Sin el controlador de impresora instalado |  |
| Con el controlador de impresora instalado |  |
| Otras fuentes de información              |  |
|                                           |  |

| Para modelos DCP                                                 | 158 |
|------------------------------------------------------------------|-----|
| Apéndice C                                                       | 159 |
| Observaciones acerca de la licencia de código abierto            |     |
| Parte del software incluido con este producto es software gSOAP. |     |
| Este producto incluye el software SNMP de WestHawk Ltd.          | 160 |
| Declaraciones de OpenSSL                                         | 160 |
| Índice                                                           | 164 |
|                                                                  | vii |

#### Visión general......124 Cómo seleccionar el servidor de impresión (TCP/IP).....124 Cambio de los ajustes del servidor de impresión ......127 Cambio de la configuración mediante la Configuración remota (no disponible para modelos DCP, MFC-253CW, MFC-255CW, MFC-257CW y MFC-295CN)......127 10 Solución de problemas 128 Visión general......128 Problemas de instalación del software de impresión de red ......131 Problemas de configuración inalámbrica......137 Apéndice A 139 Α Otras formas de establecer la dirección IP (para usuarios avanzados y administradores)......140 Uso de DHCP para configurar la dirección IP .....140 Uso de BOOTP para configurar la dirección IP.....140 Uso de RARP para configurar la dirección IP ......141 Uso de APIPA para configurar la dirección IP.....141 Uso de ARP para configurar la dirección IP ......142 Uso de la consola TELNET para configurar la dirección IP .....143 Instalación al utilizar una cola de impresión de red o a una impresora compartida (solamente controlador de impresora)......144 В 146

#### 159

vii

#### 

124

С

D

9

| , ,                                        | , |    |    |
|--------------------------------------------|---|----|----|
| Apéndice B                                 |   | 14 | 6  |
| Especificaciones del servidor de impresiór | n | 14 | 46 |

Impresión en red desde Macintosh

| Tabla de funciones y configuración predeterminada de fábrica | 149 |
|--------------------------------------------------------------|-----|
| Introducción de texto                                        |     |
| Para modelos de pantalla táctil                              |     |
| Para modelos MFC                                             |     |
| Para modelos DCP                                             |     |
|                                                              |     |

Red cableada (no disponible para MFC-253CW, MFC-255CW y MFC-257CW)......146 Red inalámbrica (no disponible para DCP-365CN, DCP-395CN y MFC-295CN)......147

Introducción

### Visión general

La máquina Brother se puede compartir en una red cableada Ethernet de 10/100 MB o en una red Ethernet inalámbrica IEEE 802.11b/802.11g, utilizando el servidor de impresión en red interno. El servidor de impresión admite diversas funciones y métodos de conexión en función del sistema operativo que se esté ejecutando en una red compatible con TCP/IP. Entre estas funciones se incluyen Impresión, Escaneado, Envío de PC-FAX, Recepción de PC-FAX, PhotoCapture Center™, Configuración remota y Monitor de estado. El siguiente diagrama muestra qué conexiones y características de red son compatibles con cada sistema operativo.

| Sistemas operativos                                          | Windows <sup>®</sup> 2000<br>Windows <sup>®</sup> XP<br>Windows <sup>®</sup> XP<br>Professional x64<br>Edition<br>Windows Vista <sup>®</sup> | Windows Server <sup>®</sup><br>2003/2008<br>Windows Server <sup>®</sup> 2003<br>x64 Edition | Mac OS X 10.3.9 - 10.4.x<br>- 10.5.x |
|--------------------------------------------------------------|----------------------------------------------------------------------------------------------------|---------------------------------------------------------------------------------------------|--------------------------------------|
| Ethernet cableada                                            | ~                                                                                                    | ~                                                                                           | ~                                    |
| Ethernet inalámbrica IEEE<br>802.11b/g (TCP/IP) <sup>2</sup> | ~                                                                                                    | ~                                                                                           | V                                    |
| Impresión                                                    | <ul> <li>✓</li> </ul>                                                                                                    | <ul> <li>✓</li> </ul>                                                                       | ~                                    |
| BRAdmin Light                                                | <ul> <li>✓</li> </ul>                                                                                                    | ~                                                                                           | ~                                    |
| BRAdmin Professional 3 <sup>3</sup>                          | ~                                                                                                    | ~                                                                                           |                                      |
| Web BRAdmin <sup>3</sup>                                     | ~                                                                                                    | ~                                                                                           |                                      |
| Escaneado                                                    | <ul> <li>✓</li> </ul>                                                                                                    |                                                                                             | ~                                    |
| Envío de PC-Fax <sup>46</sup>                                | ~                                                                                                    |                                                                                             | ~                                    |
| Recepción de PC Fax <sup>56</sup>                            | ~                                                                                                    |                                                                                             |                                      |
| Configuración remota <sup>5</sup>                            | ~                                                                                                    |                                                                                             | ~                                    |
| Monitor de estado                                            | ~                                                                                                    |                                                                                             | ~                                    |
| Asistente de despliegue del<br>controlador                   | ~                                                                                                    | ~                                                                                           |                                      |

<sup>1</sup> No disponible para MFC-253CW, MFC-255CW y MFC-257CW.

<sup>2</sup> No disponible para DCP-365CN, DCP-395CN y MFC-295CN.

<sup>3</sup> BRAdmin Professional 3 y Web BRAdmin están disponibles para su descarga en <u>http://solutions.brother.com</u>.

<sup>4</sup> No disponible para modelos DCP.

<sup>5</sup> No disponible para modelos DCP, MFC-253CW, MFC-255CW, MFC-257CW y MFC-295CN.

<sup>6</sup> Sólo blanco y negro.

#### Introducción

Para utilizar la máquina Brother en una red, necesitará configurar el servidor de impresión y configurar los sistemas informáticos que utilice.

Para usuarios inalámbricos:

Para conseguir unos resultados óptimos en la impresión cotidiana de documentos, coloque la máquina Brother lo más cerca posible del punto de acceso a la red (o enrutador) evitando los obstáculos. Los objetos de gran tamaño y las paredes entre los dos dispositivos, así como las interferencias de otros dispositivos electrónicos, pueden afectar la velocidad de transferencia de datos de sus documentos.

Debido a estos factores, puede que el método de conexión inalámbrico no sea el más adecuado para todos los tipos de documentos y aplicaciones. Si está imprimiendo archivos extensos, como documentos con varias páginas, texto mixto y gráficos grandes, puede que desee seleccionar una red Ethernet cableada para una transferencia de datos más rápida (no disponible para MFC-253CW, MFC-255CW y MFC-257CW) o una conexión USB para conseguir la mayor velocidad de rendimiento global.

### Funciones de red

La máquina Brother dispone de las siguientes funciones de red.

### Impresión en red

El servidor de impresión proporciona servicios de impresión para Windows<sup>®</sup> 2000/XP, Windows Vista<sup>®</sup> y Windows Server<sup>®</sup> 2003/2008 que admiten los protocolos TCP/IP y Macintosh (Mac OS X 10.3.9 - 10.5.x) compatible con TCP/IP.

### Escaneado en red

Puede escanear documentos a través de la red y enviarlos a su equipo. (Consulte *Escaneado en red* en la *Guía del usuario del software*).

### PC-FAX en red (no disponible para modelos DCP)

Puede enviar directamente un archivo de PC, como un PC-FAX, a través de la red. (Consulte *Software PC-FAX de Brother* para Windows<sup>®</sup> y *Envío de un fax* para Macintosh en la *Guía del usuario del software* para obtener una descripción completa). Los usuarios de Windows<sup>®</sup> también pueden utilizar Recepción de PC-FAX<sup>1</sup>. (Consulte *Recepción PC-FAX* en la *Guía del usuario del software*).

<sup>1</sup> La Recepción de PC-Fax no es compatible con MFC-253CW, 255CW, 257CW y 295CN.

### Network PhotoCapture Center™

Puede visualizar, recuperar y guardar datos desde una unidad de memoria flash USB o una tarjeta de memoria insertada en la máquina Brother. El software se instala automáticamente al seleccionar la conexión de red durante la instalación de software. Para Windows<sup>®</sup>, seleccione la ficha **PHOTOCAPTURE** de **ControlCenter3**. Para obtener más información, consulte *ControlCenter3* en la *Guía del usuario del software*. Para Macintosh, inicie cualquier navegador web con un FTP disponible e introduzca FTP://xxx.xxx.xxx (xxx.xxx.xxx es la dirección IP de la máquina Brother). Para obtener más información, consulte *Instalación Remota y PhotoCapture Center*<sup>™</sup> en la *Guía del usuario del software*.

### Utilidades de administración

#### **BRAdmin Light**

BRAdmin Light es una utilidad para la configuración inicial de dispositivos Brother conectados a una red. Esta utilidad puede buscar productos Brother en la red, ver el estado y configurar los ajustes básicos de red, como una dirección IP. La utilidad BRAdmin Light está disponible para equipos con Windows<sup>®</sup> 2000/XP, Windows Vista<sup>®</sup>, Windows Server<sup>®</sup> 2003/2008 y Mac OS X 10.3.9 - 10.5.x. Para los usuarios de Macintosh, BRAdmin Light se instalará automáticamente cuando instale el controlador de la impresora. Si ya tiene instalado el controlador de impresora, no necesita volver a instalarlo.

Para obtener más información sobre BRAdmin Light, visite http://solutions.brother.com.

#### BRAdmin Professional 3 (Windows<sup>®</sup>)

BRAdmin Professional 3 es una utilidad para una administración más avanzada de dispositivos Brother conectados a la red. Esta utilidad puede buscar productos Brother en la red y ver el estado de los dispositivos desde una sencilla ventana tipo explorador que cambia el color que identifica el estado de cada dispositivo. Puede configurar los ajustes de red y dispositivo junto con la función de actualización de firmware de dispositivo desde un equipo con Windows<sup>®</sup> de la LAN. BRAdmin Professional 3 también puede registrar la actividad de dispositivos Brother de la red y exportar los datos de registro en formato HTML, CSV, TXT o SQL.

Para obtener más información y descargar la utilidad, visite http://solutions.brother.com.

### Web BRAdmin (Windows<sup>®</sup>)

Web BRAdmin es una utilidad para administrar dispositivos Brother conectados a redes LAN y WAN. Esta utilidad puede buscar productos Brother en la red, ver el estado y configurar los ajustes básicos de red. A diferencia de la utilidad BRAdmin Professional 3, diseñada solamente para Windows<sup>®</sup>, Web BRAdmin es una utilidad de servidor que permite el acceso desde cualquier equipo cliente con un navegador web que admita JRE (Java Runtime Environment). Al instalar la utilidad de servidor Web BRAdmin en un equipo que ejecuta IIS <sup>1</sup>, se conecta al servidor Web BRAdmin que, a continuación, les pondrá en comunicación con el dispositivo en sí.

Para obtener más información y descargar la utilidad, visite http://solutions.brother.com.

<sup>1</sup> Internet Information Server 4.0 o Internet Information Service 5.0/5.1/6.0/7.0

#### Configuración remota (no disponible para modelos DCP)

El software de Configuración remota permite configurar los ajustes de red desde equipos con Windows<sup>®</sup> o Macintosh (Mac OS X 10.3.9 - 10.5.x). (Consulte *Instalación Remota* en la *Guía del usuario del software*).

### Tipos de conexión de red

### Ejemplo de conexión de red cableada

#### Impresión punto a punto utilizando TCP/IP

En un entorno punto a punto, cada equipo envía y recibe datos directamente hacia y desde cada dispositivo. No hay un servidor central que controle el acceso a los archivos ni la impresión compartida.

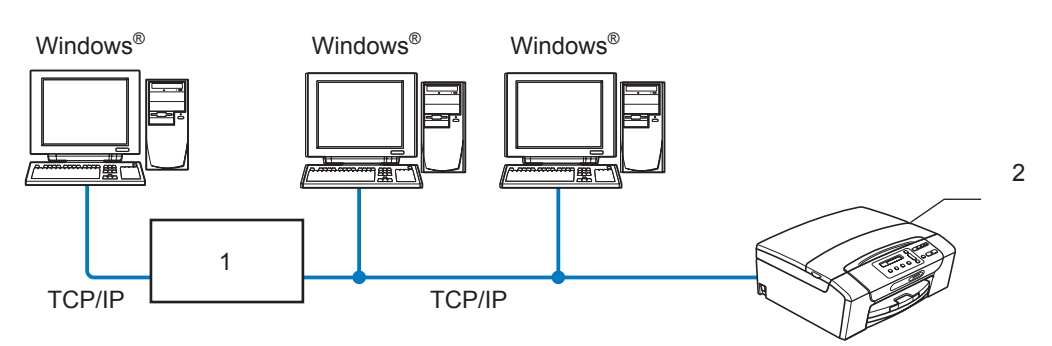

- 1 Concentrador o enrutador
- 2 Impresora en red (la máquina)
- En una red más pequeña de 2 ó 3 equipos, recomendamos el método de impresión punto a punto ya que es más sencillo de configurar que el método de impresión compartida de red. (Consulte Impresión en red de uso compartido en la página 6).
- Cada equipo debe utilizar el protocolo TCP/IP.
- La máquina Brother necesita una configuración de dirección IP apropiada.
- Si está utilizando un enrutador, debe configurar la dirección de la puerta de acceso en los equipos y en la máquina Brother.

Introducción

#### Impresión en red de uso compartido

En un entorno compartido de red, cada equipo envía datos a través de un equipo controlado de modo central. Este tipo de equipo se suele denominar "Servidor" o "Servidor de impresión". Su trabajo consiste en controlar la impresión de todos los trabajos de impresión.

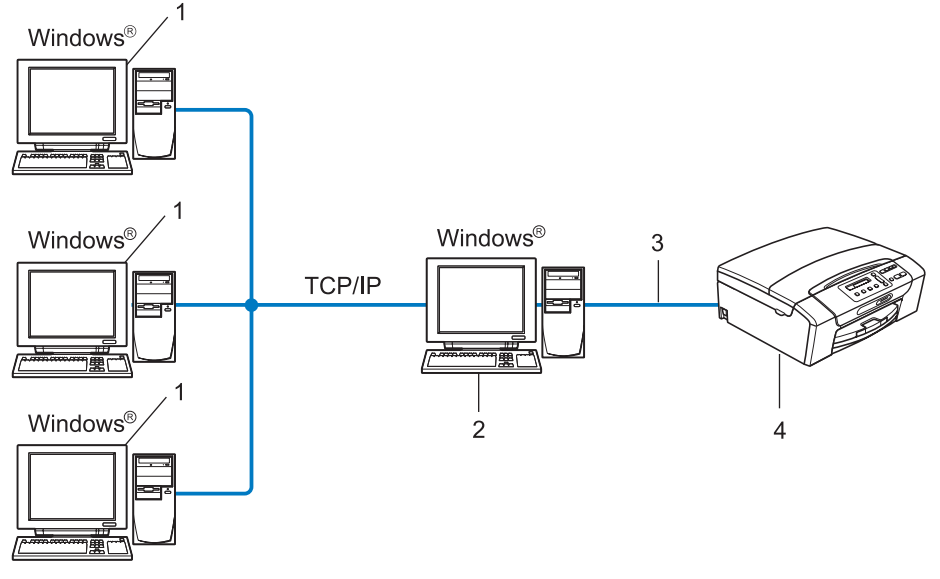

- 1 Equipo cliente
- 2 También conocido como "Servidor" o "Servidor de impresión"
- 3 TCP/IP o USB (si está disponible)
- 4 Impresora en red (la máquina)
- En una red mayor, recomendamos un entorno de impresión en red de uso compartido.
- El "Servidor" o el "Servidor de impresión" debe utilizar el protocolo de impresión TCP/IP.
- La máquina Brother necesita una configuración de dirección IP apropiada, a menos que la máquina esté conectada al servidor a través de la interfaz USB.

### Ejemplos de conexión de red inalámbrica

#### Con conexión a un equipo con un punto de acceso en la red (modo Infraestructura)

Este tipo de red dispone de un punto de acceso central en el corazón de la red. El punto de acceso también puede funcionar como un puente o puerta de acceso a una red cableada. Cuando la máquina inalámbrica Brother (su máquina) es parte de esta red, recibe todos los trabajos de impresión a través de un punto de acceso.

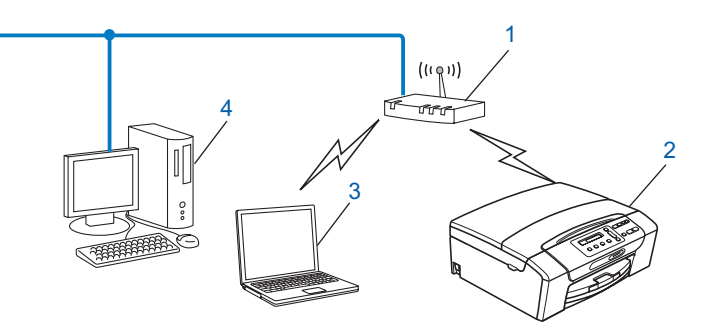

- 1 Punto de acceso
- 2 Impresora de red inalámbrica (la máquina)
- 3 Equipo con capacidad de red inalámbrica que se comunica con el punto de acceso
- 4 Equipo cableado sin capacidad de red inalámbrica conectado al punto de acceso con el cable Ethernet

## Con conexión a un equipo con capacidad de red inalámbrica sin punto de acceso en la red (modo Ad-hoc)

Este tipo de red no tiene un punto de acceso central. Cada cliente inalámbrico se comunica directamente con otro. Cuando una máquina inalámbrica Brother (su máquina) es parte de esta red, recibe todos los trabajos de impresión directamente desde el equipo que envía los datos de impresión.

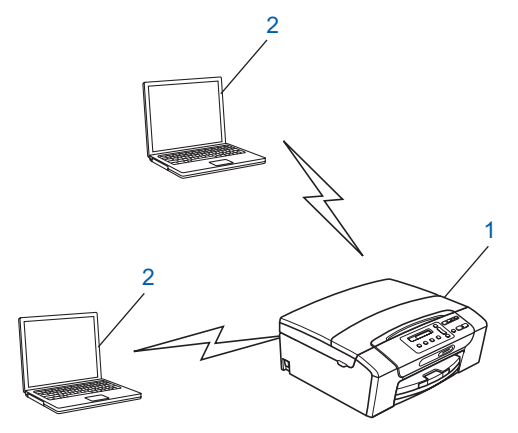

- 1 Impresora de red inalámbrica (la máquina)
- 2 Equipo con capacidad de red inalámbrica

### Protocolos

### Protocolos TCP/IP y funciones

Los protocolos son los conjuntos de reglas estandarizadas para transmitir datos en una red. Los protocolos permiten a los usuarios obtener acceso a recursos conectados a la red.

El servidor de impresión utilizado en este producto Brother es compatible con el protocolo de control de transmisiones (TCP) y el protocolo de Internet (IP).

TCP/IP es el conjunto de protocolos más difundido que se utiliza para la comunicación, como Internet y el correo electrónico. Este protocolo se puede utilizar en casi todos los sistemas operativos, como Windows<sup>®</sup>, Windows Server<sup>®</sup>, Mac OS X y Linux<sup>®</sup>. Los siguientes protocolos TCP/IP están disponibles en este producto Brother.

### DHCP/BOOTP/RARP

Al usar los protocolos DHCP/BOOTP/RARP se configura automáticamente la dirección IP.

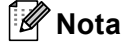

Para utilizar los protocolos DHCP/BOOTP/RARP, póngase en contacto con el administrador de red.

### APIPA

Si no asigna una dirección IP manualmente (utilizando el panel de control de la máquina o el software BRAdmin) o automáticamente (utilizando un servidor DHCP/BOOTP/RARP), el protocolo de direccionamiento automático de direcciones IP privadas (APIPA) asignará automáticamente una dirección IP dentro del intervalo 169.254.1.0 - 169.254.254.255.

### ARP

El protocolo de resolución de direcciones realiza la asignación de una dirección IP a una dirección MAC en una red de TCP/IP.

### **Cliente DNS**

El servidor de impresión Brother es compatible con la función de cliente Sistema de nombres de dominio (DNS). Esta función permite que el servidor de impresión se comunique con otros dispositivos utilizando su nombre DNS.

### **Resolución de nombres NetBIOS**

La resolución de nombres de sistema básico de entrada/salida de red permite obtener la dirección IP del otro dispositivo con su nombre NetBIOS durante la conexión de red.

### WINS

El Servicio de nombres de Internet de Windows es un servicio que proporciona información para la resolución de nombres NetBIOS mediante la consolidación de una dirección IP y un nombre NetBIOS de la red local.

### LPR/LPD

Protocolos de impresión que se utilizan frecuentemente en una red de TCP/IP.

### Custom Raw Port (valor predeterminado de puerto 9100)

Otro protocolo de impresión que se utiliza frecuentemente en una red de TCP/IP.

#### mDNS

mDNS permite que el servidor de impresión Brother se configure automáticamente para trabajar en un sistema de configuración simple de red para Mac OS X. (Mac OS X 10.3.9 - 10.5.x)

### TELNET

El servidor de impresión Brother es compatible con el servidor TELNET para la configuración de la línea de comandos.

### SNMP

El protocolo simple de administración de redes (SNMP) se utiliza para administrar dispositivos de red, incluidos equipos, enrutadores y máquinas Brother preparadas para redes.

### LLMNR

El protocolo de resolución de nombres de multidifusión local de vínculos (LLMNR) resuelve los nombres de los equipos vecinos si la red no dispone de un servidor Sistema de nombres de dominio (DNS). La función Respondedor LLMNR funciona cuando se utiliza un equipo que incluye la función Emisor LLMNR, por ejemplo, Windows Vista<sup>®</sup>.

### Servicio web

El protocolo Servicio web permite a los usuarios de Windows Vista<sup>®</sup> instalar el controlador de la impresora Brother, haciendo clic con el botón secundario en el icono de la máquina desde la carpeta **Red**. (Consulte *Instalación al utilizar el Servicio Web (Windows Vista<sup>®</sup>)* en la página 145). El Servicio web también le permite comprobar el estado actual de la máquina desde el equipo.

### Otro protocolo

### LLTD

El protocolo de descubrimiento de topología de Link-Layer (LLTD) le permite ubicar fácilmente su máquina Brother en el mapa de red de Windows Vista<sup>®</sup>. Su máquina Brother se mostrará con un icono distintivo y el nombre de nodo. Por defecto, este protocolo está desactivado.

Puede activar LLTD mediante el software de la utilidad BRAdmin Professional 3. Visite la página de descarga de su modelo en <u>http://solutions.brother.com</u> para descargar BRAdmin Professional 3.

# 2

Configuración de la máquina para una red con una conexión de cable Ethernet (no disponible para MFC-253CW, MFC-255CW y MFC-257CW)

### Visión general

Antes de utilizar la máquina Brother en un entorno de red, debe instalar el software de Brother y también configurar los ajustes de red para TCP/IP adecuados en la propia máquina. En este capítulo, aprenderá los pasos básicos necesarios para imprimir a través de la red con el protocolo TCP/IP.

Le recomendamos que utilice la aplicación de instalación de Brother disponible en el CD-ROM de Brother para instalar el software de Brother ya que le guiará a través de la instalación del software y de la red. Siga las instrucciones que aparecen en la *Guía de configuración rápida* suministrada.

### 🖉 Nota

Si no desea o no consigue utilizar la instalación automática de ninguna herramienta del software de Brother, también puede utilizar el panel de control de la máquina para cambiar los ajustes de red. Para obtener más información, consulte *Configuración del panel de control* en la página 95.

### Direcciones IP, máscaras de subred y puertas de acceso

Para utilizar la máquina en un entorno de red TCP/IP, tiene que configurar la dirección IP y la máscara de subred. La dirección IP que asigne al servidor de impresión debe ubicarse en la misma red lógica que los equipos anfitriones. Si no es así, debe configurar adecuadamente la máscara de subred y la dirección de la puerta de acceso.

### Dirección IP

Una dirección IP es una serie de números que identifica cada uno de los dispositivos conectados a una red. Una dirección IP está formada por cuatro números separados por puntos. Cada número está comprendido entre 0 y 255.

- Por ejemplo: en una red pequeña, normalmente, cambiaría el número final.
  - 192.168.1.<u>1</u>
  - 192.168.1.2
  - 192.168.1.<u>3</u>

#### Cómo se asigna la dirección IP al servidor de impresión:

Si dispone de un servidor DHCP/BOOTP/RARP en la red (normalmente una red UNIX<sup>®</sup>/Linux<sup>®</sup>, Windows<sup>®</sup> 2000/XP, Windows Vista<sup>®</sup> o Windows Server<sup>®</sup> 2003/2008), el servidor de impresión obtendrá de forma automática la dirección IP de ese servidor.

### 🖉 Nota

En redes más pequeñas, el servidor DHCP puede ser el enrutador.

Para obtener más información acerca de DHCP, BOOTP y RARP, consulte Uso de DHCP para configurar la dirección IP en la página 140, Uso de BOOTP para configurar la dirección IP en la página 140 y Uso de RARP para configurar la dirección IP en la página 141.

Si no cuenta con un servidor DHCP/BOOTP/RARP, el protocolo de direccionamiento automático de direcciones IP privadas (APIPA) asignará automáticamente una dirección IP dentro del intervalo 169.254.1.0 - 169.254.254.255. Para obtener más información acerca de APIPA, consulte Uso de APIPA para configurar la dirección IP en la página 141.

### Máscara de subred

Las máscaras de subred restringen la comunicación en red.

Por ejemplo: el equipo1 puede hablar con el equipo2

• Equipo1

Dirección IP: 192.168.1.2

Máscara de subred: 255.255.255.0

• Equipo2

Dirección IP: 192.168.1.3

Máscara de subred: 255.255.255.0

🖉 Nota

0 denota que no hay límite en la comunicación en esta parte de la dirección.

En el ejemplo anterior, podemos comunicarnos con cualquier dispositivo que tenga una dirección IP que empiece por 192.168.1.X.

### Puerta de acceso (y enrutador)

Una puerta de acceso es un punto de la red que actúa como una entrada a otra red y envía datos transmitidos a través de la red a un destino exacto. El enrutador sabe dónde dirigir los datos que llegan a la puerta de acceso. Si un destino se localiza en una red externa, el enrutador transmite los datos a la red externa. Si su red se comunica con otras redes puede que necesite configurar la dirección IP de la puerta de acceso. Si no conoce la dirección IP de la puerta de acceso, póngase en contacto con el administrador de red.

### Cuadro detallado paso a paso

### 1 Configure los parámetros de TCP/IP.

| Configure la dirección IP                            | <b>→</b> | Consulte página 14 |  |  |
|------------------------------------------------------|----------|--------------------|--|--|
| Configure la máscara de subred                       | <b>→</b> | Consulte página 14 |  |  |
| Configure la puerta de acceso                        | <b>→</b> | Consulte página 14 |  |  |
| 2 Cambie la configuración del servidor de impresión. |          |                    |  |  |
| ■ Mediante la utilidad BRAdmin Light                 | <b>→</b> | Consulte nágina 17 |  |  |

Mediante la utilidad BRAdmin Light
 → Consulte página 17
 Mediante la utilidad BRAdmin Professional 3
 → Consulte página 18
 → Mediante el panel de control
 → Consulte página 95
 Uso de la Configuración remota
 → Consulte página 19
 → Mediante otros métodos
 → Consulte página 140

### Configuración de la dirección IP y de la máscara de subred

## Uso de la utilidad BRAdmin Light para configurar la máquina como impresora de red

### **BRAdmin Light**

BRAdmin Light es una utilidad diseñada para la configuración inicial de dispositivos Brother conectados a la red. También puede buscar productos Brother en un entorno TCP/IP, ver el estado y configurar los ajustes básicos de red, como una dirección IP. La utilidad BRAdmin Light está disponible para Windows<sup>®</sup> 2000/XP, Windows Vista<sup>®</sup>, Windows Server<sup>®</sup> 2003/2008 y Mac OS X 10.3.9 - 10.5.x.

### Cómo configurar su máquina utilizando la utilidad BRAdmin Light

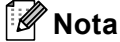

- Utilice la versión de la utilidad BRAdmin Light que se proporciona en el CD-ROM del producto Brother. También puede descargar la versión más reciente de la utilidad BRAdmin Light de Brother desde <u>http://solutions.brother.com</u>.
- Si requiere una administración de impresora más avanzada, utilice la última versión de la utilidad Brother BRAdmin Professional 3, disponible para descargarse en <u>http://solutions.brother.com</u>. Esta utilidad está únicamente disponible para usuarios de Windows<sup>®</sup>.
- Si está utilizando una función de cortafuegos de aplicaciones de antivirus o anti-spyware, desactívela temporalmente. Una vez que haya comprobado que puede imprimir, vuelva a activarlas.
- Nombre de nodo: el nombre de nodo aparece en la ventana actual de BRAdmin Light. El nombre del nodo predeterminado del servidor de la impresora de la máquina es "BRNxxxxxxxxxxxxxx". ("xxxxxxxxxx" es la dirección MAC / Ethernet de la máquina).
- De forma predeterminada, no es necesaria ninguna contraseña. Para establecer la contraseña, haga doble clic en el dispositivo en el que desea establecer la contraseña. Haga clic en la ficha **Control** y, a continuación, haga clic en **Cambiar contraseña**. Introduzca la nueva contraseña.
- 1 Inicie la utilidad BRAdmin Light.
  - Windows<sup>®</sup> 2000/XP, Windows Vista<sup>®</sup> y Windows Server<sup>®</sup> 2003/2008

Haga clic en Inicio / Todos los programas<sup>1</sup> / Brother / BRAdmin Light / BRAdmin Light.

- <sup>1</sup> **Programas** para usuarios de Windows<sup>®</sup> 2000
- Mac OS X 10.3.9 10.5.x

Haga doble clic en Macintosh HD (el disco de arranque) / Librería / Printers / Brother / Utilities / archivo BRAdmin Light.jar.

2 BRAdmin Light buscará nuevos dispositivos de forma automática.

Haga doble clic en el dispositivo sin configurar. Windows<sup>®</sup>

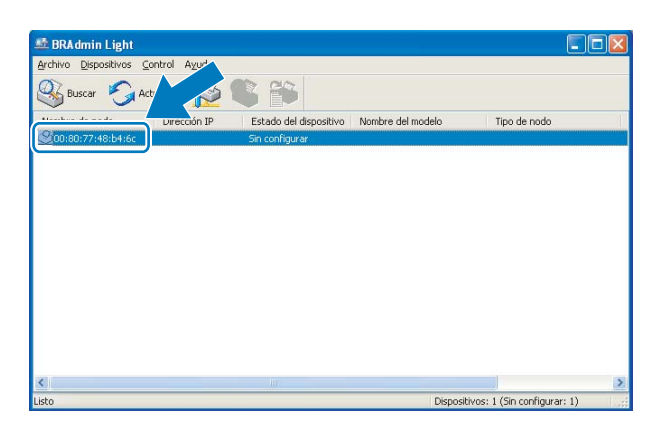

Macintosh

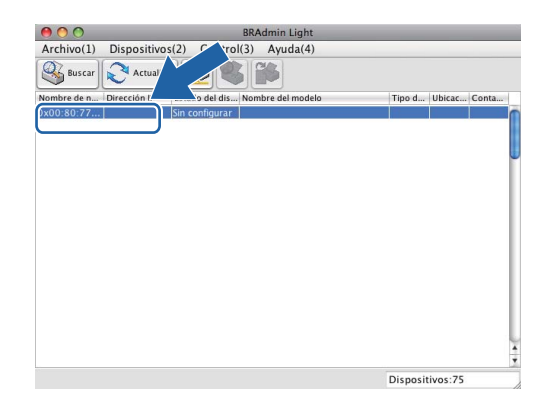

### 🖉 Nota

- Si el servidor de impresión está configurado con los valores de fábrica (sin utilizar un servidor DHCP/BOOTP/RARP), el dispositivo aparecerá como Sin configurar en la pantalla de la utilidad BRAdmin Light.
- Puede localizar el nombre de nodo y la dirección MAC (dirección Ethernet) en el panel de control de la máquina. Consulte *Nombre de nodo* en la página 101 y *Dirección MAC* en la página 112.

4 Seleccione STATIC en Método de arranque. Introduzca la Dirección IP, la Máscara de subred y la Puerta de acceso del servidor de impresión (si fuera necesario). Windows<sup>®</sup>

| onfigu | rar dir       | ección TCP/IP                                                 |               | X     |
|--------|---------------|---------------------------------------------------------------|---------------|-------|
| Red    |               |                                                               |               |       |
|        |               | Método de arranque<br>AUTO<br>STATIC<br>DHCP<br>RARP<br>BOOTP |               |       |
|        | Direc         | ción IP                                                       | 192.168.0.5   |       |
|        | Máso          | ara de <u>s</u> ubred                                         | 255.255.255.0 |       |
|        | <u>P</u> uerl | a de acceso                                                   | 192.168.0.1   |       |
|        |               | Acept                                                         | ar Cancelar   | Ayuda |

#### Macintosh

| 🔵 🔿 🔹 Configur    | ar dirección TCP/I | Р        |
|-------------------|--------------------|----------|
| Método de arranqu | e                  |          |
| O AUTO            |                    |          |
| STATIC            |                    |          |
| O DHCP            |                    |          |
| RARP              |                    |          |
| BOOTP             |                    |          |
|                   |                    |          |
| Dirección IP      | 192.168.1.10       |          |
| Máscara de subred | 255.255.255.0      |          |
| Puerta de acceso  | 0.0.0.0            |          |
|                   | Aceptar            | Cancelar |

5 Haga clic en Aceptar.

6 Con la dirección IP correctamente programada, el servidor de impresión Brother aparecerá en la lista de dispositivos.

### Uso del panel de control para configurar su máquina para una red

Puede configurar su máquina para una red utilizando el menú Red del panel de control. (Consulte *Configuración del panel de control* en la página 95).

6

### Uso de otros métodos para configurar su máquina para una red

Puede configurar su máquina para una red utilizando otros métodos. (Consulte Otras formas de establecer la dirección IP (para usuarios avanzados y administradores) en la página 140).

### Cambio de la configuración del servidor de impresión

### 🖉 Nota

Los usuarios de redes inalámbricas, deben configurar los ajustes inalámbricos para cambiar los ajustes del servidor de impresión. (Consulte *Configuración de la máquina para una red inalámbrica (no disponible para DCP-365CN, DCP-395CN y MFC-295CN)* en la página 20).

### Uso de la utilidad BRAdmin Light para cambiar los parámetros del servidor de impresión

1 Inicie la utilidad BRAdmin Light.

■ Windows<sup>®</sup> 2000/XP, Windows Vista<sup>®</sup> y Windows Server<sup>®</sup> 2003/2008

Haga clic en Inicio / Todos los programas<sup>1</sup> / Brother / BRAdmin Light / BRAdmin Light.

- <sup>1</sup> **Programas** para usuarios de Windows<sup>®</sup> 2000
- Mac OS X 10.3.9 10.5.x

Haga doble clic en Macintosh HD (el disco de arranque) / Librería / Printers / Brother / Utilities / archivo BRAdmin Light.jar.

- 2 Seleccione el servidor de impresión al que desea cambiar la configuración.
- 3 Seleccione Configuración de red en el menú Control.
- 4 Introduzca una contraseña si existe ya una establecida.
- 5 Ahora puede cambiar la configuración del servidor de impresión.

### 🖉 Nota

Si desea cambiar ajustes más avanzados, utilice la última versión de la utilidad BRAdmin Professional 3 disponible para descargarse en <u>http://solutions.brother.com</u>. Sólo para Windows<sup>®</sup>.

## Uso de la utilidad BRAdmin Professional 3 para cambiar los ajustes inalámbricos (Windows $^{\ensuremath{\mathbb{R}}}$ )

### 🖉 Nota

- Utilice la versión más actualizada de la utilidad BRAdmin Professional 3 disponible para descargarse en http://solutions.brother.com. Esta utilidad está únicamente disponible para usuarios de Windows<sup>®</sup>.
- Si está utilizando una función de cortafuegos de aplicaciones de antivirus o anti-spyware, desactive todo el software de cortafuegos personal (distinto del Firewall de Windows<sup>®</sup>) o aplicaciones de antivirus o antispyware durante la configuración. Una vez que haya comprobado que puede imprimir, configure los ajustes del software siguiendo de nuevo las instrucciones.
- Nombre de nodo: El nombre de nodo aparece en la ventana actual de BRAdmin Professional 3. El nombre del nodo predeterminado es "BRNxxxxxxxxxx" o "BRWxxxxxxxxxx". ("xxxxxxxxxx" es la dirección MAC / Ethernet).

 Inicie la utilidad BRAdmin Professional 3 (desde Windows<sup>®</sup> 2000/XP, Windows Vista<sup>®</sup> y Windows Server<sup>®</sup> 2003/2008), haciendo clic en Inicio / Todos los programas<sup>1</sup> / Brother Administrator Utilities / Brother BRAdmin Professional 3 / BRAdmin Professional3.

| 👪 BRA dminPro 3                                                                                                 |                        |                  |                 |  |  |
|----------------------------------------------------------------------------------------------------|------------------------|------------------|-----------------|--|--|
| Archivo Editar Ver Control Herramientas Ayuda                                                                   |                        |                  |                 |  |  |
| BRAdmin Professional                                                                                            |                        | Solutions Center | brother         |  |  |
| 8 8 9 9 8                                                                                                    |                        |                  |                 |  |  |
| Estado : 🛛 Todos los dispositivos 💉 🖌 Filtro :                                                                  | Todos los dispositivos | 🔽 🎲 🛛 Columna :  | Predeterminado  |  |  |
| Nombre de nodo Nombre de modelo                                                                                 | Estado del dispositivo | Direcció IP Re   | . Ubicació      |  |  |
| San Handing Annual Annual Annual Annual Annual Annual Annual Annual Annual Annual Annual Annual Annual Annual A | LISIA                  | ****             |                 |  |  |
| <                                                                                                    |                        |                  | >               |  |  |
| Error criico : O Error no criico : O Error de comunicaciones : I                                                | D                      |                  | Dispositivos: 1 |  |  |

- Programas para usuarios de Windows<sup>®</sup> 2000
- 2 Seleccione el servidor o la máquina de impresión que desee configurar.
- 3 Seleccione Configurar dispositivo desde el menú Control.
  - Introduzca una contraseña si existe ya una establecida.

#### 🖉 Nota

De forma predeterminada, no es necesaria ninguna contraseña. Para establecer la contraseña, haga doble clic en el dispositivo en el que desea establecer la contraseña. Haga clic en la ficha **Control** y, a continuación, haga clic en **Cambiar contraseña**. Introduzca la nueva contraseña.

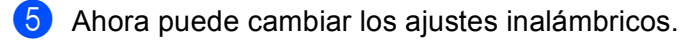

### 🖉 Nota

- Si el servidor de impresión está configurado con los valores de fábrica sin utilizar un servidor DHCP/BOOTP/RARP, el dispositivo aparecerá como APIPA en la pantalla de la utilidad BRAdmin Professional 3.
- Puede localizar el nombre de nodo y la dirección MAC (dirección Ethernet) en el panel de control de la máquina. Consulte *Nombre de nodo* en la página 101 y *Dirección MAC* en la página 112.

# Uso de Configuración remota para cambiar los ajustes del servidor de impresión (no disponible para Windows Server<sup>®</sup> 2003/2008) (no disponible para modelos DCP, MFC-253CW, MFC-255CW, MFC-257CW y MFC-295CN)

### Configuración remota para Windows<sup>®</sup>

La aplicación Configuración remota permite configurar los ajustes de red desde una aplicación de Windows<sup>®</sup>. Cuando accede a esta aplicación, los ajustes de la máquina se descargan automáticamente en el equipo y se muestran en la pantalla. Si cambia los ajustes, puede cargarlos directamente en la máquina.

- Haga clic en el botón Inicio, Todos los programas <sup>1</sup>, Brother, MFC-XXXX LAN y, a continuación, en Configuración remota (siendo XXXX el nombre del modelo).
  - <sup>1</sup> **Programas** para usuarios de Windows<sup>®</sup> 2000
- 2 Introduzca una contraseña si existe ya una establecida.
- 3 Haga clic en TCP/IP (Cable) o Misceláneo.
- 4 Ahora puede cambiar la configuración del servidor de impresión.

#### Configuración remota para Macintosh

La aplicación Configuración remota permite configurar muchos ajustes de MFC desde una aplicación de Macintosh. Al acceder a esta aplicación, los ajustes de la máquina se descargan automáticamente en el Macintosh y se muestran en la pantalla. Si cambia los ajustes, puede cargarlos directamente en la máquina.

- Haga doble clic en el icono Macintosh HD del escritorio, Librería, Printers, Brother y, a continuación, Utilities.
- 2 Haga doble clic en el icono **Configuración remota**.
- 3 Introduzca una contraseña si existe ya una establecida.
- 4 Haga clic en TCP/IP (Cable) o Misceláneo.
- 5 Ahora puede cambiar la configuración del servidor de impresión.

## Uso del panel de control para cambiar la configuración del servidor de impresión

Puede configurar y cambiar la configuración del servidor de impresión mediante el menú Red del panel de control. (Consulte *Configuración del panel de control* en la página 95).

### Configuración de la máquina para una red inalámbrica (no disponible para DCP-365CN, DCP-395CN y MFC-295CN)

### Visión general

3

Para conectar su máquina a la red inalámbrica, es necesario que siga los pasos descritos en la *Guía de configuración rápida*. Le recomendamos que utilice el Asistente de configuración del menú Red del panel de control de la máquina. Si utiliza este método, podrá conectar la máquina fácilmente a la red inalámbrica. Siga las instrucciones que aparecen en la *Guía de configuración rápida* suministrada.

Lea este capítulo para obtener más detalles sobre cómo configurar los ajustes de la red inalámbrica. Para obtener información sobre los parámetros TCP/IP, consulte *Configuración de la dirección IP y de la máscara de subred* en la página 14. A continuación, en *Impresión de red básica punto a punto con TCP/IP en Windows*<sup>®</sup> en la página 121 y en *Impresión en red desde Macintosh* en la página 124 aprenderá cómo instalar el software de red y los controladores en el sistema operativo de su equipo.

### 🖉 Nota

• Para conseguir unos resultados óptimos en la impresión cotidiana de documentos, coloque la máquina Brother lo más cerca posible del punto de acceso a la red (o enrutador) evitando los obstáculos. Los objetos de gran tamaño y las paredes entre los dos dispositivos, así como las interferencias de otros dispositivos electrónicos, pueden afectar a la velocidad de transferencia de datos de sus documentos.

Debido a estos factores, puede que el método de conexión inalámbrico no sea el más adecuado para todos los tipos de documentos y aplicaciones. Si está imprimiendo archivos extensos, como documentos con varias páginas, texto mixto y gráficos grandes, puede que desee seleccionar una red Ethernet cableada para una transferencia de datos más rápida (no disponible para MFC-253CW, MFC-255CW y MFC-257CW) o una conexión USB para conseguir la mayor velocidad de rendimiento global.

• Aunque la máquina Brother puede utilizarse tanto en una red cableada como en una inalámbrica, solamente se puede utilizar uno de los dos métodos de conexión a la vez.

### Términos y conceptos de redes inalámbricas

Si desea utilizar la máquina en una red inalámbrica, **debe** configurar los parámetros de dicha máquina para que coincidan con los de su red inalámbrica. Esta sección proporciona los términos y conceptos principales acerca de estos parámetros, que pueden ayudarle cuando configure la máquina de red inalámbrica.

### SSID (Identificador de conjunto de servicios) y canales

Es necesario que configure el SSID y un canal para especificar la red inalámbrica a la que se desea conectar.

SSID

Cada red inalámbrica tiene su propio nombre de red y se conoce técnicamente, como SSID o ESSID (Identificador de conjunto de servicios ampliado). SSID tiene un valor de 32 bytes o menos y está asignado al punto de acceso. Los dispositivos de red inalámbrica que desee asociar a la red inalámbrica deben tener los mismos parámetros que el punto de acceso. El punto de acceso y los dispositivos de red inalámbricos envían regularmente paquetes inalámbricos (conocidos como baliza) que tienen la información SSID. Cuando su dispositivo para red inalámbrica recibe una baliza, puede identificar la red inalámbrica que esté lo suficientemente cerca para que las ondas de radiofrecuencia alcancen su dispositivo.

Canales

Las redes inalámbricas emplean canales. Cada canal inalámbrico tiene una frecuencia diferente. Existen hasta 14 canales diferentes que se pueden utilizar en una red inalámbrica. Sin embargo, en muchos países el número de canales disponibles está restringido. Para obtener más información, consulte *Red inalámbrica (no disponible para DCP-365CN, DCP-395CN y MFC-295CN)* en la página 147.

### Autenticación y encriptación

La mayoría de las redes inalámbricas utilizan algún tipo de configuración de seguridad. Estas configuraciones de seguridad definen la autentificación (el modo en que el dispositivo en sí se identifica en la red) y la encriptación (el modo en que los datos se cifran a medida que se envían por la red). Si no especifica correctamente estas opciones cuando esté configurando su dispositivo inalámbrico Brother, no podrá conectar con la red inalámbrica. Por lo tanto, estas opciones deben configurarse con cuidado. Consulte la siguiente información para ver los métodos de autentificación y encriptación que admite su dispositivo inalámbrico Brother.

#### Métodos de autenticación

La máquina Brother admite los siguientes métodos:

Sistema abierto

Se permite el acceso a la red a dispositivos inalámbricos sin ninguna autentificación.

Clave compartida

Todos los dispositivos que acceden a la red inalámbrica comparten una clave predeterminada secreta. La máquina Brother utiliza claves WEP como claves predeterminadas. Configuración de la máquina para una red inalámbrica (no disponible para DCP-365CN, DCP-395CN y MFC-295CN)

WPA-PSK/WPA2-PSK

Activa una clave precompartida de acceso protegido Wi-Fi™ (WPA-PSK/WPA2-PSK), que permite a la máquina inalámbrica Brother asociarse con puntos de acceso utilizando TKIP para WPA-PSK o AES para WPA-PSK y WPA2-PSK (WPA-Personal).

#### Métodos de encriptación

La encriptación se utiliza para asegurar los datos que se envían por la red inalámbrica. La máquina inalámbrica Brother admite los siguientes métodos de encriptación:

Ninguna

No se utiliza ningún método de encriptación.

WEP

Al utilizar el método WEP (privacidad equivalente a cableado), los datos se transmiten y se reciben con una clave segura.

TKIP

El protocolo de integridad de clave temporal (TKIP) proporciona una clave por paquete que mezcla una comprobación de integridad de mensajes y un mecanismo que vuelve a crear claves.

AES

El método AES (estándar de encriptación avanzado) es un potente estándar de encriptación autorizado por Wi-Fi<sup>®</sup>.

#### Clave de red

Existen algunas reglas para cada método de seguridad:

Sistema abierto/Clave compartida con WEP

Esta clave está formada por un valor de 64 bits o 128 bits que debe introducirse en formato ASCII o hexadecimal.

• ASCII de 64 (40) bits:

Utiliza 5 caracteres de texto: por ej., "WSLAN" (distingue entre mayúsculas y minúsculas).

• Hexadecimal de 64 (40) bits:

Utiliza 10 dígitos de datos hexadecimales, por ejemplo, "71f2234aba".

• ASCII de 128 (104) bits:

Utiliza 13 caracteres de texto: por ej., "Comuninalambr" (distingue entre mayúsculas y minúsculas).

• Hexadecimal de 128 (104) bits:

Utiliza 26 dígitos de datos hexadecimales, por ejemplo, "71f2234ab56cd709e5412aa2ba".

WPA-PSK/WPA2-PSK y TKIP o AES

Utiliza una clave precompartida (PSK) que tiene 8 o más caracteres de longitud, hasta un máximo de 63 caracteres.

# Cuadro detallado paso a paso para la configuración de red inalámbrica

### Para el modo Infraestructura

OK!

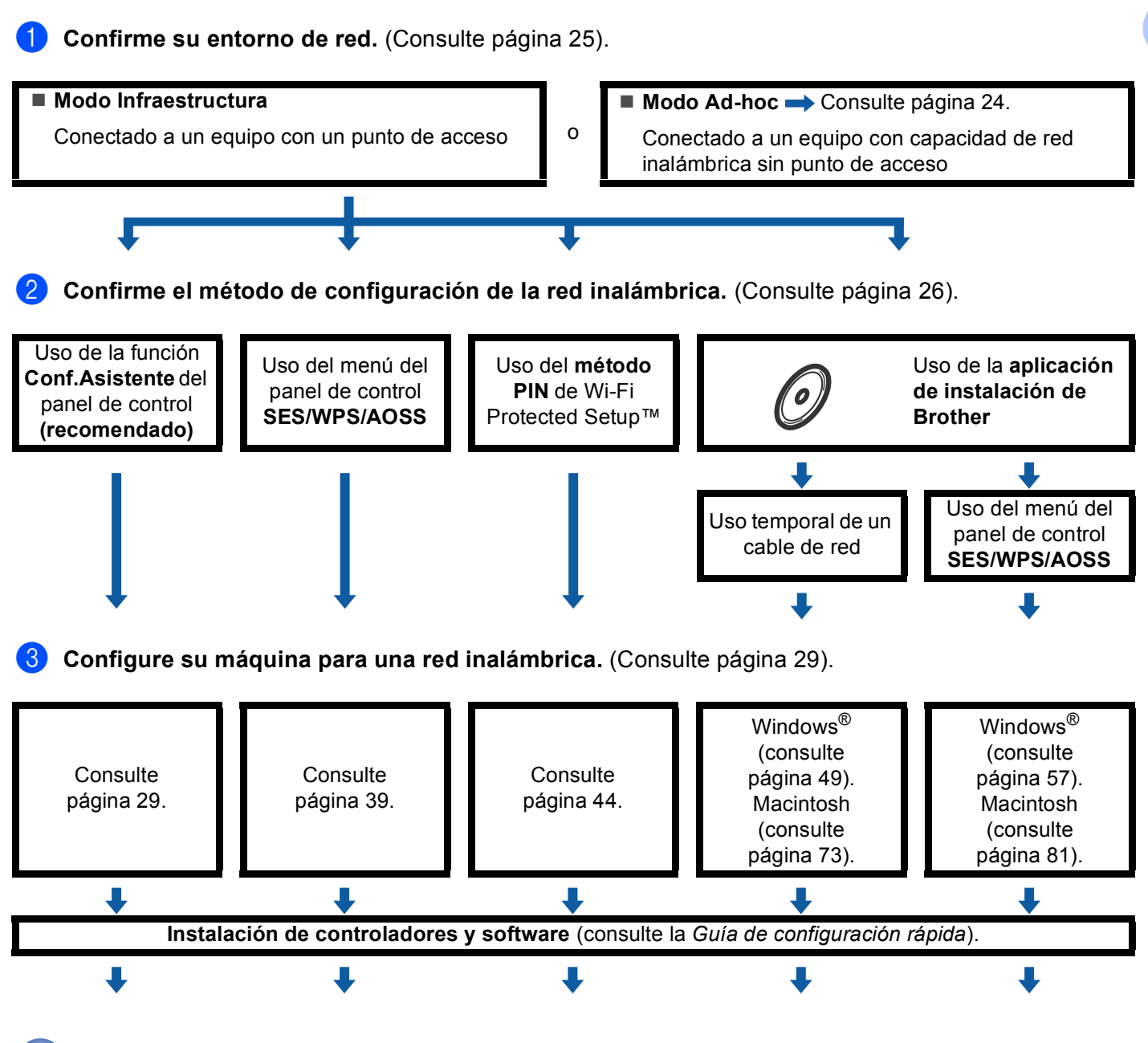

La configuración inalámbrica y la instalación de controladores y de software ha finalizado.

Configuración de la máquina para una red inalámbrica (no disponible para DCP-365CN, DCP-395CN y MFC-295CN)

### Para el modo Ad-hoc **1) Confirme su entorno de red.** (Consulte página 25). Modo Ad-hoc ■ Modo Infraestructura → Consulte página 23. 0 Conectado a un equipo con capacidad de red Conectado a un equipo con un punto de acceso inalámbrica sin punto de acceso Confirme el método de configuración de la red inalámbrica. (Consulte página 26). Uso de la función Conf. Asistente del panel de control Uso de la aplicación de instalación de Brother (recomendado) L Configure su máquina para una red inalámbrica. (Consulte página 29). Windows<sup>®</sup> (consulte página 62). Consulte página 29. Macintosh (consulte página 86). Instalación de controladores y software (consulte la Guía de configuración rápida). ┺

La configuración inalámbrica y la instalación de controladores y de software ha finalizado.

OK!

Configuración de la máquina para una red inalámbrica (no disponible para DCP-365CN, DCP-395CN y MFC-295CN)

### Confirme su entorno de red

## Con conexión a un equipo con un punto de acceso en la red (modo Infraestructura)

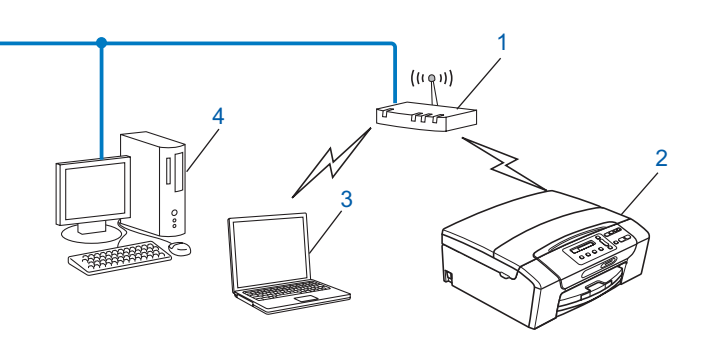

- 1 Punto de acceso
- 2 Impresora de red inalámbrica (la máquina)
- 3 Equipo con capacidad de red inalámbrica conectado al punto de acceso
- 4 Equipo cableado sin capacidad de red inalámbrica conectado al punto de acceso con un cable Ethernet

## Con conexión a un equipo con capacidad de red inalámbrica sin punto de acceso en la red (modo Ad-hoc)

Este tipo de red no tiene un punto de acceso central. Cada cliente inalámbrico se comunica directamente con otro. Cuando una máquina inalámbrica Brother (su máquina) es parte de esta red, recibe todos los trabajos de impresión directamente desde el equipo que envía los datos de impresión.

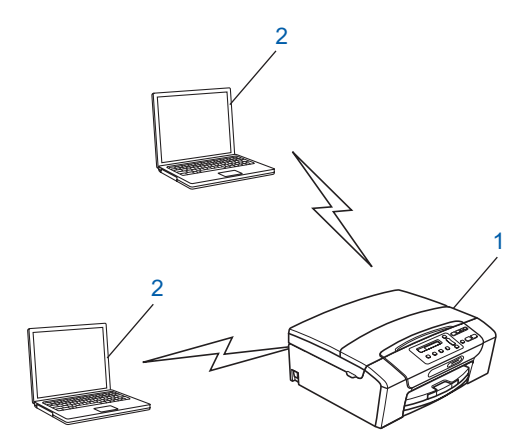

- 1 Impresora de red inalámbrica (la máquina)
- 2 Equipo con capacidad de red inalámbrica

### 🖉 Nota

No se garantiza la conexión de red inalámbrica con los productos Windows Server<sup>®</sup> en el modo Ad-hoc.

# Confirmación del método de configuración de red inalámbrica

Hay cuatro métodos de configuración de la máquina para una conexión inalámbrica; mediante el panel de control de la máquina (recomendado), SES, WPS o AOSS del menú del panel de control, el método PIN de Wi-Fi Protected Setup™ o mediante la aplicación de instalación de Brother. El proceso de configuración será diferente en función de su entorno de red.

### Configuración de la máquina para redes inalámbricas mediante la función Conf.Asistente del panel de control de la máquina

Le recomendamos que utilice el panel de control de la máquina para configurar los ajustes de la red inalámbrica. Si utiliza la función Conf.Asistente del panel de control, puede conectar fácilmente la máquina Brother a la red inalámbrica. **Debe conocer los ajustes de la red inalámbrica antes de continuar** con la instalación. (Consulte *Uso de la función Conf.Asistente desde el panel de control* en la página 29).

## Configuración con el menú del panel de control SES/WPS/AOSS (solamente modo Infraestructura)

Si su punto de acceso inalámbrico (A) es compatible con SecureEasySetup™, Wi-Fi Protected Setup™ (PBC <sup>1</sup>) o AOSS™, puede configurar la máquina sin un equipo. (Consulte *Uso del menú del panel de control SES, WPS* o AOSS para configurar la máquina para una red inalámbrica en la página 39).

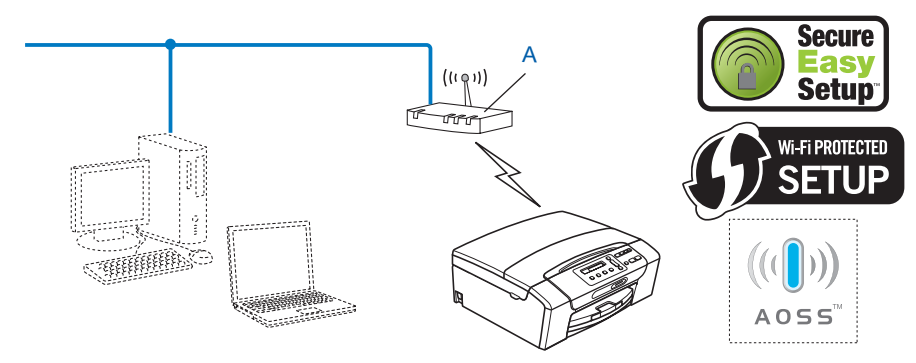

Push Button Configuration (Configuración por botón)

Configuración de la máquina para una red inalámbrica (no disponible para DCP-365CN, DCP-395CN y MFC-295CN)

### Configuración con el método PIN de Wi-Fi Protected Setup™ (solamente modo Infraestructura)

Si su punto de acceso inalámbrico (A) es compatible con Wi-Fi Protected Setup<sup>™</sup>, también puede establecer la configuración con el método PIN de Wi-Fi Protected Setup<sup>™</sup>. (Consulte *Uso del método PIN Wi-Fi Protected Setup*<sup>™</sup> en la página 44).

Conexión cuando el punto de acceso inalámbrico (enrutador) (A) se duplica como registro<sup>1</sup>.

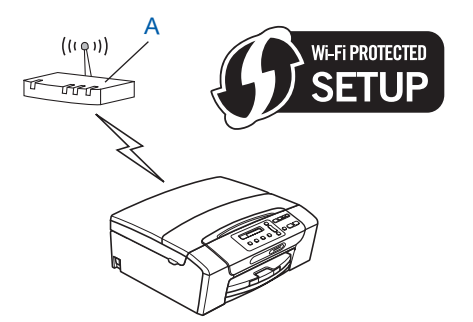

Conexión cuando otro dispositivo (C), como un equipo se utiliza como registro <sup>1</sup>.

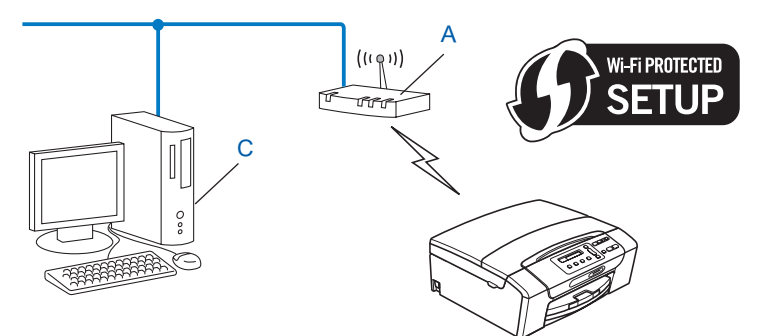

<sup>1</sup> El registro es un dispositivo que administra la LAN inalámbrica.

## Configuración a través de la aplicación de instalación de Brother, que está en el CD-ROM, para configurar la máquina de red inalámbrica

También puede utilizar la aplicación de instalación de Brother que está en el CD-ROM y que se proporciona con la máquina. Se le guiará por las instrucciones en pantalla hasta que pueda utilizar la máquina inalámbrica Brother para red. **Debe conocer los ajustes de la red inalámbrica antes de continuar con la** 

**instalación.** (Consulte Configuración inalámbrica para Windows<sup>®</sup> mediante la aplicación de instalación de Brother (para DCP-373CW, DCP-375CW, DCP-377CW, DCP-593CW, DCP-595CW, DCP-597CW, MFC-495CW y MFC-795CW) en la página 48 o Configuración inalámbrica para Macintosh mediante la aplicación de instalación de Brother (para DCP-373CW, DCP-375CW, DCP-377CW, DCP-593CW, DCP-593CW, DCP-595CW, DCP-597CW, MFC-495CW y MFC-795CW) en la página 72).

#### Configuración temporal por medio de un cable de red

Si dispone de un concentrador Ethernet o un enrutador en la misma red que el punto de acceso inalámbrico (A) de su máquina, puede conectar de forma temporal el concentrador o enrutador a la máquina Brother por medio de un cable Ethernet (B) (no suministrado). Este método resulta una sencilla forma de configurar la máquina. Puede configurar de forma remota la máquina desde un equipo de la red.

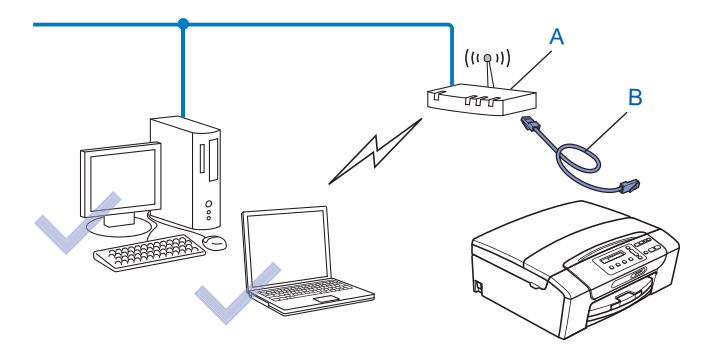
## Configuración de su máquina para una red inalámbrica

## **IMPORTANTE**

- Si va a conectar la máquina Brother a la red, le recomendamos que antes de la instalación se ponga en contacto con el administrador del sistema. Debe conocer los ajustes de la red inalámbrica antes de continuar con la instalación.
- Si ha configurado con anterioridad los ajustes inalámbricos de la máquina, debe restaurar los ajustes de red LAN antes de poder volver a configurar los ajustes inalámbricos.

#### (Para DCP-373CW, DCP-375CW, DCP-377CW, MFC-253CW, MFC-255CW y MFC-257CW)

Pulse Menú (Menu), ▲ o ▼ para seleccionar Red y pulse OK. Pulse ▲ o ▼ para seleccionar Restaurar red, pulse OK. Pulse 1 o ▲ para restaurar y, a continuación, pulse 1 o ▲ para aceptar el cambio. La máquina se reiniciará automáticamente.

#### (Para DCP-593CW, DCP-595CW, DCP-597CW y MFC-495CW)

Pulse Menú (Menu), ▲ o V para seleccionar Red y, a continuación, pulse OK. Pulse ▲ o V para seleccionar Restaurar red, pulse OK. Pulse 1 o + para restaurar y, a continuación, pulse 1 o + para aceptar el cambio. La máquina se reiniciará automáticamente.

#### (Para MFC-795CW)

Pulse MENÚ, ▲ o ▼ para mostrar Red y, a continuación, pulse Red. Pulse Restaurar red y seleccione Sípara restaurar y, a continuación, pulse Sídurante 2 segundos para confirmar. La máquina se reiniciará automáticamente. Vaya a la página 34.

#### Uso de la función Conf.Asistente desde el panel de control

Puede configurar el servidor de impresión mediante la función Conf.Asistente. Está ubicada en el menú Red del panel de control de la máquina. Consulte los pasos siguientes para obtener más información.

#### Configuración de su máquina para una red inalámbrica existente

Antes de configurar la máquina, recomendamos que anote el SSID y la contraseña (en caso necesario) para la red inalámbrica. Necesitará esta información antes de continuar con la configuración. Si el enrutador o punto de acceso inalámbrico está definido para no difundir el nombre SSID, consulte Configuración de la máquina si no se difunde el SSID en la página 32.

| Elemento                    | Registre los ajustes de la red inalámbrica actuales |
|-----------------------------|-----------------------------------------------------|
| Nombre de red: (SSID/ESSID) |                                                     |
| Contraseña                  |                                                     |

#### 🖉 Nota

La máquina Brother admite sólo el uso de la primera CLAVE WEP. Si utiliza un enrutador que use más de una CLAVE WEP, introduzca la CLAVE utilizada para la primera CLAVE WEP.

| 3  | Pulse ▲ o ▼ para seleccionar Red.<br>Pulse OK.                                                                                                    |
|----|----------------------------------------------------------------------------------------------------|
| 4  | Para DCP-373CW, DCP-375CW, DCP-377CW, DCP-593CW, DCP-595CW, DCP-597CW y<br>MFC-495CW<br>Pulse ▲ o ▼ para seleccionar WLAN.<br>Pulse OK.                                                                                                    |
| 5  | Pulse ▲ o V para seleccionar Conf.Asistente.<br>Pulse OK.                                                                                                    |
| 6  | <ul> <li>(Para DCP-373CW, DCP-375CW, DCP-377CW, MFC-253CW, MFC-255CW y MFC-257CW)</li> <li>Si se muestra ¿Cambiar a WLAN? O ¿Activar WLAN?, pulse ▲ o 1 para aceptar.</li> <li>De este modo, se iniciará el asistente de configuración inalámbrica.</li> <li>Para cancelar, pulse Detener/Salir (Stop/Exit).</li> <li>(Para DCP-593CW, DCP-595CW, DCP-597CW y MFC-495CW)</li> <li>Si aparece el mensaje La I/F red cambia a inalámbrica, pulse OK para aceptar.</li> <li>De este modo, se iniciará el asistente de configuración inalámbrica.</li> <li>Para cancelar, pulse Borrar/Volver (Clear/Back).</li> </ul>                                      |
| 7  | La máquina buscará en la red y mostrará la lista de SSID disponibles. El SSID que escribió anteriormente debería aparecer. Si la máquina encuentra más de una red (SSID), utilice las teclas ▲ o ▼ para seleccionar su red y, a continuación, pulse <b>OK</b> .<br>Si no se muestra una lista de SSID, asegúrese de que el punto de acceso esté activo. Desplace su máquina más cerca del punto de acceso e inténtelo de nuevo desde el paso ①.<br>Si su punto de acceso está configurado para no difundir el SSID, tendrá que añadir manualmente el nombre SSID. Consulte <i>Configuración de la máquina si no se difunde el SSID</i> en la página 32. |
| 8  | Introduzca la contraseña y pulse <b>OK</b> . (Para obtener información acerca de cómo introducir texto, consulte <i>Introducción de texto</i> en la página 156).                                                                                                    |
|    | Nota<br>Si el método de autenticación es Sistema abierto y el modo de encriptación es Ninguna, omita el paso (3)<br>/ (9).<br>/aya al paso (1).                                                                                                    |
| 9  | Para aplicar estos ajustes, seleccione Si. Para cancelar, seleccione No.<br>Si selecciona Si, vaya al paso ().<br>Si selecciona No, vuelva al paso ().                                                                                                    |
| 10 | La máquina comenzará a conectarse al dispositivo inalámbrico que haya seleccionado.                                                                                                    |

1) Si su dispositivo inalámbrico está conectado correctamente, la pantalla muestra Conectada durante 60 segundos y la configuración habrá finalizado.

Si falla la conexión, la pantalla muestra Clave errónea o Fallo conexión durante 60 segundos.

#### 🖉 Nota

- Si el LCD muestra Fallo conexión, asegúrese de que el punto de acceso está activo y compruebe los ajustes de red recopilados en el paso 1 de la página 29.

De forma temporal, acerque la máquina lo máximo posible al punto de acceso y repita del paso 2 al paso 9 para asegurarse de que ha introducido la información correcta.

(Consulte Solución de problemas de redes inalámbricas en la página 137).

#### 🖉 Nota

Puede tardar varios minutos en conectarse a la red inalámbrica.

2 Pulse OK.

#### (Windows<sup>®</sup>)

Ha finalizado la configuración de red inalámbrica. Si desea seguir instalando los controladores y software necesarios para el funcionamiento de su dispositivo, seleccione Instale MFL-Pro Suite o Instalación inicial/Instale MFL-Pro Suite en el menú del CD-ROM.

#### (Macintosh)

Ha finalizado la configuración de red inalámbrica. Si desea seguir instalando controladores y software necesarios para el funcionamiento de su dispositivo, seleccione Start Here OSX en el menú del CD-ROM.

#### Configuración de la máquina si no se difunde el SSID

 Antes de configurar la máquina, recomendamos que anote la configuración de red inalámbrica. Necesitará esta información antes de continuar con la configuración.

Compruebe y registre los ajustes actuales de la red inalámbrica.

#### Nombre de red: (SSID, ESSID)

| Modo de comunicación | Método de autenticación | Modo de encriptación | Clave de red |
|----------------------|-------------------------|----------------------|--------------|
| Infraestructura      | Sistema abierto         | WEP                  |              |
|                      |                         | NINGUNO              | —            |
|                      | Clave compartida        | WEP                  |              |
|                      | WPA/WPA2-PSK            | AES                  |              |
|                      |                         | TKIP <sup>1</sup>    |              |
| Ad-hoc               | Sistema abierto         | WEP                  |              |
|                      |                         | NINGUNO              | —            |

<sup>1</sup> TKIP sólo es compatible con WPA-PSK.

Por ejemplo:

#### Nombre de red: (SSID, ESSID) HELLO

| Modo de comunicación | Método de autenticación | Modo de encriptación | Clave de red |
|----------------------|-------------------------|----------------------|--------------|
| Infraestructura      | WPA2-PSK                | AES                  | 12345678     |

## 🖉 Nota

La máquina Brother admite sólo el uso de la primera CLAVE WEP. Si utiliza un enrutador que use más de una CLAVE WEP, introduzca la CLAVE utilizada para la primera CLAVE WEP.

#### 2 Pulse Menú (Menu).

3 Pulse **▲** o **▼** para seleccionar Red. Pulse **OK**.

#### Para DCP-373CW, DCP-375CW, DCP-377CW, DCP-593CW, DCP-595CW, DCP-597CW y MFC-495CW

Pulse ▲ o ▼ para seleccionar WLAN. Pulse **OK**.

5 Pulse ▲ o ▼ para seleccionar Conf.Asistente. Pulse OK.

| 6  | <ul> <li>(Para DCP-373CW, DCP-375CW, DCP-377CW, MFC-253CW, MFC-255CW y MFC-257CW)</li> <li>Si se muestra ¿Cambiar a WLAN? o ¿Activar WLAN?, pulse ▲ o 1 para aceptar.</li> <li>De este modo, se iniciará el asistente de configuración inalámbrica.</li> <li>Para cancelar, pulse Detener/Salir (Stop/Exit).</li> <li>(Para DCP-593CW, DCP-595CW, DCP-597CW y MFC-495CW)</li> <li>Si aparece el mensaje La I/F red cambia a inalámbrica, pulse OK para aceptar.</li> <li>De este modo, se iniciará el asistente de configuración inalámbrica.</li> <li>Para cancelar, pulse Borrar/Volver (Clear/Back).</li> </ul> |
|----|----------------------------------------------------------------------------------------------------|
| 7  | La máquina buscará en la red y mostrará la lista de SSID disponibles.<br>Seleccione <nuevo ssid=""> con ▲ o ▼.<br/>Pulse OK.</nuevo>                                                                                                    |
| 8  | Introduzca el nombre de SSID. (Para obtener información acerca de cómo introducir texto, consulte<br>Introducción de texto en la página 156).<br>Pulse <b>OK</b> .                                                                                                    |
| 9  | <ul> <li>Mediante ▲ o ▼, seleccione Ad-hoc o Infraestructura cuando se le solicite.</li> <li>Pulse OK.</li> <li>Realice una de las siguientes acciones:</li> <li>Si selecciona Ad-hoc, vaya al paso ①.</li> <li>Si selecciona Infraestructura, vaya al paso ①.</li> </ul>                                                                                                    |
| 10 | Seleccione el método de autenticación por medio de ▲ o ▼ y pulse OK.<br>Realice una de las siguientes acciones:<br>Si selecciona Sistema abierto, vaya al paso ①.<br>Si selecciona Clave compartida, vaya al paso ②.<br>Si selecciona WPA/WPA2-PSK, vaya al paso ③.                                                                                                    |
| 1  | Seleccione el tipo de encriptación, Ninguna o WEP, mediante ▲ o ▼ y pulse OK.<br>Realice una de las siguientes acciones:<br>Si selecciona Ninguna, vaya al paso ().<br>Si selecciona WEP, vaya al paso ().                                                                                                    |
| 12 | Introduzca la clave WEP anotada en el paso ① de la página 32. Pulse <b>OK</b> . Vaya al paso ③. (Para obtener información acerca de cómo introducir texto, consulte <i>Introducción de texto</i> en la página 156).                                                                                                    |
| 13 | Seleccione el tipo de encriptación, TKIP o AES mediante ▲ o ▼. Pulse OK. Vaya al paso @.                                                                                                    |
| 14 | Introduzca la clave WPA anotada en el paso ① de la página 32 y pulse OK. Vaya al paso ④. (Para obtener información acerca de cómo introducir texto, consulte <i>Introducción de texto</i> en la página 156).                                                                                                    |
| 15 | Para aplicar estos ajustes, seleccione Si. Para cancelar, seleccione No.<br>Realice una de las siguientes acciones:<br>Si selecciona Si, vaya al paso ().<br>Si selecciona No, vuelva al paso ().                                                                                                    |
| 16 | La máquina comenzará a conectarse al dispositivo inalámbrico que haya seleccionado.                                                                                                    |

17 Si su dispositivo inalámbrico está conectado correctamente, la pantalla muestra Conectada durante 60 segundos y la configuración ha finalizado.

Si falla la conexión, la pantalla muestra Fallo conexión o Clave errónea durante 60 segundos.

#### 🖉 Nota

- Si el LCD muestra Clave errónea, la contraseña introducida no coincide con el punto de acceso. Verifique los ajustes de red recopilados en el paso 1 de la página 32 y, a continuación, repita el paso 2 a **(b)** para asegurarse de que ha introducido la información correcta.
- Si el LCD muestra Fallo conexión, asegúrese de que el punto de acceso está activo y compruebe los ajustes de red recopilados en el paso 1 de la página 32.

De forma temporal, acerque la máquina lo máximo posible al punto de acceso y repita del paso 2 al paso (b) para asegurarse de que ha introducido la información correcta.

(Consulte Solución de problemas de redes inalámbricas en la página 137).

#### 18 Pulse OK.

Ha finalizado la configuración de red inalámbrica. Si desea seguir instalando los controladores y software necesarios para el funcionamiento de su dispositivo, seleccione Instale MFL-Pro Suite o Instalación inicial/Instale MFL-Pro Suite en el menú del CD-ROM.

(Macintosh)

(Windows<sup>®</sup>)

Ha finalizado la configuración de red inalámbrica. Si desea seguir instalando controladores y software necesarios para el funcionamiento de su dispositivo, seleccione Start Here OSX en el menú del CD-ROM.

#### Para modelos de pantalla táctil

#### Configuración de su máguina para una red inalámbrica existente

1 Antes de configurar la máquina, recomendamos que anote el SSID y la contraseña (en caso necesario) para la red inalámbrica. Necesitará esta información antes de continuar con la configuración. Si el enrutador o punto de acceso inalámbrico está definido para no difundir el nombre SSID, consulte Configuración de la máquina si no se difunde el SSID en la página 36.

| Elemento                    | Registre los ajustes de la red inalámbrica actuales |
|-----------------------------|-----------------------------------------------------|
| Nombre de red: (SSID/ESSID) |                                                     |
| Contraseña                  |                                                     |

#### 🖉 Nota

La máquina Brother admite sólo el uso de la primera CLAVE WEP. Si utiliza un enrutador que use más de una CLAVE WEP, introduzca la CLAVE utilizada para la primera CLAVE WEP.

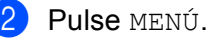

- **3** Pulse Red.
- 4 Pulse WLAN.
- **5** Pulse Conf.Asistente.
- 6 Si aparece el mensaje ¿Pasar de interfaz de red a inalámbrica?, pulse Sí para aceptar. De este modo, se iniciará el asistente de configuración inalámbrica. Para cancelar, pulse Detener/Salir (Stop/Exit).
- 7 La máquina buscará en la red y mostrará la lista de SSID disponibles. El SSID que escribió anteriormente debería aparecer. Si la máquina encuentra más de una red, utilice las teclas ▲ o ▼ para seleccionar su red.

Si su punto de acceso está configurado para no difundir el SSID, tendrá que añadir manualmente el nombre SSID. Consulte *Configuración de la máquina si no se difunde el SSID* en la página 36.

8 Introduzca la contraseña y pulse OK. (Para obtener información acerca de cómo introducir texto, consulte *Introducción de texto* en la página 156).

#### 🖉 Nota

Si el método de autenticación es Sistema abierto y el modo de encriptación es Ninguna, omita los pasos (8) y (9).

Vaya al paso 🔞.

- Para aplicar los ajustes, pulse Sí. Para cancelar, pulse No.
   Si selecciona Sí, vaya al paso ().
   Si selecciona No, vuelva al paso ().
- 10 La máquina comenzará a conectarse al dispositivo inalámbrico que haya seleccionado.
- Si el dispositivo inalámbrico está conectado correctamente, la pantalla muestra Conectada durante 60 segundos y la configuración ha finalizado. Si falla la conexión, la pantalla muestra Conexión fallida o Clave errónea durante 60 segundos.

#### 🖉 Nota

- Si el LCD muestra Conexión fallida, asegúrese de que el punto de acceso está activo y compruebe los ajustes de red recopilados en el paso 1 de la página 34. De forma temporal, acerque la máquina lo máximo posible al punto de acceso y repita del paso 3 al paso 9 para asegurarse de que ha introducido la información correcta.

(Consulte Solución de problemas de redes inalámbricas en la página 137).

#### 🖉 Nota

Puede tardar varios minutos en conectarse a la red inalámbrica.

12 Pulse 🗙 .

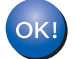

#### (Windows<sup>®</sup>)

Ha finalizado la configuración de red inalámbrica. Si desea seguir instalando los controladores y software necesarios para el funcionamiento de su dispositivo, seleccione Instale MFL-Pro Suite o Instalación inicial/Instale MFL-Pro Suite en el menú del CD-ROM.

(Macintosh)

Ha finalizado la configuración de red inalámbrica. Si desea seguir instalando controladores y software necesarios para el funcionamiento de su dispositivo, seleccione Start Here OSX en el menú del CD-ROM.

#### Configuración de la máquina si no se difunde el SSID

 Antes de configurar la máquina, recomendamos que anote la configuración de red inalámbrica. Necesitará esta información antes de continuar con la configuración.

Compruebe y registre los ajustes actuales de la red inalámbrica.

Nombre de red: (SSID, ESSID)

| Modo de comunicación | Método de autenticación | Modo de encriptación | Clave de red |
|----------------------|-------------------------|----------------------|--------------|
| Infraestructura      | Sistema abierto         | WEP                  |              |
|                      |                         | NINGUNO              | —            |
|                      | Clave compartida        | WEP                  |              |
|                      | WPA/WPA2-PSK            | AES                  |              |
|                      |                         | TKIP <sup>1</sup>    |              |
| Ad-hoc               | Sistema abierto         | WEP                  |              |
|                      |                         | NINGUNO              | —            |

<sup>1</sup> TKIP sólo es compatible con WPA-PSK.

Por ejemplo:

| Nombre de red: (SSID, ESSID) |  |
|------------------------------|--|
| HELLO                        |  |

| Modo de comunicación | Método de autenticación | Modo de encriptación | Clave de red |
|----------------------|-------------------------|----------------------|--------------|
| Infraestructura      | WPA2-PSK                | AES                  | 12345678     |

#### 🖉 Nota

La máquina Brother admite sólo el uso de la primera CLAVE WEP. Si utiliza un enrutador que use más de una CLAVE WEP, introduzca la CLAVE utilizada para la primera CLAVE WEP.

- 2 Pulse MENÚ.
- **3** Pulse Red.
- 4 Pulse WLAN.
- 5 Pulse Conf.Asistente.
- 6 Si aparece el mensaje ¿Pasar de interfaz de red a inalámbrica?, pulse sí para aceptar. De este modo, se iniciará el asistente de configuración inalámbrica. Para cancelar, pulse Detener/Salir (Stop/Exit).
- 7 La máquina buscará en la red y mostrará la lista de SSID disponibles. Seleccione <Nuevo SSID> con ▲ o ▼.
- 8 Introduzca el nombre de SSID. (Para obtener información acerca de cómo introducir texto, consulte Introducción de texto en la página 156). Pulse OK.
- 9 Pulse Ad-hoc o Infraestructura cuando se le solicite. Realice una de las siguientes acciones: Si selecciona Ad-hoc, vaya al paso ①. Si selecciona Infraestructura, vaya al paso ①.
- Seleccione y pulse el método de autenticación. Realice una de las siguientes acciones: Si selecciona Sistema abierto, vaya al paso (). Si selecciona Clave compartida, vaya al paso (). Si selecciona WPA/WPA2-PSK, vaya al paso ().
- Seleccione y pulse el tipo de encriptación, Ninguna o WEP. Realice una de las siguientes acciones: Si selecciona Ninguna, vaya al paso (). Si selecciona WEP, vaya al paso ().
- 12 Introduzca la clave WEP anotada en el paso 1 de la página 36. Pulse OK. Vaya al paso 1. (Para obtener información acerca de cómo introducir texto, consulte Introducción de texto en la página 156).
- Seleccione y pulse el tipo de encriptación, TKIP o AES. Vaya al paso 🚯.
- Introduzca la clave WPA anotada en el paso 1 de la página 36 y pulse OK. Vaya al paso 1. (Para obtener información acerca de cómo introducir texto, consulte Introducción de texto en la página 156).
- Para aplicar los ajustes, pulse Sí. Para cancelar, pulse No. Realice una de las siguientes acciones: Si selecciona Sí, vaya al paso (). Si selecciona No, vuelva al paso ().
- 16 La máquina comenzará a conectarse al dispositivo inalámbrico que haya seleccionado.

 Si el dispositivo inalámbrico está conectado correctamente, la pantalla muestra Conectada durante 60 segundos y la configuración ha finalizado.

Si falla la conexión, la pantalla muestra Conexión fallida o Clave errónea durante 60 segundos.

#### 🖉 Nota

• Si el LCD muestra Clave errónea, la contraseña introducida no coincide con el punto de acceso.

Verifique los ajustes de red recopilados en el paso ① de la página 36 y, a continuación, repita los pasos del ⑤ al ⑥ para asegurarse de que ha introducido la información correcta.

• Si el LCD muestra Conexión fallida, asegúrese de que el punto de acceso está activo y compruebe los ajustes de red recopilados en el paso 1 de la página 36.

De forma temporal, acerque la máquina lo máximo posible al punto de acceso y repita del paso (6) al paso (6) para asegurarse de que ha introducido la información correcta.

(Consulte Solución de problemas de redes inalámbricas en la página 137).

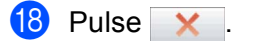

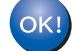

#### (Windows<sup>®</sup>)

Ha finalizado la configuración de red inalámbrica. Si desea seguir instalando los controladores y software necesarios para el funcionamiento de su dispositivo, seleccione Instale MFL-Pro Suite o Instalación inicial/Instale MFL-Pro Suite en el menú del CD-ROM.

#### (Macintosh)

Ha finalizado la configuración de red inalámbrica. Si desea seguir instalando controladores y software necesarios para el funcionamiento de su dispositivo, seleccione Start Here OSX en el menú del CD-ROM.

# Uso del menú del panel de control SES, WPS o AOSS para configurar la máquina para una red inalámbrica

Si su punto de acceso inalámbrico es compatible con SecureEasySetup<sup>™</sup>, Wi-Fi Protected Setup<sup>™</sup> (PBC <sup>1</sup>) o AOSS<sup>™</sup> (método de una sola pulsación), puede configurar la máquina fácilmente sin un equipo. El equipo Brother incluye un menú SES/WPS/AOSS disponible en el panel de control. Esta función detecta automáticamente el modo que utiliza el punto de acceso, SecureEasySetup<sup>™</sup>, Wi-Fi Protected Setup<sup>™</sup> o AOSS<sup>™</sup>. Pulsando un botón en el enrutador/punto de acceso inalámbrico, podrá configurar la red inalámbrica y los ajustes de seguridad. Consulte el manual del usuario de su enrutador/punto de acceso inalámbrico para obtener instrucciones sobre cómo utilizar el modo de una sola pulsación.

<sup>1</sup> Push Button Configuration (Configuración por botón)

## 🖉 Nota

Los enrutadores o puntos de acceso compatibles con SecureEasySetup™, Wi-Fi Protected Setup™ o AOSS™ cuentan con los símbolos apropiados que se muestran a continuación.

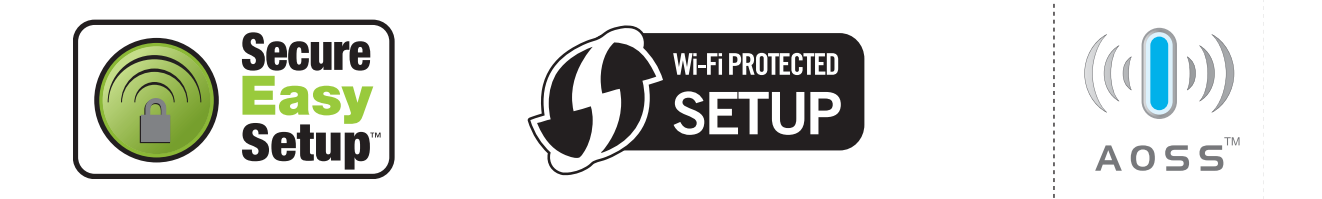

- 1 Pulse Menú (Menu).
- 2 Pulse **▲** o **▼** para seleccionar Red. Pulse **OK**.
- 3 Para DCP-373CW, DCP-375CW, DCP-377CW, DCP-593CW, DCP-595CW, DCP-597CW y MFC-495CW

Pulse ▲ o ▼ para seleccionar WLAN. Pulse **OK**.

4 Pulse ▲ o V para seleccionar SES/WPS/AOSS.

#### Pulse **OK**.

Esta función detecta automáticamente el modo que utiliza el punto de acceso (SecureEasySetup<sup>™</sup>, Wi-Fi Protected Setup<sup>™</sup> o AOSS<sup>™</sup>) para configurar la máguina.

#### 🖉 Nota

Si su punto de acceso inalámbrico es compatible con Wi-Fi Protected Setup™ (método PIN) y desea configurar la máquina con el método PIN (número de identificación personal), consulte Uso del método PIN Wi-Fi Protected Setup™ en la página 44.

(Para DCP-373CW, DCP-375CW, DCP-377CW, MFC-253CW, MFC-255CW y MFC-257CW) Si se muestra ¿Cambiar a WLAN? O ¿Activar WLAN?, pulse ▲ o 1 para aceptar. De este modo, se iniciará el asistente de configuración inalámbrica. Para cancelar, pulse Detener/Salir (Stop/Exit). (Para DCP-593CW, DCP-595CW, DCP-597CW y MFC-495CW) Si aparece el mensaje La I/F red cambia a inalámbrica, pulse OK para aceptar. De este modo, se iniciará el asistente de configuración inalámbrica. Para cancelar, pulse Borrar/Volver (Clear/Back).

- 6 La máquina busca un punto de acceso compatible con SecureEasySetup™, Wi-Fi Protected Setup™ o AOSS<sup>™</sup> durante 2 minutos.
- Establezca el punto de acceso en el modo SecureEasySetup<sup>™</sup>, Wi-Fi Protected Setup<sup>™</sup> o AOSS<sup>™</sup>, según lo que admita el punto de acceso. Consulte el manual de instrucciones que acompaña a su punto de acceso.

8 Si el LCD muestra Conectada, la máquina se ha conectado correctamente al enrutador o punto de acceso. A partir de este momento, podrá utilizar su máquina en una red inalámbrica.

Si el LCD muestra Error conexión, se ha detectado un solapamiento de sesión. La máquina ha detectado más de un enrutador o punto de acceso en la red con los modos SecureEasySetup™, Wi-Fi Protected Setup™ o AOSS™ activados. Asegúrese de que solamente un enrutador o punto de acceso tiene el modo SecureEasySetup™, Wi-Fi Protected Setup™ o AOSS™ activado e intente comenzar de nuevo desde el paso ④.

Si el LCD muestra Sin punto acceso o No hay punto de acceso, la máquina no ha detectado el enrutador o punto de acceso en la red con los modos SecureEasySetup™, Wi-Fi Protected Setup™ o AOSS™ activados. Desplace su máquina más cerca del punto de acceso o enrutador e inténtelo de nuevo desde el paso .

Si el LCD muestra Conexión fallida, la máquina no se ha conectado correctamente al enrutador o punto de acceso. Pruebe a comenzar de nuevo por el paso ④. Si se indica el mismo mensaje, restaure la máquina a los ajustes predeterminados de fábrica e inténtelo de nuevo. (Para ello, consulte *Restauración de los ajustes de red a los valores de fábrica* en la página 114).

| EI LCD muestra                                      | Estado de conexión                                                                   | Acción                                                                                                    |
|-----------------------------------------------------|--------------------------------------------------------------------------------------|----------------------------------------------------------------------------------------------------|
| Configur. WLAN                                      | Búsqueda o acceso al punto de acceso y descarga de ajustes desde el punto de acceso. | _                                                                                                    |
| Conectando SES                                      |                                                                                      |                                                                                                    |
| Conectando WPS                                      | Conexión al punto de acceso.                                                         | _                                                                                                    |
| Conexión AOSS                                       |                                                                                      |                                                                                                    |
| Conectada                                           | Conexión establecida con éxito.                                                      |                                                                                                    |
| Error conexión                                      | Se ha detectado un solapamiento de sesión.                                           | Compruebe que solamente un<br>enrutador o punto de acceso tiene el<br>modo SecureEasySetup™, Wi-Fi<br>Protected Setup™ o AOSS™ activado<br>e intente comenzar de nuevo desde el<br>paso ❹. |
| Sin punto acceso <b>0</b><br>No hay punto de acceso | Fallo de detección del punto de acceso.                                              | Desplace su máquina más cerca del<br>punto de acceso o enrutador e inténtelo<br>de nuevo desde el paso <b>4</b> .                                                                          |
| Conexión fallida                                    | La máquina no ha podido conectarse con<br>el punto de acceso.                        | <ul> <li>Pruebe a comenzar de nuevo por el paso 4.</li> <li>Si reaparece el mismo mensaje, restaure la máquina a los ajustes de fábrica e inténtelo de nuevo.</li> </ul>                   |

#### Mensajes LCD al utilizar el menú del panel de control SES/WPS/AOSS

#### 🖉 Nota

- Si encuentra algún problema durante la configuración, coloque temporalmente la máquina más próxima al punto de acceso inalámbrico y vuelva al paso (4).
- También puede configurar manualmente los ajustes inalámbricos siguiendo los pasos a partir del paso ① de la página 29.

9 Pulse OK.

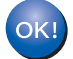

#### (Windows<sup>®</sup>)

Ha finalizado la configuración de red inalámbrica. Si desea seguir instalando los controladores y software necesarios para el funcionamiento de su dispositivo, seleccione Instale MFL-Pro Suite o Instalación inicial/Instale MFL-Pro Suite en el menú del CD-ROM.

#### (Macintosh)

Ha finalizado la configuración de red inalámbrica. Si desea seguir instalando controladores y software necesarios para el funcionamiento de su dispositivo, seleccione Start Here OSX en el menú del CD-ROM.

#### Para modelos de pantalla táctil

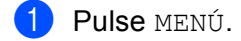

- 2 Pulse Red.
- **3** Pulse WLAN.
- 4 Pulse SES/WPS/AOSS.

Esta función detecta automáticamente el modo que utiliza el punto de acceso (SecureEasySetup™, Wi-Fi Protected Setup™ o AOSS™) para configurar la máquina.

#### 🖉 Nota

Si su punto de acceso inalámbrico es compatible con Wi-Fi Protected Setup™ (método PIN) y desea configurar la máquina con el método PIN (número de identificación personal), consulte *Uso del método PIN Wi-Fi Protected Setup*™ en la página 44.

5 Si aparece el mensaje ¿Pasar de interfaz de red a inalámbrica?, pulse Sí para aceptar. De este modo, se iniciará el asistente de configuración inalámbrica. Para cancelar, pulse Detener/Salir (Stop/Exit).

6 La máquina busca un punto de acceso compatible con SecureEasySetup™, Wi-Fi Protected Setup™ o AOSS™ durante 2 minutos.

7 Establezca el punto de acceso en el modo SecureEasySetup™, Wi-Fi Protected Setup™ o AOSS™, según lo que admita el punto de acceso. Consulte el manual de instrucciones que acompaña a su punto de acceso.

3

8 Si el LCD muestra Conectada, la máquina se ha conectado correctamente al enrutador o punto de acceso. A partir de este momento, podrá utilizar su máquina en una red inalámbrica.

Si el LCD muestra Error conexión, se ha detectado un solapamiento de sesión. La máquina ha detectado más de un enrutador o punto de acceso en la red con los modos SecureEasySetup™, Wi-Fi Protected Setup™ o AOSS™ activados. Asegúrese de que solamente un enrutador o punto de acceso tiene el modo SecureEasySetup™, Wi-Fi Protected Setup™ o AOSS™ activado e intente comenzar de nuevo desde el paso ④.

Si el LCD muestra No hay punto de acceso, la máquina no ha detectado el enrutador o punto de acceso en la red con los modos SecureEasySetup™, Wi-Fi Protected Setup™ o AOSS™ activados. Desplace su máquina más cerca del punto de acceso o enrutador e inténtelo de nuevo desde el paso ④. Si el LCD muestra Conexión fallida, la máquina no se ha conectado correctamente al enrutador o punto de acceso. Pruebe a comenzar de nuevo por el paso ④. Si se indica el mismo mensaje, restaure la máquina a los ajustes predeterminados de fábrica e inténtelo de nuevo. (Para ello, consulte *Restauración de los ajustes de red a los valores de fábrica* en la página 114).

| EI LCD muestra         | Estado de conexión                                                                   | Acción                                                                                                    |
|------------------------|--------------------------------------------------------------------------------------|----------------------------------------------------------------------------------------------------|
| Configur. WLAN         | Búsqueda o acceso al punto de acceso y descarga de ajustes desde el punto de acceso. | _                                                                                                    |
| Conectando SES         |                                                                                      |                                                                                                    |
| Conectando WPS         | Conexión al punto de acceso.                                                         | _                                                                                                    |
| Conexión AOSS          |                                                                                      |                                                                                                    |
| Conectada              | Conexión establecida con éxito.                                                      |                                                                                                    |
| Error conexión         | Se ha detectado un solapamiento de sesión.                                           | Compruebe que solamente un<br>enrutador o punto de acceso tiene el<br>modo SecureEasySetup™, Wi-Fi<br>Protected Setup™ o AOSS™ activado<br>e intente comenzar de nuevo desde el<br>paso ❹. |
| No hay punto de acceso | Fallo de detección del punto de acceso.                                              | Desplace su máquina más cerca del<br>punto de acceso o enrutador e inténtelo<br>de nuevo desde el paso <b>4</b> .                                                                          |
| Conexión fallida       | Fallo de conexión.                                                                   | <ul> <li>Pruebe a comenzar de nuevo por el paso 4.</li> <li>Si reaparece el mismo mensaje, restaure la máquina a los ajustes de fábrica e inténtelo de nuevo.</li> </ul>                   |

#### Mensajes LCD al utilizar el menú del panel de control SES/WPS/AOSS

#### 🖉 Nota

- Si encuentra algún problema durante la configuración, coloque temporalmente la máquina más próxima al punto de acceso inalámbrico y vuelva al paso (4).
- También puede configurar manualmente los ajustes inalámbricos siguiendo los pasos a partir del paso 

   de la página 34.

9 Pulse 🗙 .

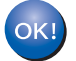

#### (Windows<sup>®</sup>)

Ha finalizado la configuración de red inalámbrica. Si desea seguir instalando los controladores y software necesarios para el funcionamiento de su dispositivo, seleccione Instale MFL-Pro Suite o Instalación inicial/Instale MFL-Pro Suite en el menú del CD-ROM.

(Macintosh)

Ha finalizado la configuración de red inalámbrica. Si desea seguir instalando controladores y software necesarios para el funcionamiento de su dispositivo, seleccione Start Here OSX en el menú del CD-ROM.

### Uso del método PIN Wi-Fi Protected Setup™

Si su punto de acceso inalámbrico admite Wi-Fi Protected Setup<sup>™</sup> (método PIN), puede configurar la máquina fácilmente. El Método PIN (número de identificación personal) es uno de los métodos de conexión desarrollados por Wi-Fi Alliance. Al introducir un PIN que está creado por un inscrito (su máquina) en el registro (dispositivo que administra la LAN inalámbrica), puede configurar la red inalámbrica y los ajustes de seguridad. Consulte el manual del usuario de su enrutador/punto de acceso inalámbrico para obtener instrucciones sobre cómo acceder al modo Wi-Fi Protected Setup<sup>™</sup>.

#### 🖉 Nota

Los enrutadores o puntos de acceso que admiten Wi-Fi Protected Setup™ tienen el símbolo que se muestra a continuación.

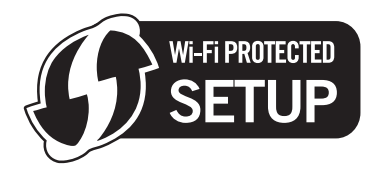

- 1 Pulse Menú (Menu).
- 2 Pulse ▲ o ▼ para seleccionar Red. Pulse OK.
- Para DCP-373CW, DCP-375CW, DCP-377CW, DCP-593CW, DCP-595CW, DCP-597CW y MFC-495CW

Pulse ▲ o ▼ para seleccionar WLAN. Pulse **OK**.

4 Pulse ▲ o ▼ para seleccionar Cód WPS cn PIN. Pulse OK.

 (Para DCP-373CW, DCP-375CW, DCP-377CW, MFC-253CW, MFC-255CW y MFC-257CW) Si se muestra ¿Cambiar a WLAN? o ¿Activar WLAN?, pulse ▲ o 1 para aceptar. De este modo, se iniciará el asistente de configuración inalámbrica. Para cancelar, pulse Detener/Salir (Stop/Exit). (Para DCP-593CW, DCP-595CW, DCP-597CW y MFC-495CW) Si aparece el mensaje La I/F red cambia a inalámbrica, pulse OK para aceptar. De este modo, se iniciará el asistente de configuración inalámbrica. Para cancelar, pulse Borrar/Volver (Clear/Back).

6 El LCD mostrará un PIN de 8 dígitos y la máquina comenzará a buscar un punto de acceso durante 5 minutos.

Si utiliza un equipo que está en la red, introduzca "http://access point's IP address/" en el navegador. ("dirección IP del punto de acceso" es la dirección IP del dispositivo utilizado como registro <sup>1</sup>). Vaya a la página de configuración de WPS (Wi-Fi Protected Setup™) e introduzca el PIN que muestra el LCD en lo en el registro y siga las instrucciones en pantalla.

<sup>1</sup> El registro normalmente es el punto de acceso/enrutador.

#### 🖉 Nota

La página de configuración es diferente, según la marca del punto de acceso/enrutador. Consulte el manual de instrucciones que acompaña a su punto de acceso/enrutador.

Si utiliza su equipo con Windows Vista<sup>®</sup> como registro, siga estas instrucciones.

#### 🖉 Nota

Para utilizar un equipo con Windows Vista<sup>®</sup> como registro, debe registrarlo en la red antes. Consulte el manual de instrucciones que acompaña a su punto de acceso/enrutador.

- 1 Haga clic en 🌄 y, a continuación, en **Red**.
- 2 Haga clic en Agregar un dispositivo inalámbrico.
- 3 Seleccione la máquina y haga clic en Siguiente.
- 4 Introduzca el PIN de la página impresa y, a continuación, haga clic en Siguiente.
- 5 Seleccione la red a la que desea conectarlo y, a continuación, haga clic en Siguiente.
- 6 Haga clic en Cerrar.

8 Si el LCD muestra Conectada, la máquina se ha conectado correctamente al enrutador o punto de acceso. A partir de este momento, podrá utilizar su máquina en una red inalámbrica. Si el LCD muestra Sin punto acceso 0 No hay punto de acceso 0 Fallo conexión, la máquina no se ha conectado correctamente al enrutador o punto de acceso. Pruebe a comenzar de nuevo por el paso . Si se indica el mismo mensaje, restaure la máquina a los ajustes predeterminados de fábrica e inténtelo de nuevo. Para ello, consulte *Restauración de los ajustes de red a los valores de fábrica* en la página 114.

#### OK! (Windows<sup>®</sup>)

Ha finalizado la configuración de red inalámbrica. Si desea seguir instalando los controladores y software necesarios para el funcionamiento de su dispositivo, seleccione Instale MFL-Pro Suite o Instalación inicial/Instale MFL-Pro Suite en el menú del CD-ROM.

(Macintosh)

Ha finalizado la configuración de red inalámbrica. Si desea seguir instalando controladores y software necesarios para el funcionamiento de su dispositivo, seleccione Start Here OSX en el menú del CD-ROM.

#### Para modelos de pantalla táctil

- 1 Pulse MENÚ.
- 2 Pulse Red.
- **3** Pulse WLAN.
- 4 Pulse Cód WPS cn PIN.
- 5 Si aparece el mensaje ¿Pasar de interfaz de red a inalámbrica?, pulse Sí para aceptar. De este modo, se iniciará el asistente de configuración inalámbrica. Para cancelar, pulse Detener/Salir (Stop/Exit).
- 6 El LCD mostrará un PIN de 8 dígitos y la máquina comenzará a buscar un punto de acceso durante 5 minutos.
- Si utiliza un equipo que está en la red, introduzca "http://access point's IP address/" en el navegador. ("dirección IP del punto de acceso" es la dirección IP del dispositivo utilizado como registro <sup>1</sup>). Vaya a la página de configuración de WPS (Wi-Fi Protected Setup) e introduzca el PIN que muestra el LCD en y siga las instrucciones en pantalla.

<sup>1</sup> El registro normalmente es el punto de acceso/enrutador.

#### 🖉 Nota

La página de configuración es diferente, según la marca del punto de acceso/enrutador. Consulte el manual de instrucciones que acompaña a su punto de acceso/enrutador.

Si utiliza el equipo con Windows Vista<sup>®</sup> como registro, siga estas instrucciones.

## 🖉 Nota

Para utilizar un equipo con Windows Vista<sup>®</sup> como registro, debe registrarlo en la red antes. Consulte el manual de instrucciones que acompaña a su punto de acceso/enrutador.

- 1 Haga clic en 🌄 y, a continuación, en **Red**.
- 2 Haga clic en Agregar un dispositivo inalámbrico.
- 3 Seleccione la máquina y haga clic en Siguiente.
- 4 Introduzca el PIN de la página impresa y, a continuación, haga clic en **Siguiente**.
- 5 Seleccione la red a la que desea conectarlo y, a continuación, haga clic en Siguiente.
- 6 Haga clic en Cerrar.

Si el LCD muestra Conectada, la máquina se ha conectado correctamente al enrutador o punto de acceso. A partir de este momento, podrá utilizar su máquina en una red inalámbrica. Si el LCD muestra No hay punto de acceso o Fallo conexión, la máquina no se ha conectado correctamente al enrutador o punto de acceso. Pruebe a comenzar de nuevo por el paso . Si se indica el mismo mensaje, restaure la máquina a los ajustes predeterminados de fábrica e inténtelo de nuevo. Para ello, consulte *Restauración de los ajustes de red a los valores de fábrica* en la página 114.

#### (Windows<sup>®</sup>)

Ha finalizado la configuración de red inalámbrica. Si desea seguir instalando los controladores y software necesarios para el funcionamiento de su dispositivo, seleccione Instale MFL-Pro Suite o Instalación inicial/Instale MFL-Pro Suite en el menú del CD-ROM.

#### (Macintosh)

Ha finalizado la configuración de red inalámbrica. Si desea seguir instalando controladores y software necesarios para el funcionamiento de su dispositivo, seleccione Start Here OSX en el menú del CD-ROM.

## Uso de la aplicación de instalación automática de Brother, que se encuentra en el CD-ROM, para configurar la máquina para una red inalámbrica

Para obtener detalles de la instalación, consulte *Configuración inalámbrica para Windows*<sup>®</sup> mediante la aplicación de instalación de Brother (para DCP-373CW, DCP-375CW, DCP-377CW, DCP-593CW, DCP-595CW, DCP-597CW, MFC-495CW y MFC-795CW) en la página 48 y *Configuración inalámbrica para Macintosh mediante la aplicación de instalación de Brother (para DCP-373CW, DCP-375CW, DCP-377CW, DCP-377CW, DCP-593CW, DCP-595CW, DCP-597CW, MFC-495CW y MFC-795CW)* en la página 72.

## **IMPORTANTE**

4

- Las siguientes instrucciones indican cómo instalar su máquina Brother en un entorno de red mediante la aplicación de instalación de Brother para Windows<sup>®</sup> incluida en el CD-ROM que acompaña a la máquina.
- También puede configurar la máquina Brother mediante el panel de control de la máquina, que es lo recomendable. Puede encontrar instrucciones en la *Guía de configuración rápida* suministrada o consultar *Configuración de la máquina para una red inalámbrica (no disponible para DCP-365CN, DCP-395CN y MFC-295CN)* en la página 20.
- Debe conocer los ajustes de la red inalámbrica antes de continuar con la instalación.

Si va a conectar la máquina Brother a la red, le recomendamos que antes de la instalación se ponga en contacto con el administrador del sistema.

## Configuración en el modo Infraestructura

#### Antes de configurar los ajustes inalámbricos

### **IMPORTANTE**

• Si ha configurado con anterioridad los ajustes inalámbricos de la máquina, debe restaurar los ajustes de red LAN antes de poder volver a configurar los ajustes inalámbricos.

#### (Para DCP-373CW, DCP-375CW, DCP-377CW, MFC-253CW, MFC-255CW y MFC-257CW)

Pulse Menú (Menu), ▲ o V para seleccionar Red y, a continuación, pulse OK. Pulse ▲ o V para seleccionar Restaurar red, pulse OK. Pulse 1 o ▲ para restaurar y, a continuación, pulse 1 o ▲ para aceptar el cambio. La máquina se reiniciará automáticamente.

#### (Para DCP-593CW, DCP-595CW, DCP-597CW y MFC-495CW)

Pulse Menú (Menu), ▲ o ▼ para seleccionar Red y, a continuación, pulse OK. Pulse ▲ o ▼ para seleccionar Restaurar red, pulse OK. Pulse 1 o + para restaurar y, a continuación, pulse 1 o + para aceptar el cambio. La máquina se reiniciará automáticamente.

#### (Para MFC-795CW)

Pulse MENÚ, ▲ o ▼ para mostrar Red y, a continuación, pulse Red. Pulse Restaurar red y seleccione Sípara restaurar y, a continuación, pulse Sídurante 2 segundos para confirmar. La máquina se reiniciará automáticamente.

- Si está utilizando Firewall de Windows<sup>®</sup> o una función de cortafuegos de aplicaciones de antivirus o antispyware, desactive todo el software de cortafuegos personal (distinto del Firewall de Windows<sup>®</sup>) o aplicaciones de antivirus o anti-spyware durante la configuración. Una vez que haya comprobado que puede imprimir, configure los ajustes del software siguiendo de nuevo las instrucciones.
- Debe utilizar de forma temporal el cable Ethernet (no incluido) durante la configuración.
- La máquina Brother admite sólo el uso de la primera CLAVE WEP. Si utiliza un enrutador que use más de una CLAVE WEP, introduzca la CLAVE utilizada para la primera CLAVE WEP.
- Antes de configurar la máquina, recomendamos que anote el SSID y la contraseña (en caso necesario) para la red inalámbrica. Necesitará esta información antes de continuar con la configuración.

| Elemento                    | Registre los ajustes de la red inalámbrica actuales |
|-----------------------------|-----------------------------------------------------|
| Nombre de red: (SSID/ESSID) |                                                     |
| Contraseña                  |                                                     |

#### Configuración de ajustes inalámbricos

- 1 Encienda el equipo.
- Coloque el CD-ROM que se suministra en la unidad de CD-ROM. La pantalla de apertura aparecerá automáticamente. Si aparece la pantalla de nombre de modelo, seleccione su máquina. Si aparece la pantalla de idioma, seleccione su idioma.
- 3 Aparecerá el menú principal del CD-ROM. Haga clic en **Avanzada**.

| 🤣 Macromedia Flash Player 8                               |                                                                                                    |
|-----------------------------------------------------------|----------------------------------------------------------------------------------------------------|
| Multi-Function Center ®                                   | brother                                                                                                    |
|                                                           | Menú superior                                                                                                    |
|                                                           | Instale MFL-Pro Suite<br>Paquete de software y controlador completo<br>(Induye la configuración de red inalámbrica y<br>cableada) |
|                                                           | Documentación                                                                                                    |
|                                                           | 🔯 Avanzada                                                                                                    |
|                                                           | V Más aplicaciones                                                                                                    |
|                                                           | Soporte técnico de Brother                                                                                                    |
|                                                           | Registro en línea                                                                                                    |
|                                                           |                                                                                                    |
| © 2001-2007 Brother Industries, Ltd. All rights reserved. | Anterior Salir                                                                                                    |

#### 🖉 Nota

- Si la pantalla de Brother no se abre automáticamente, vaya a **Mi PC (PC)**, haga doble clic en el icono CD-ROM y, a continuación, haga doble clic en **Start.exe**.
- La pantalla de la máquina varía según la región.
- 4 Haga clic en Asistente de configuración WLAN.

| Ø Macromedia Flash Player 8                               |                                          |
|-----------------------------------------------------------|------------------------------------------|
| (A)                                                       | brother                                  |
| Multi-Function Center ®                                   | Menú superior 🖘                          |
|                                                           | Avanzada                                 |
|                                                           | MFL-Pro Suite sin PaperPort(TM)11SE      |
|                                                           | Sólo el controlador de impresora (para r |
|                                                           | Asistente de configuración WLAN          |
|                                                           | 🕉 Utilidades de red                      |
|                                                           | Reparación MFL-Pro Suite                 |
|                                                           |                                          |
|                                                           |                                          |
|                                                           |                                          |
| © 2001-2007 Brother Industries, Ltd. All rights reserved. | Anterior Salir                           |

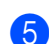

Seleccione Instalación paso a paso (recomendada) y, a continuación, haga clic en Siguiente.

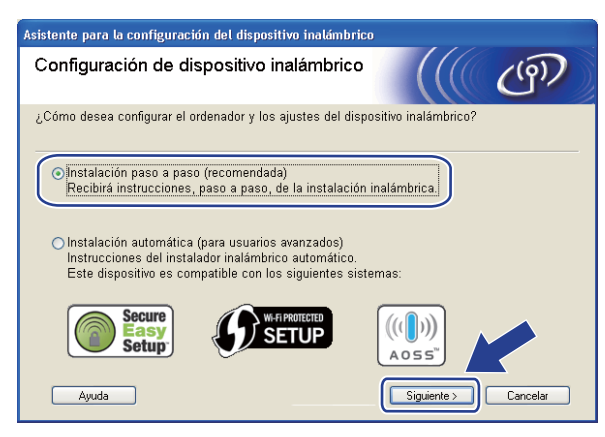

Seleccione **Con cable (recomendada)** y, a continuación, haga clic en **Siguiente**.

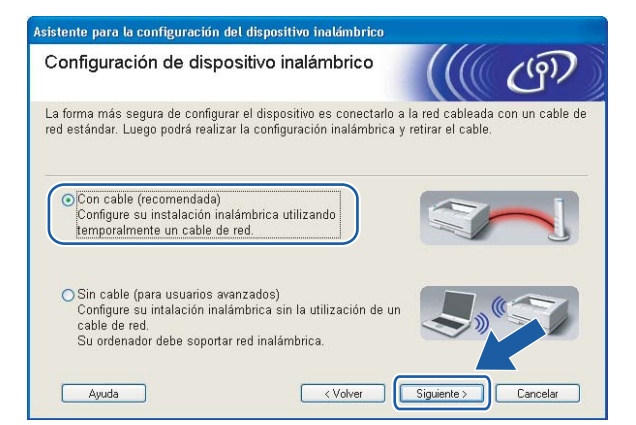

7 Lea la Nota Importante. Marque la casilla tras confirmar que los ajustes alámbricos están activados y, a continuación, haga clic en Siguiente.

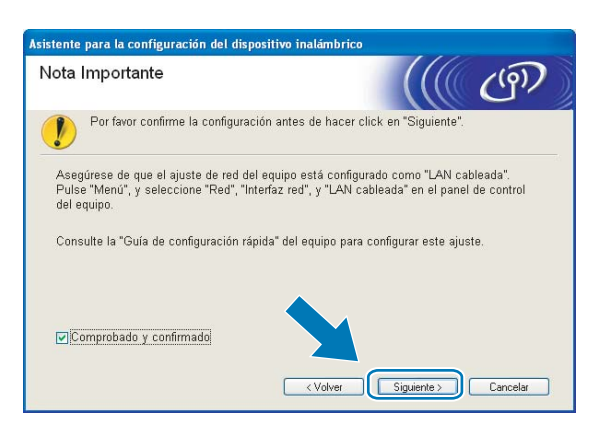

8 Conecte temporalmente el dispositivo inalámbrico Brother a su punto de acceso mediante un cable de red (no incluido) y haga clic en **Siguiente**.

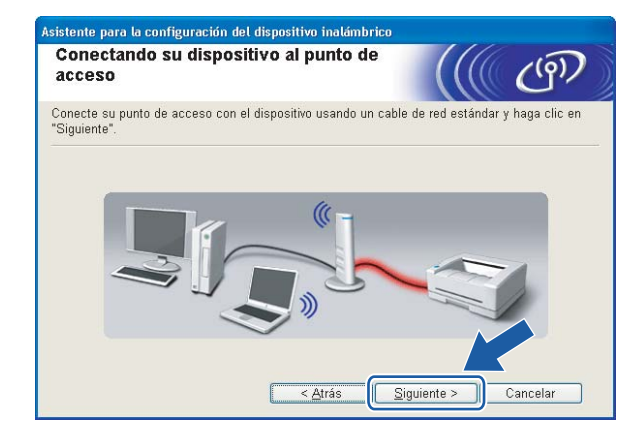

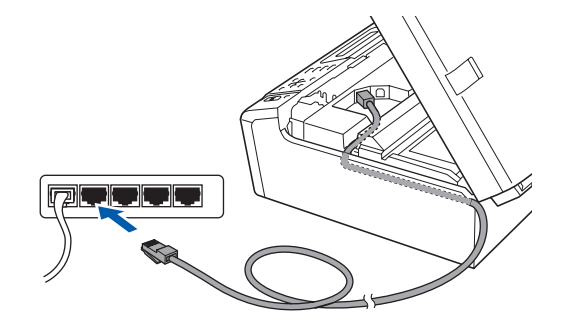

9 Seleccione la máquina que desee configurar y haga clic en Siguiente. Si la lista está en blanco, compruebe que el punto de acceso y la máquina están encendidos y, a continuación, haga clic en Actualizar.

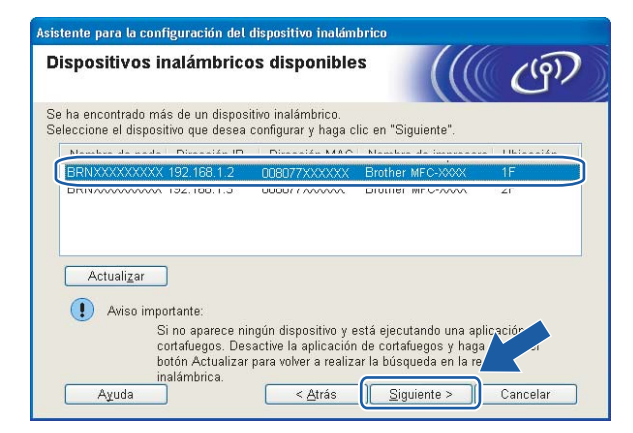

🖉 Nota

El nombre de nodo predeterminado es "BRNxxxxxxxxxxxx.".

10

El asistente buscará las redes inalámbricas disponibles desde su máquina. Seleccione el punto de acceso con el que desee asociar la máquina y, a continuación, haga clic en **Siguiente**.

| edes inalámbri                | cas dispo                                          | nibles                                                                                                    | ((() ()                                                  |
|-------------------------------|----------------------------------------------------|----------------------------------------------------------------------------------------------------|----------------------------------------------------------|
| leccione el punto de a        | icceso o red A                                     | d-hoc con el que se asociara                                                                                         | i el dispositivo.                                        |
| Nombre (SSID)                 | Canal                                              | Modo inalámbrico                                                                                                    | Señal                                                    |
| BIN (FE SETUP                 | 1                                                  | 802.11b/g (11 Mbps/54 N                                                                                              | 1bps) 🚥 🔳 🔲                                              |
| DOMO HELLO                    | a                                                  | 902 11h (11 Mhne)                                                                                                    |                                                          |
| IN IN HELLO2                  | 2                                                  | 802.11g (54 Mbps)                                                                                                    |                                                          |
| Actualizar<br>Aña <u>d</u> ir | Si el nombre o<br>haga clic en e<br>nombre de la i | IV III Punto de<br>acceso /<br>Estación bas<br>del punto de acceso o de la i<br>l botón "Añadir" para especi<br>red. | Red Ad-hoc<br>e<br>ed Ad-hoc no aparta,<br>icar manus me |
|                               |                                                    |                                                                                                    |                                                          |

#### 🖉 Nota

- "SETUP" es el SSID predeterminado de la máquina. No seleccione este SSID.
- Si la lista está en blanco, compruebe que el punto de acceso está encendido y está difundiendo el SSID y, a continuación, compruebe que la máquina y el punto de acceso se encuentran dentro del alcance para comunicación inalámbrica. A continuación, haga clic en Actualizar.
- Si su punto de acceso está configurado para que no difunda el SSID, puede añadirlo manualmente haciendo clic en el botón Añadir. Siga las instrucciones que irán apareciendo en pantalla para introducir los datos en Nombre (SSID).

| Asistente para la configuración del dispos  | itivo inalámbrico                              |
|---------------------------------------------|------------------------------------------------|
| Nombre de la red inalámbric                 | a ((( @)                                       |
| Configure el nombre de la red inalámbrica ( | con el que se asociará el dispositivo.         |
| Nombre (SSID)                               | HELLO                                          |
| ∏ <u>É</u> sta es una red Ad-hoc y          | no hay punto de acceso.                        |
| <u>C</u> anal                               | 1                                              |
|                                             |                                                |
| Ayuda                                       | < <u>A</u> trás <u>Siguiente &gt;</u> Cancelar |

Si la red no está configurada para autentificación y encriptación, aparecerá la siguiente pantalla. Para seguir con la configuración, haga clic en Aceptar y vaya al paso <sup>(B)</sup>.

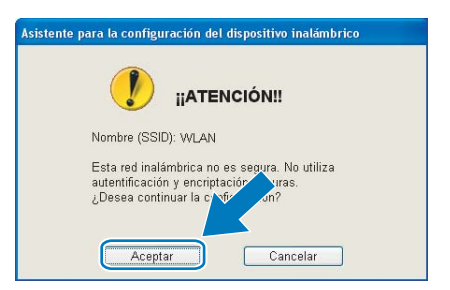

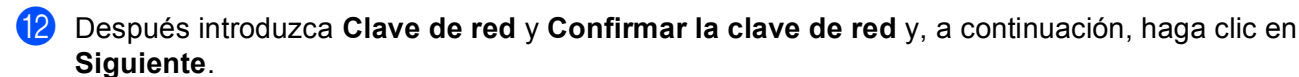

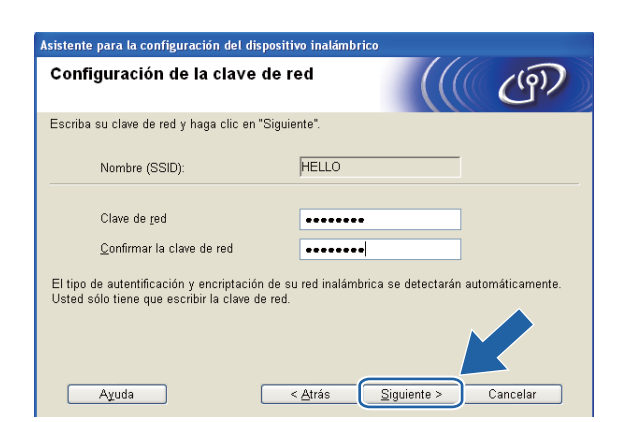

Haga clic en Siguiente. La configuración se enviará a su máquina. Se imprimirá la página Configuración de red. La configuración permanecerá cambiada si hace clic en Cancelar.

| Asistente para la configuración del dispositivo inalámbrico                                                                                          |                                   |                      |  |
|----------------------------------------------------------------------------------------------------|-----------------------------------|----------------------|--|
| Confirmación de la configuración<br>inalámbrica                                                                                                    |                                   | (((( @)))            |  |
| Haga clic en "Siguiente" para enviar la                                                                                                    | a siguiente configuración al disp | ositivo              |  |
| Dispositivo de destino =                                                                                                    | BRN X0000000000                   | ]                    |  |
| Dirección IP                                                                                                    | Automática                        | Cambiar dirección IP |  |
| Modo de comunicación                                                                                                    | Infrastructure                    |                      |  |
| Nombre (SSID)                                                                                                    | HELLO                             |                      |  |
| Método de autentificación                                                                                                    | Sistema abierto                   |                      |  |
| Modo de encriptación                                                                                                    | Ninguna                           |                      |  |
| Después de hacer clic en "Siguiente", el dispositivo imprimirá la página "Net onfiguration".<br>Revisela para confirmar el resultado de la conexión. |                                   |                      |  |
| Ayuda                                                                                                    | < <u>Atrás</u> iguien             | te > Cancelar        |  |

| Repairing topic of a sparsing fact in the<br>second of the sparsing factors<br>and the sparsing factors and the<br>second of the sparsing factors and the<br>second of the sparsing factors and the<br>sparsing factors and the sparsing factors and the<br>sparsing factors and the sparsing factors and the<br>sparsing fac |
|----------------------------------------------------------------------------------------------------|
|                                                                                                    |

#### 🖉 Nota

- Si desea introducir manualmente la configuración de dirección IP de su máquina, haga clic en **Cambiar dirección IP** e introduzca los ajustes de dirección IP que necesite su red.
- Los ajustes del panel de control se cambiarán automáticamente a WLAN cuando los ajustes inalámbricos se envían a la máquina.

Compruebe la página impresa Configuración de red. Elija el estado que se muestra de Wireless Link Status en la página Configuración de red. Haga clic en Siguiente. Si el estado es "Link OK.", vaya al paso <sup>(b)</sup>. Si el estado es "Failed To Associate", vaya al paso <sup>(b)</sup>.

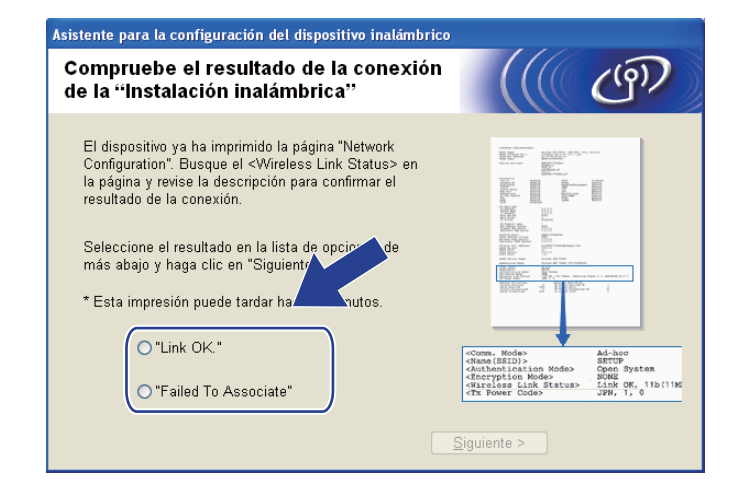

#### 🖉 Nota

Si utiliza WEP y el estado es **"Link OK."** pero no se encuentra la máquina, asegúrese de que ha introducido la clave WEP correctamente. La clave WEP distingue entre mayúsculas y minúsculas.

Haga clic en Finalizar. La configuración inalámbrica ha fallado porque no ha podido asociarse con ninguna red inalámbrica. Esto se debe probablemente a una configuración de seguridad incorrecta. Restaure la configuración de fábrica del servidor de impresión. (Consulte *Restauración de los ajustes de red a los valores de fábrica* en la página 114). Confirme la configuración de seguridad de la red inalámbrica e intente iniciar de nuevo desde el paso (4).

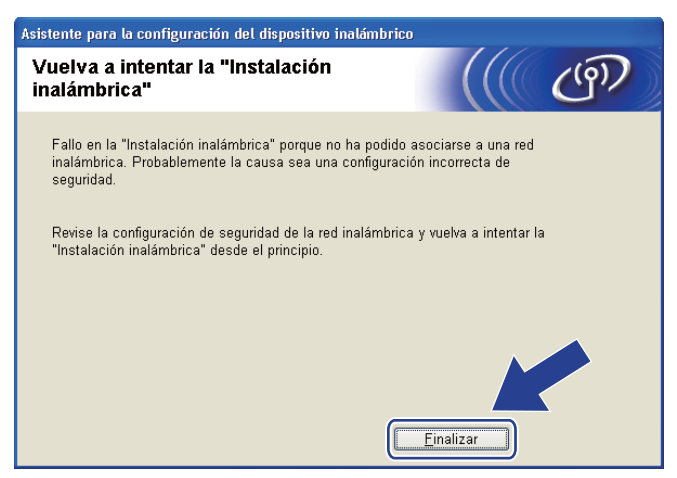

16 Desconecte el cable de red entre el punto de acceso (concentrador o enrutador) y la máquina y haga clic en Siguiente.

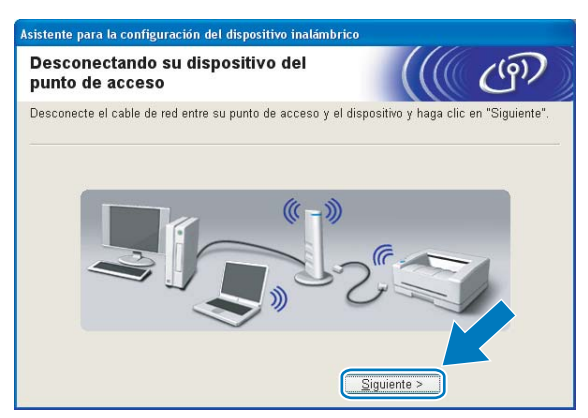

Marque la casilla tras confirmar que ha completado los ajustes inalámbricos y, a continuación, haga clic en Finalizar.

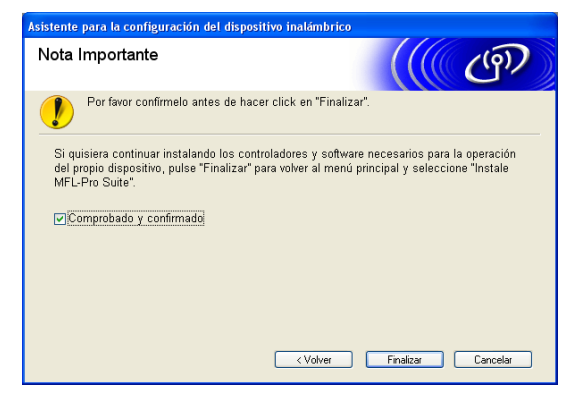

- ОК!
- Ha finalizado la configuración de red inalámbrica. Si desea seguir instalando los controladores y software necesarios para el funcionamiento de su dispositivo, seleccione Instale MFL-Pro Suite o Instalación inicial/Instale MFL-Pro Suite en el menú del CD-ROM.

#### 🖉 Nota

Si se produce un fallo en los ajustes inalámbricos, aparecerá un mensaje de error durante la instalación de **MFL-Pro Suite** y finalizará la instalación. Si detecta este fallo, vaya al paso **4** de la página 50 y configure la conexión inalámbrica de nuevo.

## Configuración mediante el menú del panel de control SES, WPS o AOSS (método inalámbrico automático)

#### Antes de configurar los ajustes inalámbricos

### **IMPORTANTE**

• Si ha configurado con anterioridad los ajustes inalámbricos de la máquina, debe restaurar los ajustes de red LAN antes de poder volver a configurar los ajustes inalámbricos.

#### (Para DCP-373CW, DCP-375CW, DCP-377CW, MFC-253CW, MFC-255CW y MFC-257CW)

Pulse Menú (Menu), ▲ o V para seleccionar Red y, a continuación, pulse OK. Pulse ▲ o V para seleccionar Restaurar red, pulse OK. Pulse 1 o ▲ para restaurar y, a continuación, pulse 1 o ▲ para aceptar el cambio. La máquina se reiniciará automáticamente.

#### (Para DCP-593CW, DCP-595CW, DCP-597CW y MFC-495CW)

Pulse Menú (Menu), ▲ o V para seleccionar Red y, a continuación, pulse OK. Pulse ▲ o V para seleccionar Restaurar red, pulse OK. Pulse 1 o + para restaurar y, a continuación, pulse 1 o + para aceptar el cambio. La máquina se reiniciará automáticamente.

#### (Para MFC-795CW)

Pulse MENÚ, ▲ o ▼ para mostrar Red y, a continuación, pulse Red. Pulse Restaurar red y seleccione Sípara restaurar y, a continuación, pulse Sídurante 2 segundos para confirmar. La máquina se reiniciará automáticamente.

• Si está utilizando Firewall de Windows<sup>®</sup> o una función de cortafuegos de aplicaciones de antivirus o anti-

spyware, desactive todo el software de cortafuegos personal (distinto del Firewall de Windows<sup>®</sup>) o aplicaciones de antivirus o anti-spyware durante la configuración. Una vez que haya comprobado que puede imprimir, configure los ajustes del software siguiendo de nuevo las instrucciones.

#### Configuración de ajustes inalámbricos

#### 1 Pulse Menú (Menu).

Pulse ▲ o ▼ para seleccionar Red, pulse OK. Pulse ▲ o ▼ para seleccionar I/F red, pulse OK. Seleccione WLAN.

#### (Para modelos de pantalla táctil)

Pulse MENÚ. Pulse Red. Pulse I/F red y, a continuación, pulse WLAN.

#### 2 Encienda el equipo.

Cierre todas las aplicaciones que se estén ejecutando antes de comenzar la configuración.

Coloque el CD-ROM que se suministra en la unidad de CD-ROM. La pantalla de apertura aparecerá automáticamente. Si aparece la pantalla de nombre de modelo, seleccione su máquina. Si aparece la pantalla de idioma, seleccione su idioma.

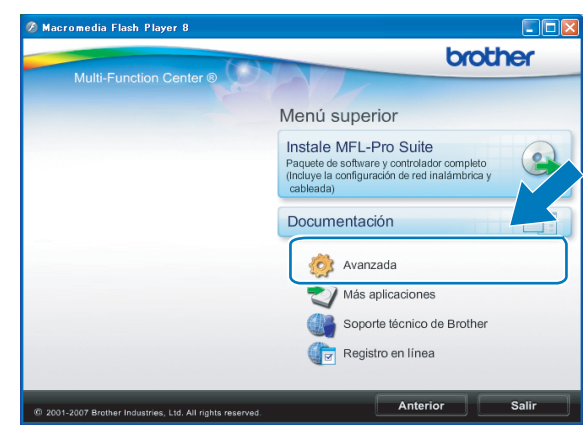

#### Aparecerá el menú principal del CD-ROM. Haga clic en Avanzada.

#### 🖉 Nota

- Si la pantalla de Brother no se abre automáticamente, vaya a Mi PC (PC), haga doble clic en el icono CD-ROM y, a continuación, haga doble clic en Start.exe.
- · La pantalla de la máquina varía según la región.

#### 5 Haga clic en Asistente de configuración WLAN.

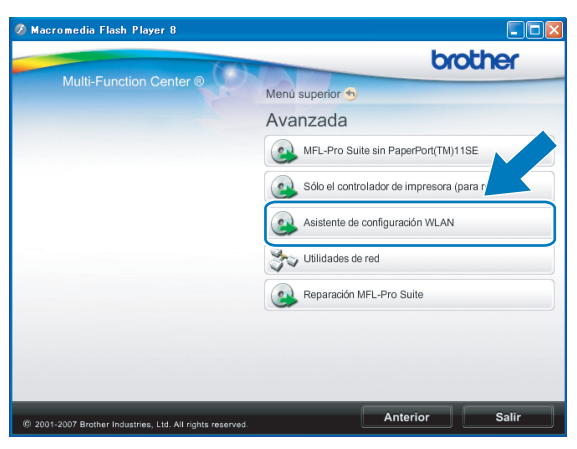

Seleccione Instalación automática (para usuarios avanzados) y haga clic en Siguiente.

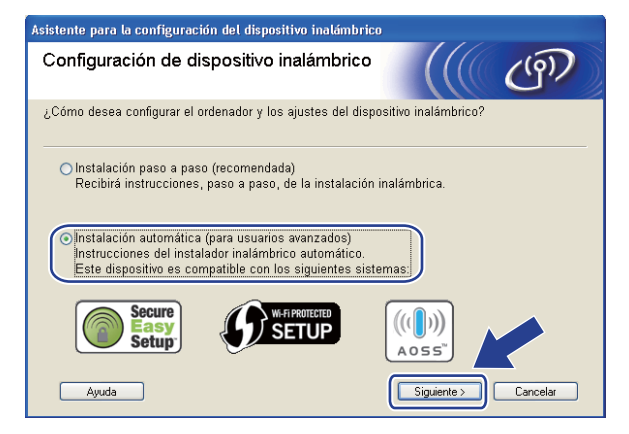

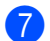

Lea la **Nota Importante**. Marque la casilla tras confirmar que los ajustes inalámbricos están activados y, a continuación, haga clic en **Siguiente**.

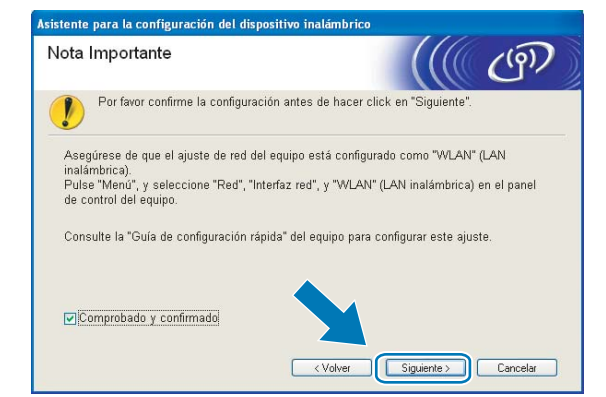

Confirme el mensaje en pantalla y haga clic en Siguiente.

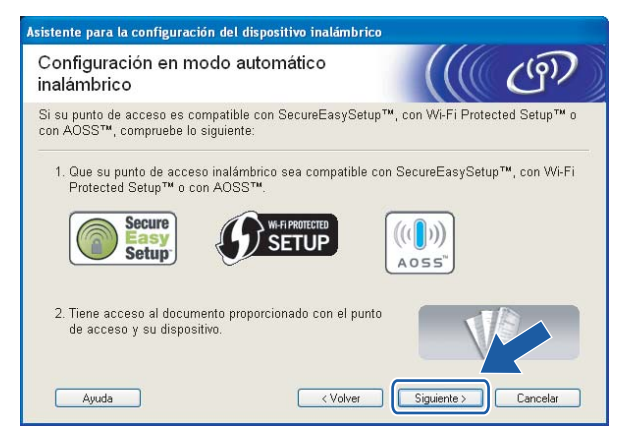

9 Pulse Menú (Menu), ▲ o ▼ para seleccionar Red y pulse OK. Pulse ▲ o ▼ para seleccionar WLAN y, a continuación, pulse OK. Pulse ▲ o ▼ para seleccionar SES/WPS/AOSS y pulse OK.

#### (Para modelos de pantalla táctil)

Pulse MENÚ. Pulse Red. Pulse WLAN y, a continuación, pulse SES/WPS/AOSS.

#### 🖉 Nota

Si su punto de acceso inalámbrico es compatible con Wi-Fi Protected Setup™ (método PIN) y desea configurar la máquina con el método PIN (número de identificación personal), consulte *Uso del método PIN Wi-Fi Protected Setup*™ en la página 44.

- La máquina busca un punto de acceso compatible con SecureEasySetup™, Wi-Fi Protected Setup™ o AOSS™ durante 2 minutos.
- Establezca el punto de acceso en el modo SecureEasySetup™, Wi-Fi Protected Setup™ o AOSS™, según lo que admita el punto de acceso. Consulte el manual de instrucciones que acompaña a su punto de acceso.

12 Si el LCD muestra Conectada, la máquina se ha conectado correctamente al enrutador o punto de acceso. A partir de este momento, podrá utilizar su máquina en una red inalámbrica.

Si el LCD muestra Error conexión, se ha detectado un solapamiento de sesión. La máquina ha detectado más de un enrutador o punto de acceso en la red con los modos SecureEasySetup™, Wi-Fi Protected Setup™ o AOSS™ activados. Asegúrese de que solamente un enrutador o punto de acceso tiene el modo SecureEasySetup™, Wi-Fi Protected Setup™ o AOSS™ activado e intente comenzar de nuevo desde el paso .

Si el LCD muestra Sin punto acceso o No hay punto de acceso, la máquina no ha detectado el enrutador o punto de acceso en la red con los modos SecureEasySetup™, Wi-Fi Protected Setup™ o AOSS™ activados. Desplace su máquina más cerca del punto de acceso o enrutador e inténtelo de nuevo desde el paso ③.

Si el LCD muestra Fallo conexión o Conexión fallida, la máquina no se ha conectado correctamente al enrutador o punto de acceso. Pruebe a comenzar de nuevo por el paso ③. Si se indica el mismo mensaje, restaure la máquina a los ajustes predeterminados de fábrica e inténtelo de nuevo. (Para ello, consulte *Restauración de los ajustes de red a los valores de fábrica* en la página 114).

| EI LCD muestra                                          | Estado de conexión                                                                   | Acción                                                                                                    |
|---------------------------------------------------------|--------------------------------------------------------------------------------------|----------------------------------------------------------------------------------------------------|
| Configur. WLAN                                          | Búsqueda o acceso al punto de acceso y descarga de ajustes desde el punto de acceso. | _                                                                                                    |
| Conectando SES                                          |                                                                                      |                                                                                                    |
| Conectando WPS                                          | Conexión al punto de acceso.                                                         | _                                                                                                    |
| Conexión AOSS                                           |                                                                                      |                                                                                                    |
| Conectada                                               | Conexión establecida con éxito.                                                      | _                                                                                                    |
| Error conexión                                          | Se ha detectado un solapamiento de sesión.                                           | Compruebe que solamente un<br>enrutador o punto de acceso tiene el<br>modo SecureEasySetup™, Wi-Fi<br>Protected Setup™ o AOSS™ activado<br>e intente comenzar de nuevo desde el<br>paso ④. |
| Sin punto acceso <b>0</b><br>No hay punto de acceso     | Fallo de detección del punto de acceso.                                              | Desplace su máquina más cerca del<br>punto de acceso o enrutador e inténtelo<br>de nuevo desde el paso (9).                                                                                |
| Fallo conexión o La máquina no ha podido conectarse cor |                                                                                      | <ul> <li>Pruebe a comenzar de nuevo por el paso (9).</li> </ul>                                                                                                    |
| Conexión fallida                                        | el punto de acceso.                                                                  | restaure la máquina a los ajustes de fábrica e inténtelo de nuevo.                                                                                                    |

#### Mensajes LCD al utilizar el menú del panel de control SES/WPS/AOSS

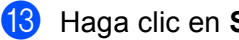

Haga clic en Siguiente.

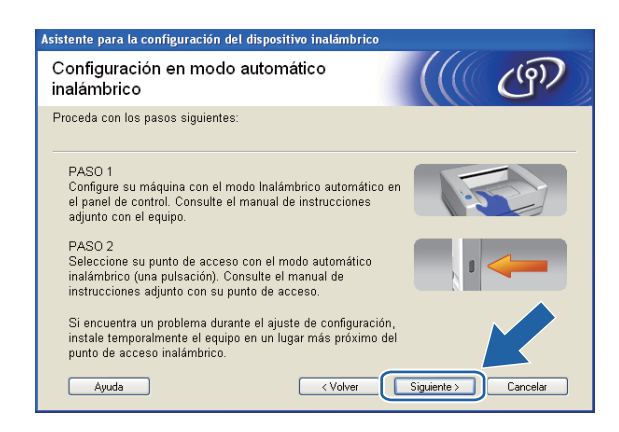

14 Marque la casilla tras confirmar que ha completado los ajustes inalámbricos y, a continuación, haga clic en Finalizar.

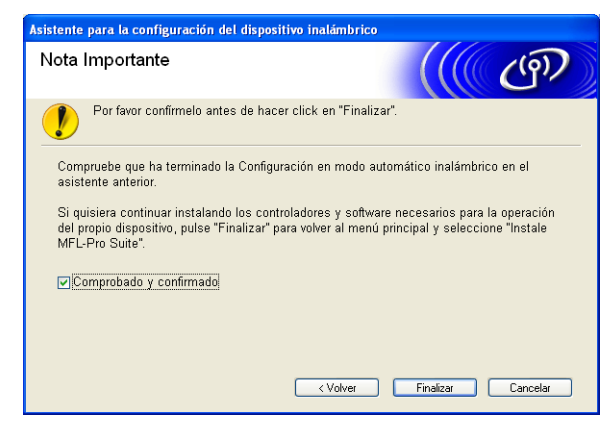

Ha finalizado la configuración de red inalámbrica. Si desea seguir instalando los OK! controladores y software necesarios para el funcionamiento de su dispositivo, seleccione Instale MFL-Pro Suite o Instalación inicial/Instale MFL-Pro Suite en el menú del CD-ROM.

## Configuración en el modo Ad-hoc

#### Antes de configurar los ajustes inalámbricos

#### **IMPORTANTE**

 Si ha configurado con anterioridad los ajustes inalámbricos de la máquina, debe restaurar los ajustes de red LAN antes de poder volver a configurar los ajustes inalámbricos.

#### (Para DCP-373CW, DCP-375CW, DCP-377CW, MFC-253CW, MFC-255CW y MFC-257CW)

Pulse Menú (Menu), ▲ o ▼ para seleccionar Red y, a continuación, pulse OK. Pulse ▲ o ▼ para seleccionar Restaurar red, pulse OK. Pulse 1 o ▲ para restaurar y, a continuación, pulse 1 o ▲ para aceptar el cambio. La máquina se reiniciará automáticamente.

#### (Para DCP-593CW, DCP-595CW, DCP-597CW y MFC-495CW)

Pulse Menú (Menu), ▲ o V para seleccionar Red y, a continuación, pulse OK. Pulse ▲ o V para seleccionar Restaurar red, pulse OK. Pulse 1 o + para restaurar y, a continuación, pulse 1 o + para aceptar el cambio. La máquina se reiniciará automáticamente.

#### (Para MFC-795CW)

Pulse MENÚ, ▲ o ▼ para mostrar Red y, a continuación, pulse Red. Pulse Restaurar red y seleccione Sípara restaurar y, a continuación, pulse Sídurante 2 segundos para confirmar. La máquina se reiniciará automáticamente.

 Si está utilizando Firewall de Windows<sup>®</sup> o una función de cortafuegos de aplicaciones de antivirus o antispyware, desactive todo el software de cortafuegos personal (distinto del Firewall de Windows<sup>®</sup>) o aplicaciones de antivirus o anti-spyware durante la configuración. Una vez que haya comprobado que puede imprimir, configure los ajustes del software siguiendo de nuevo las instrucciones.

#### Configuración de ajustes inalámbricos

#### 1) Pulse Menú (Menu).

Pulse ▲ o ▼ para seleccionar Red, pulse OK. Pulse ▲ o ▼ para seleccionar I/F red, pulse OK. Seleccione WLAN.

#### (Para modelos de pantalla táctil)

Pulse MENÚ. Pulse Red. Pulse I/F red y, a continuación, pulse WLAN.

#### 2 Encienda el equipo.

Cierre todas las aplicaciones que se estén ejecutando antes de comenzar la configuración.

3 Coloque el CD-ROM que se suministra en la unidad de CD-ROM. La pantalla de apertura aparecerá automáticamente. Si aparece la pantalla de nombre de modelo, seleccione su máquina. Si aparece la pantalla de idioma, seleccione su idioma.

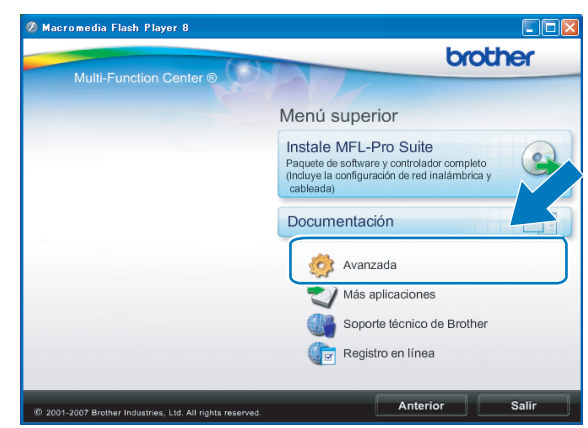

#### Aparecerá el menú principal del CD-ROM. Haga clic en Avanzada.

#### 🖉 Nota

- Si la pantalla de Brother no se abre automáticamente, vaya a Mi PC (PC), haga doble clic en el icono CD-ROM y, a continuación, haga doble clic en Start.exe.
- · La pantalla de la máquina varía según la región.

#### 5 Haga clic en Asistente de configuración WLAN.

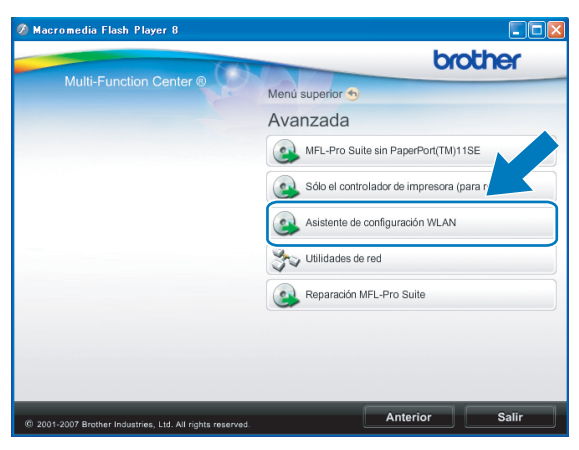

Seleccione Instalación paso a paso (recomendada) y, a continuación, haga clic en Siguiente.

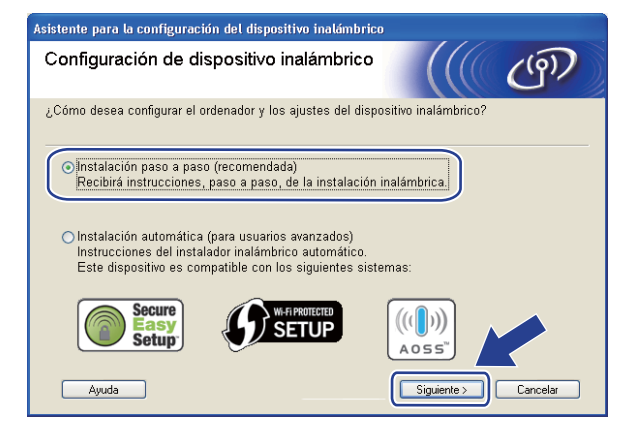

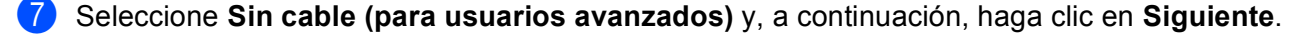

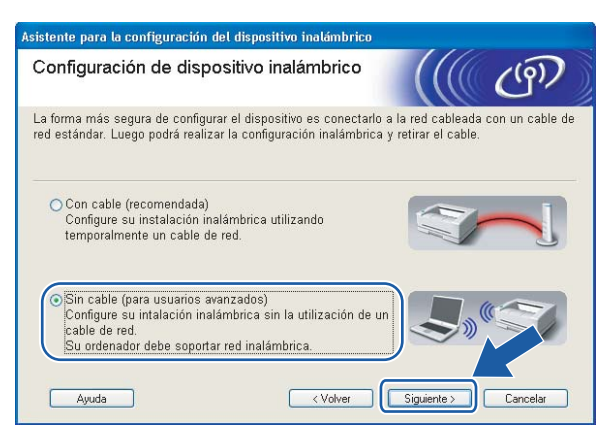

Lea la **Nota Importante**. Marque la casilla tras confirmar que los ajustes inalámbricos están activados y, a continuación, haga clic en **Siguiente**.

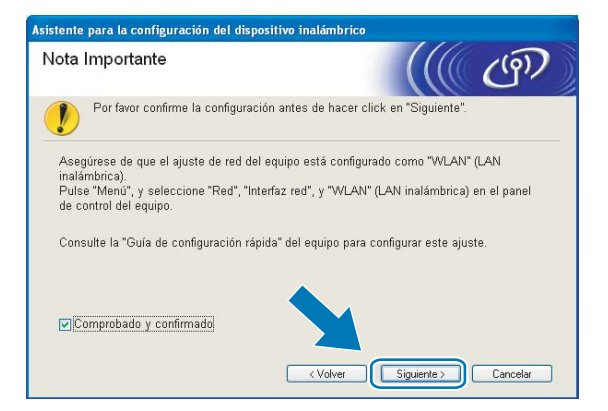

9 Tiene que cambiar temporalmente los ajustes inalámbricos de su equipo. Siga las instrucciones que irán apareciendo en pantalla. Asegúrese de que toma nota de todos los ajustes, como el SSID o el canal del equipo (tendrá que volver a establecer el equipo en los ajustes inalámbricos originales) y, a continuación, haga clic en Siguiente.

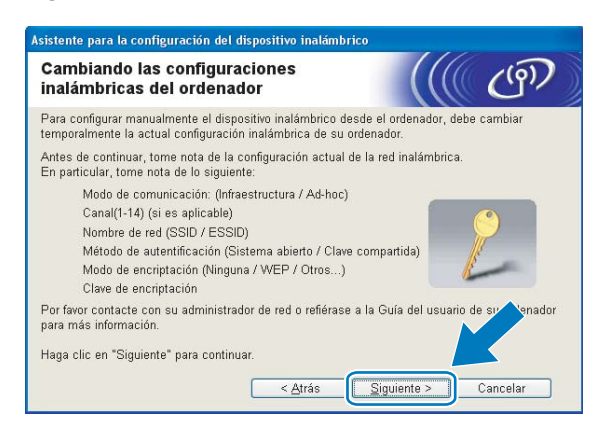
Si desea configurar la máquina para la red inalámbrica que ha estado utilizando, anote los ajustes de red inalámbrica antes de la configuración.

| Nombre de red: (SSID, ESSID) |  |
|------------------------------|--|
|                              |  |

| Modo de comunicación | Método de autenticación | Modo de encriptación | Clave de red |
|----------------------|-------------------------|----------------------|--------------|
| Ad-hoc               | Sistema abierto         | WEP                  |              |
|                      |                         | NINGUNO              | —            |

Por ejemplo:

| Nombre de red: (SSID, ESSID) |  |
|------------------------------|--|
| HELLO                        |  |

| Modo de comunicación | Método de autenticación | Modo de encriptación | Clave de red |
|----------------------|-------------------------|----------------------|--------------|
| Ad-hoc               | Sistema abierto         | WEP                  | 12345        |

Para establecer comunicación con la máquina inalámbrica sin configurar, debe cambiar temporalmente los ajustes inalámbricos de su equipo para que coincidan con los ajustes predeterminados de la máquina que se muestran en la pantalla. Marque la casilla tras confirmar el ajuste inalámbrico y, a continuación, haga clic en Siguiente.

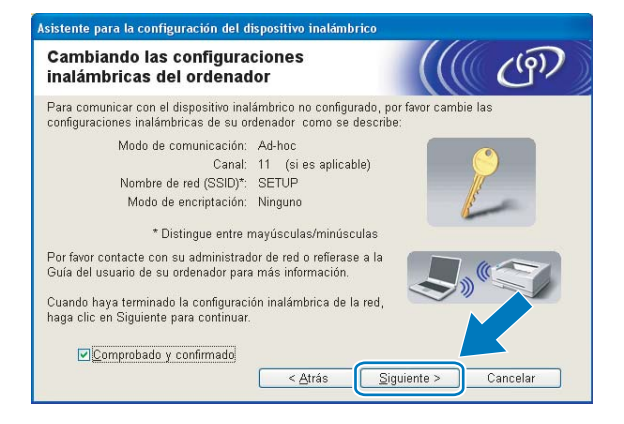

### 🖉 Nota

- Si aparece un mensaje que solicita reiniciar el equipo, después de cambiar los ajustes inalámbricos, reinícielo y vuelva al paso (3) y siga con la instalación omitiendo los pasos (3), (9) y (10).
- Windows Vista<sup>®</sup>:

Puede cambiar temporalmente los ajustes inalámbricos de su equipo, siguiendo los siguientes pasos:

- 2 Haga clic en **Redes e Internet** y, a continuación, en el icono **Centro de redes y recursos compartidos**.
- 3 Haga clic en Conectarse a una red.
- 4 Puede ver el SSID de la máquina inalámbrica Brother en la lista. Seleccione **SETUP** y haga clic en **Conectar**.
- 5 Haga clic en Conectarse de todas formas y, a continuación, en Cerrar.
- 6 Haga clic en Ver estado de Conexión de red inalámbrica (SETUP).
- 7 Haga clic en **Detalles...** y compruebe **Detalles de la conexión de red**. El cambio de dirección IP en pantalla de 0.0.0.0 a 169.254.x.x puede tardar unos minutos (x.x son números entre 1 y 254).
- Windows<sup>®</sup> XP SP2 o posterior:

Puede cambiar temporalmente los ajustes inalámbricos de su PC, siguiendo estos pasos:

- 1 Haga clic en Inicio y, a continuación, en Panel de control.
- 2 Haga clic en el icono Conexiones de red.
- 3 Seleccione y haga clic con el botón secundario en **Conexión de red inalámbrica**. Haga clic en **Ver redes inalámbricas disponibles**.
- 4 Podrá ver la máquina inalámbrica Brother en la lista. Seleccione **SETUP** y haga clic en **Conectar**.
- **5** Compruebe el estado de **Conexión de red inalámbrica**. El cambio de dirección IP en pantalla de 0.0.0.0 a 169.254.x.x puede tardar unos minutos (donde x.x son números entre 1 y 254).

1

Seleccione la máquina que desee configurar y haga clic en Siguiente. Si la lista aparece vacía, compruebe que la máquina está encendida y, a continuación, haga clic en Actualizar.

| 1300310103 11                                | alamprico                                          | is disponible                                                        | s ((((                                                                       | ( (°),         |
|----------------------------------------------|----------------------------------------------------|----------------------------------------------------------------------|------------------------------------------------------------------------------|----------------|
| e ha encontrado más<br>eleccione el disposit | s de un disposi<br>ivo que desea (                 | tivo inalámbrico.<br>configurar y haga c                             | lic en "Siguiente".                                                          |                |
| Nambra da nada                               | Dirección ID                                       | Dissoción MAC                                                        | Nambua da impuasar                                                           | . Ubiaaaián    |
| BRWXXXXXXXX                                  | 192.168.1.2                                        | 008077XXXXXX                                                         | Brother MFC-XXXX                                                             | 1F             |
| Actualizar                                   |                                                    |                                                                      |                                                                              |                |
| () Aviso impo                                | rtante:                                            |                                                                      |                                                                              |                |
| Si                                           | no aparece nir<br>rtafuegos. Des<br>tón Actualizar | ngún dispositivo y e<br>active la aplicación<br>nara volver a realiz | está ejecutando una apl<br>1 de cortafuegos y haga<br>ar la búsqueda en la r | i acis<br>r el |

#### 🖉 Nota

El nombre de nodo predeterminado es "BRWxxxxxxxxxx" (donde "xxxxxxxxxx" es la dirección MAC / Ethernet).

El asistente buscará las redes inalámbricas disponibles desde su máquina. Seleccione la red Ad-hoc con la que desea asociar la máquina y, a continuación, haga clic en Siguiente.

| Asistente | e para la config | uración del dis                   | positivo inalámbrico                                     |                                     |            |
|-----------|------------------|-----------------------------------|----------------------------------------------------------|-------------------------------------|------------|
| Rede      | es inalámbr      | icas dispo                        | nibles                                                   |                                     | ஞி         |
| Selecc    | ione el punto de | acceso o red Ac                   | l-hoc con el que se aso                                  | ociará el disposit                  | ivo.       |
| No        | mbre (SSID)      | Canal                             | Modo inalámbrico                                         | (E4 Mhno) -                         | ial        |
| ( III ) ( | HELLO            | 6                                 | 802.11b (11 Mbps)                                        | -                                   |            |
| AAA       | HELLUZ           | 2                                 | 0U2.11g (54 Mops)                                        |                                     |            |
|           | Actualizar       | Si al nombra d                    | <b>I</b> ∜ In Punto de<br>acceso /<br>Estación           | base                                | Red Ad-hoc |
|           | Aña <u>d</u> ir  | haga clic en el<br>nombre de la r | er punto de acceso o di<br>botón "Añadir" para es<br>ed. | e la reu Au-noch<br>pecificar manua | in aparty  |
|           | Ayuda            |                                   | < <u>A</u> trás S                                        | iguiente >                          | Cancelar   |

### 🖉 Nota

- Si la lista aparece vacía, compruebe que la máquina se encuentra dentro del alcance de comunicación inalámbrica. A continuación, haga clic en **Actualizar**.
- Si la red Ad-hoc no aparece en la lista, podrá añadirla manualmente haciendo clic en el botón Añadir. Active Ésta es una red Ad-hoc y no hay punto de acceso. e introduzca los valores de Nombre (SSID) y Canal, y haga clic en Siguiente.

| Asistente para la configuración del o | dispositivo inalámbrico                      |
|---------------------------------------|----------------------------------------------|
| Nombre de la red inalám               | ibrica                                       |
| Configure el nombre de la red inalám  | brica con el que se asociará el dispositivo. |
| Nombre (SSID)                         | WI AN                                        |
| House (corp)                          |                                              |
| ✓Esta es una red Ad-h                 | ioc y no hay punto de acceso.                |
|                                       |                                              |
| <u>C</u> anal                         | 1                                            |
|                                       |                                              |
| Ayuda                                 | < <u>Atrás</u> <u>Siguiente</u> > Cancelar   |

Si la red no está configurada para autentificación y encriptación, aparecerá la siguiente pantalla. Para seguir con la configuración, haga clic en Aceptar y vaya al paso .

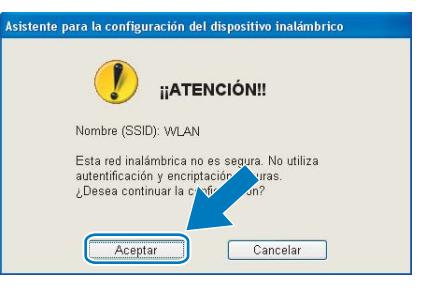

14 Después introduzca Clave de red y Confirmar la clave de red y, a continuación, haga clic en Siguiente.

| Asistente para la configuración del dispositiv                                                    | ro inalámbrico                                 |
|---------------------------------------------------------------------------------------------------|------------------------------------------------|
| Configuración de la clave de re                                                                   | ed ((( @))                                     |
| Escriba su clave de red y haga clic en "Siguie                                                    | nte".                                          |
| Nombre (SSID):                                                                                    | HELLO                                          |
| Clave de <u>r</u> ed                                                                              | •••••                                          |
| <u>C</u> onfirmar la clave de red                                                                 | •••••                                          |
| El tipo de autentificación y encriptación de su<br>Usted sólo tiene que escribir la clave de red. | red inalámbrica se detectarán automáticamente. |
| Ayuda <                                                                                           | <u>Atrás</u> iguiente > Cancelar               |

Haga clic en Siguiente. La configuración se enviará a su máquina. Se imprimirá la página Configuración de red. No se aplicará ningún tipo de cambio a la configuración si hace clic en Cancelar.

| Asistente para la configuración del d                                                   | ispositivo inalámbrico                                                                       |                                       |
|-----------------------------------------------------------------------------------------|----------------------------------------------------------------------------------------------|---------------------------------------|
| Confirmación de la config<br>inalámbrica                                                | guración                                                                                     | (( @)                                 |
| Haga clic en "Siguiente" para enviar la                                                 | a siguiente configuración al dispo                                                           | sitivo                                |
| Dispositivo de destino =                                                                | BRW 20000000000                                                                              |                                       |
| Dirección IP                                                                            | Automática                                                                                   | <u>C</u> ambiar dirección IP          |
| Modo de comunicación                                                                    | Ad-hoc (Canal 6)                                                                             |                                       |
| Nombre (SSID)                                                                           | HELLO                                                                                        |                                       |
| Método de autentificación                                                               | Sistema abierto                                                                              |                                       |
| Modo de encriptación                                                                    | Ninguna                                                                                      |                                       |
| Después de hacer clic en "Siguiente"<br>Revísela para confirmar el resultado c<br>Ayuda | , el dispositivo imprimirá la págir<br>le la conexión.<br><u>&lt; A</u> trás <u>Siguient</u> | a "Net onfiguration".<br>e > Cancelar |

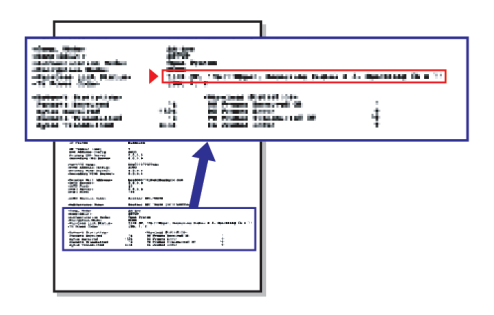

#### 🖉 Nota

Si desea introducir manualmente la configuración de dirección IP de su máquina, haga clic en **Cambiar dirección IP** e introduzca los ajustes de dirección IP que necesite su red.

(6) Compruebe la página impresa Configuración de red. Elija el estado que se muestra de Wireless Link Status en la página Configuración de red.

Haga clic en **Siguiente**. Si el estado es **"Link OK."**, vaya al paso **(B**). Si el estado es **"Failed To Associate"**, vaya al paso **(D**).

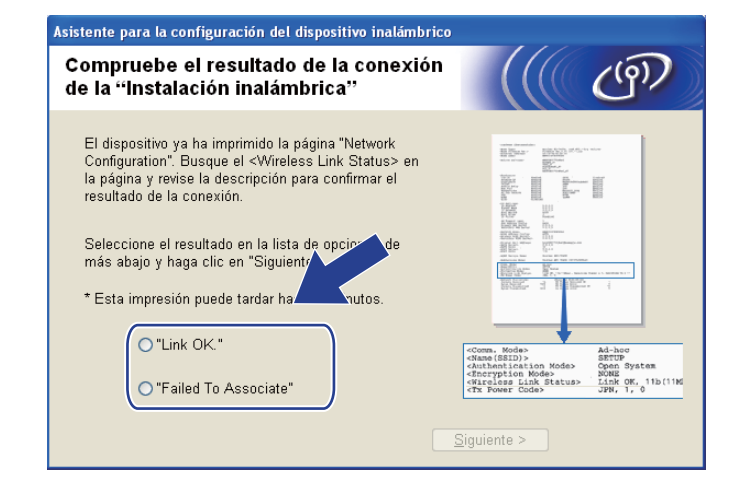

#### 🖉 Nota

Si utiliza WEP y el estado es **"Link OK."** pero no se encuentra la máquina, asegúrese de que ha introducido la clave WEP correctamente. La clave WEP distingue entre mayúsculas y minúsculas.

Haga clic en Finalizar. La configuración inalámbrica ha fallado porque no ha podido asociarse con una red inalámbrica. Esto se debe probablemente a una configuración de seguridad incorrecta. Restaure la configuración de fábrica del servidor de impresión. (Consulte *Restauración de los ajustes de red a los valores de fábrica* en la página 114). Confirme la configuración de seguridad de la red inalámbrica e intente iniciar de nuevo desde el paso .

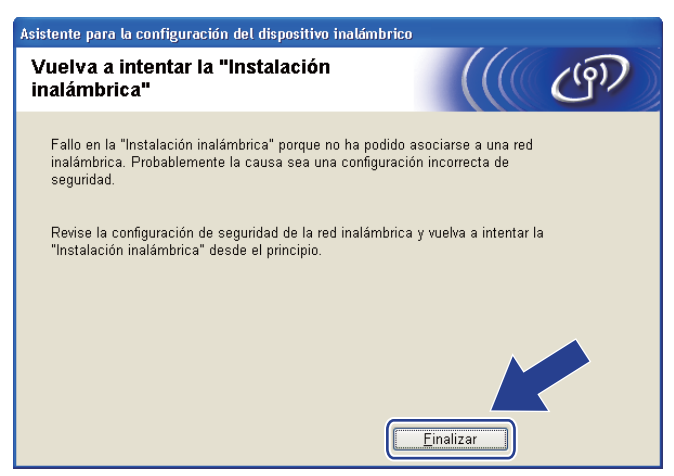

Para establecer comunicación con el dispositivo inalámbrico configurado, debe configurar su equipo para que utilice los mismos ajustes inalámbricos. Cambie manualmente los ajustes inalámbricos de su equipo para que coincidan con los ajustes inalámbricos de la máquina que aparecen en la página Configuración de red impresa en el paso . Marque la casilla tras confirmar los ajustes y, a continuación, haga clic en Siguiente.

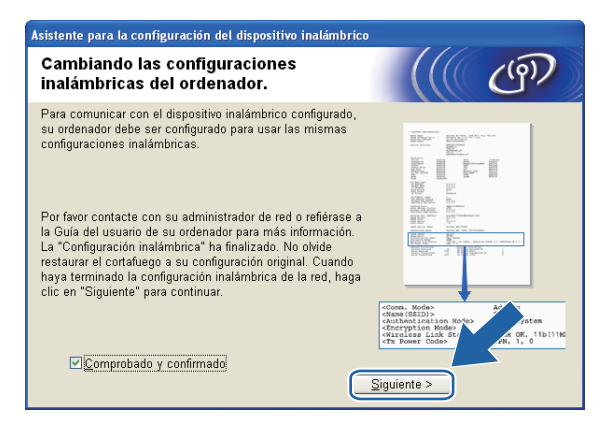

19 Marque la casilla tras confirmar que ha completado los ajustes inalámbricos y, a continuación, haga clic en Finalizar.

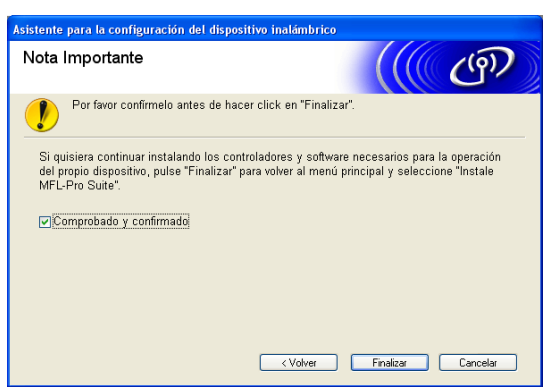

Ha finalizado la configuración de red inalámbrica. Si desea seguir instalando los controladores y software necesarios para el funcionamiento de su dispositivo, seleccione Instale MFL-Pro Suite o Instalación inicial/Instale MFL-Pro Suite en el menú del CD-ROM.

### 🖉 Nota

Si se produce un fallo en los ajustes inalámbricos, aparecerá un mensaje de error durante la instalación de **MFL-Pro Suite** y finalizará la instalación. Si detecta este fallo, vaya al paso (5) de la página 63 y configure la conexión inalámbrica de nuevo.

# 5

Configuración inalámbrica para Macintosh mediante la aplicación de instalación de Brother (para DCP-373CW, DCP-375CW, DCP-377CW, DCP-593CW, DCP-595CW, DCP-597CW, MFC-495CW y MFC-795CW)

## **IMPORTANTE**

- Las siguientes instrucciones indican cómo instalar su máquina Brother en un entorno de red mediante la aplicación de instalación de Brother para Macintosh incluida en el CD-ROM que acompaña a la máquina.
- También puede configurar la máquina Brother mediante el panel de control de la máquina, que es lo recomendable. Puede encontrar instrucciones en la *Guía de configuración rápida* suministrada o consultar *Configuración de la máquina para una red inalámbrica (no disponible para DCP-365CN, DCP-395CN y MFC-295CN)* en la página 20.
- Debe conocer los ajustes de la red inalámbrica antes de continuar con la instalación.

Si va a conectar la máquina Brother a la red, le recomendamos que antes de la instalación se ponga en contacto con el administrador del sistema.

# Configuración en el modo Infraestructura

### Antes de configurar los ajustes inalámbricos

### **IMPORTANTE**

 Si ha configurado con anterioridad los ajustes inalámbricos de la máquina, debe restaurar los ajustes de red LAN antes de poder volver a configurar los ajustes inalámbricos.

#### (Para DCP-373CW, DCP-375CW, DCP-377CW, MFC-253CW, MFC-255CW y MFC-257CW)

Pulse Menú (Menu), ▲ o V para seleccionar Red y, a continuación, pulse OK. Pulse ▲ o V para seleccionar Restaurar red, pulse OK. Pulse 1 o ▲ para restaurar y, a continuación, pulse 1 o ▲ para aceptar el cambio. La máquina se reiniciará automáticamente.

#### (Para DCP-593CW, DCP-595CW, DCP-597CW y MFC-495CW)

Pulse Menú (Menu), ▲ o V para seleccionar Red y, a continuación, pulse OK. Pulse ▲ o V para seleccionar Restaurar red, pulse OK. Pulse 1 o + para restaurar y, a continuación, pulse 1 o + para aceptar el cambio. La máquina se reiniciará automáticamente.

#### (Para MFC-795CW)

Pulse MENÚ, ▲ o ▼ para mostrar Red y, a continuación, pulse Red. Pulse Restaurar red y seleccione Sípara restaurar y, a continuación, pulse Sídurante 2 segundos para confirmar. La máquina se reiniciará automáticamente.

- La máquina Brother admite sólo el uso de la primera CLAVE WEP. Si utiliza un enrutador que use más de una CLAVE WEP, introduzca la CLAVE utilizada para la primera CLAVE WEP.
- Debe utilizar de forma temporal el cable Ethernet (no incluido) durante la configuración.
- Antes de configurar la máquina, recomendamos que anote el SSID y la contraseña (en caso necesario) para la red inalámbrica. Necesitará esta información antes de continuar con la configuración.

| Elemento                    | Registre los ajustes de la red inalámbrica actuales |
|-----------------------------|-----------------------------------------------------|
| Nombre de red: (SSID/ESSID) |                                                     |
| Contraseña                  |                                                     |

### Configuración de ajustes inalámbricos

- Encienda el Macintosh.
- Coloque el CD-ROM que se suministra en la unidad de CD-ROM. Haga doble clic en el icono MFL-Pro Suite del escritorio.
- Haga doble clic en Utilities.

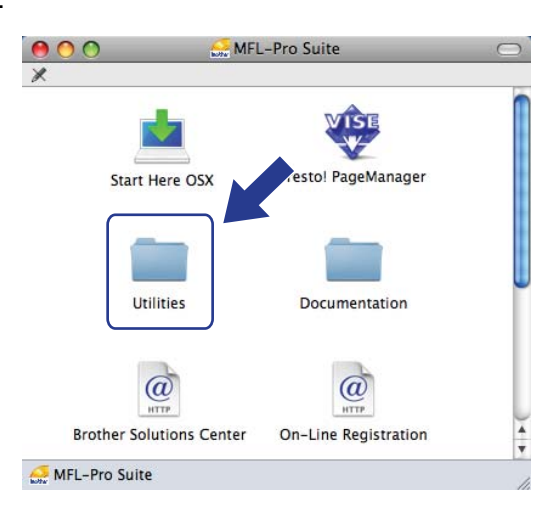

Haga doble clic en Asistente para la configuración del dispositivo inalámbrico.

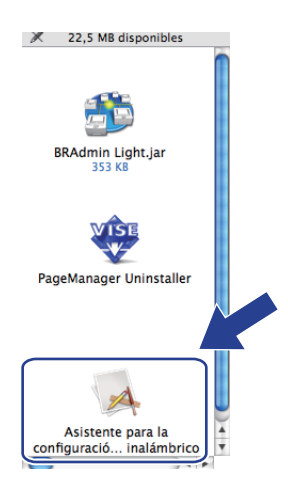

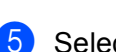

Seleccione Instalación paso a paso (recomendada) y, a continuación, haga clic en Siguiente.

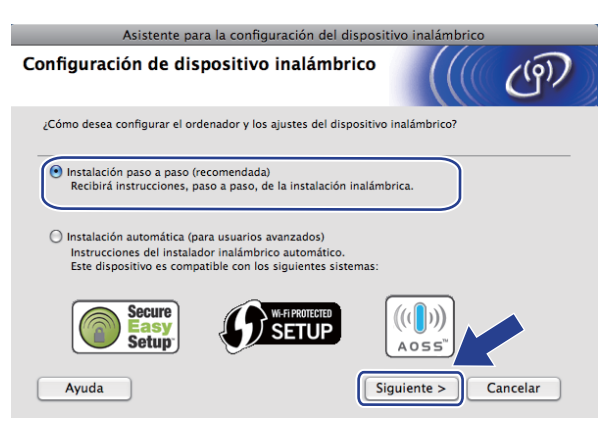

Seleccione **Con cable (recomendada)** y, a continuación, haga clic en **Siguiente**.

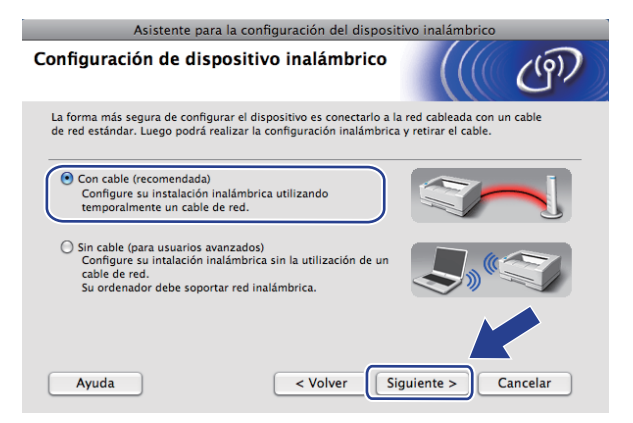

7 Lea la Nota Importante y haga clic en Siguiente.

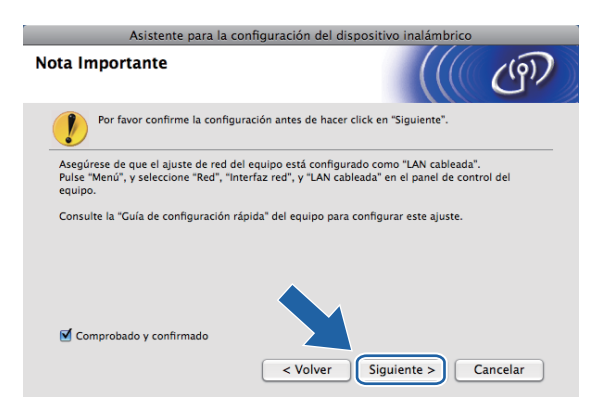

8

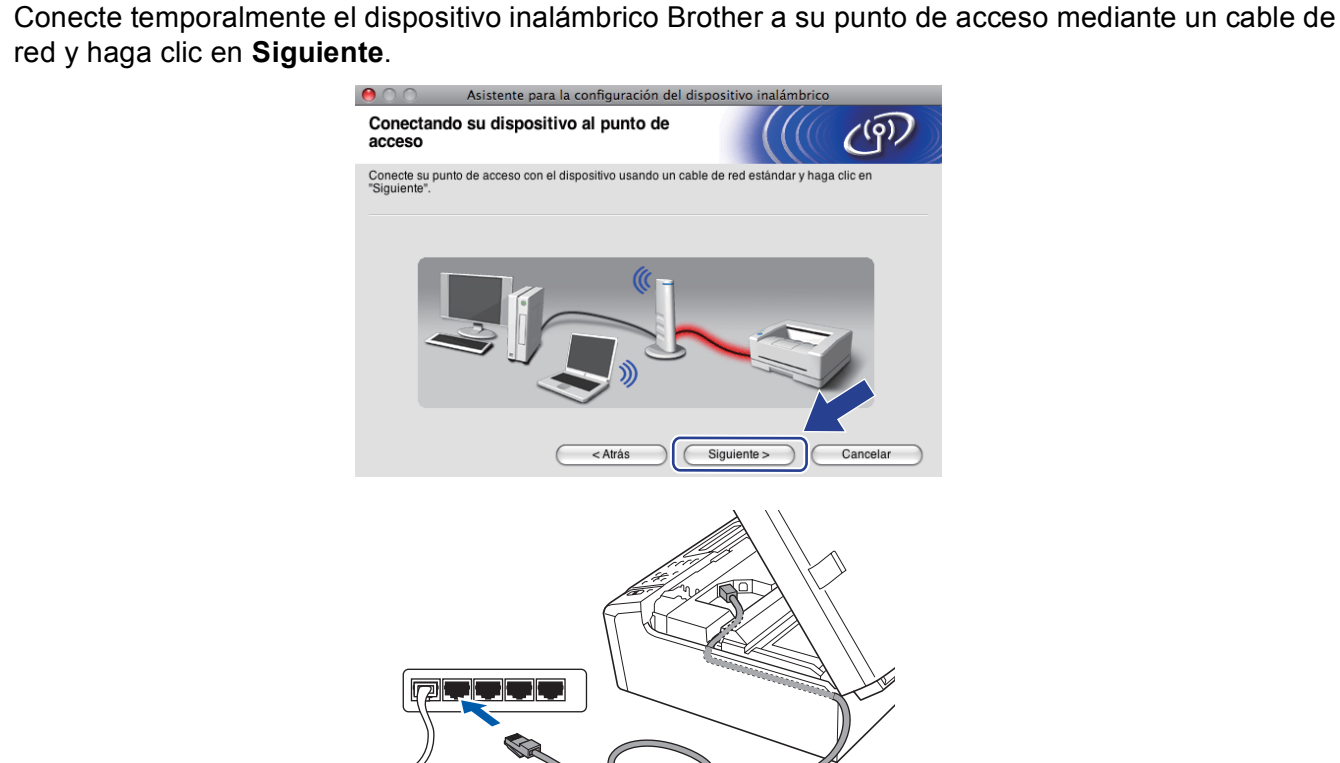

9 Seleccione la máquina que desee configurar y haga clic en Siguiente. Si la lista está en blanco, compruebe que el punto de acceso y la máquina están encendidos y, a continuación, haga clic en Actualizar.

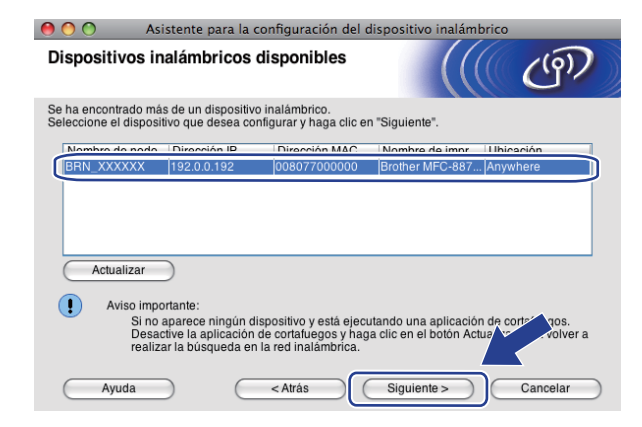

🖉 Nota

El nombre de nodo predeterminado es "BRNxxxxxxxxxxxxx.".

10

El asistente buscará las redes inalámbricas disponibles desde su máquina. Seleccione el punto de acceso con el que desee asociar la máquina y, a continuación, haga clic en **Siguiente**.

| 0 0           | Asiste      | nte para la configurac                               | ión del dispositivo inalár                                  | mbrico                                          |
|---------------|-------------|------------------------------------------------------|-------------------------------------------------------------|-------------------------------------------------|
| Redes ina     | lámbric     | as disponibles                                       |                                                             | ( (P)                                           |
| Seleccione el | punto de ac | ceso o red Ad-hoc con el                             | que se asociará el dispositi                                | VO.                                             |
| Nombre (S     | SID)        | Canal                                                | Modo inalámbrico                                            | Señal                                           |
| HEL           | .LO         | 6                                                    | 802.11b/g (11 Mbps/54 M                                     | bps)                                            |
|               |             | -                                                    |                                                             | ~ ~ ~ ~ ~ ~ ~ ~ ~ ~ ~ ~ ~ ~ ~ ~ ~ ~ ~ ~         |
| Actual        | izar        | <u>1</u> *)                                          | Punto de acceso / □) (<br>Estación base                     | Red Ad-hoc                                      |
| Aña           | dir         | Si el nombre del punto o<br>en el botón "Añadir" par | le acceso o de la red Ad-hoc<br>a especificar manualmente e | no apare de ga clic<br>el no de clic<br>ra red. |
| Ayu           | da          | < Atrás                                              | Siguiente >                                                 | Cancelar                                        |

#### 🖉 Nota

- "SETUP" es el SSID predeterminado de la máquina. No seleccione este SSID.
- Si la lista está en blanco, compruebe que el punto de acceso está encendido y está difundiendo el SSID y, a continuación, compruebe que la máquina y el punto de acceso se encuentran dentro del alcance para comunicación inalámbrica. A continuación, haga clic en Actualizar.
- Si su punto de acceso está configurado para que no difunda el SSID, puede añadirlo manualmente haciendo clic en el botón Añadir. Siga las instrucciones que irán apareciendo en pantalla para introducir los datos en Nombre (SSID).

| 00               | Asistente para l      | a configurad    | ión del di   | spositivo inalár   | nbrico |          |  |
|------------------|-----------------------|-----------------|--------------|--------------------|--------|----------|--|
| Nombre de        | la red inalám         | brica           |              |                    |        | ((9))    |  |
| Configure el non | nbre de la red inalán | nbrica con el c | lue se asoci | ará el dispositivo |        |          |  |
| Nombre           | SSID)                 |                 |              |                    |        |          |  |
| Esta             | es una red Ad-hoc y   | y no hay punto  | de acceso.   |                    |        |          |  |
| Canal            |                       |                 | 1            |                    | 4<br>T |          |  |
| Ayuda            | $\square$ (           | < Atrás         |              | Siguiente >        |        | Cancelar |  |

Si la red no está configurada para autentificación y encriptación, aparecerá la siguiente pantalla. Para seguir con la instalación, haga clic en Aceptar y vaya al paso <sup>(B)</sup>.

| \varTheta 🔿 🔿 Asistente para la co     | onfiguración del dispositivo inalámbrico          |  |  |  |  |
|----------------------------------------|---------------------------------------------------|--|--|--|--|
|                                        |                                                   |  |  |  |  |
| Nombre (SSID):                         | SETUP                                             |  |  |  |  |
| Esta red inalámbrica no es<br>seguras. | segura. No utiliza autentificación y encriptación |  |  |  |  |
| ¿Desea continuar la config             | uración?                                          |  |  |  |  |
| Aceptar                                | Cancelar                                          |  |  |  |  |

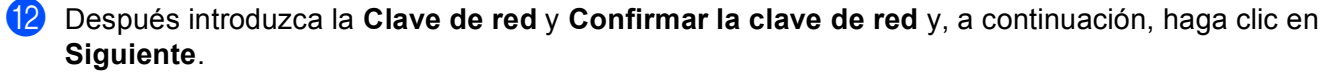

| 00             | Asistente p         | oara la configura   | ción del dis   | oositivo inalám   | brico       |               |
|----------------|---------------------|---------------------|----------------|-------------------|-------------|---------------|
| Configura      | ación de la o       | clave de red        |                |                   |             | (9 <b>)</b> ) |
| Escriba su cla | ave de red y haga   | clic en "Siguiente  |                |                   |             |               |
|                |                     |                     |                |                   |             |               |
| Nomb           | re (SSID):          |                     |                |                   |             |               |
|                |                     |                     |                |                   |             |               |
|                |                     |                     |                |                   | _           |               |
| Clave          | de red              |                     | •••••          |                   |             |               |
| Confir         | mar la clave de re  | ed                  | •••••          |                   |             |               |
|                |                     |                     |                |                   | -           |               |
| El tipo de aut | entificación y enc  | riptación de su red | inalámbrica se | e detectarán auto | máticamente | . Usted       |
| sólo tiene qu  | e escribir la clave | de red.             |                |                   |             |               |
|                |                     |                     |                |                   |             |               |
| Ayı            | uda                 | < Atrás             |                | Siguiente >       | Can         | celar         |

Haga clic en Siguiente. La configuración se enviará a su máquina. Se imprimirá la página Configuración de red. No se aplicará ningún tipo de cambio a la configuración si hace clic en Cancelar.

| 0 0                           | \varTheta 🔿 🔿 🔿 Asistente para la configuración del dispositivo inalámbrico |                           |                                   |                    |         |                 |
|-------------------------------|-----------------------------------------------------------------------------|---------------------------|-----------------------------------|--------------------|---------|-----------------|
| Confirma<br>inalámbri         | ción de la co<br>ca                                                         | nfigur                    | ación                             |                    |         | ஞ               |
| Haga clic en "                | 'Siguiente" para en                                                         | iviar la siç              | guiente configura                 | ción al dispositiv | 0       |                 |
| Disposit                      | ivo de destino =                                                            |                           | BRNXXXXXXX                        | XXXXXX             |         |                 |
| Direcció                      | n IP                                                                        |                           | Automática                        |                    | Camt    | biar dirección) |
| Mod                           | o de comunicaciór                                                           | n                         | Infraestructura                   |                    |         |                 |
| Nom                           | ibre (SSID)                                                                 |                           | HELLO                             |                    |         |                 |
| Méto                          | odo de autentificac                                                         | ión                       | Sistema abiert                    | 0                  |         |                 |
| Mod                           | o de encriptación                                                           |                           | Ninguna                           |                    |         |                 |
| Después de h<br>Revisela para | acer clic en "Sigui<br>confirmar el resul                                   | ente", el d<br>tado de la | lispositivo imprin<br>a conexión. | nirá la página "Ne | twork C | ation".         |
| Ayu                           | ida                                                                         | $\subset$                 | < Atrás                           | Siguiente >        |         | Cancelar        |

| nieme, Weiter<br>Mary Million v<br>Mary Million v<br>Mary Markan (Markan)<br>Mary Markan (Markan)                                                                                                    |  |
|----------------------------------------------------------------------------------------------------|--|
|                                                                                                    |  |
| A TABLE<br>A TABLE<br>A TABLE<br>A TABLE A TABLE<br>A TABLE A TABLE<br>A TABLE A TABLE<br>A TABLE A TABLE<br>A TABLE A TABLE<br>A TABLE A TABLE<br>A TABLE A TABLE<br>A TABLE A TABLE<br>A TABLE A TABLE<br>A TABLE A TABLE<br>A TABLE A TABLE A TABLE<br>A TABLE A TABLE A TABLE<br>A TABLE A TABLE A TABLE<br>A TABLE A TABLE A TABLE<br>A TABLE A TABLE A TABLE A TABLE<br>A TABLE A TABLE A TABLE A TABLE<br>A TABLE A TABLE A T |  |

### 🖉 Nota

- Si desea introducir manualmente la configuración de dirección IP de su máquina, haga clic en **Cambiar dirección IP** e introduzca los ajustes de dirección IP que necesite su red.
- Los ajustes del panel de control se cambiarán automáticamente a WLAN cuando los ajustes inalámbricos se envían a la máquina.

Compruebe la página impresa Configuración de red. Elija el estado que se muestra de Wireless Link Status en la página Configuración de red. Haga clic en Siguiente. Si el estado es "Link OK.", vaya al paso (). Si el estado es "Failed To Associate", vaya al paso ().

| 0 0                                                            | Asistente para la confi                                                                               | guración del dispos                      | sitivo inalámbrico                                                                                                    |                                                                         |
|----------------------------------------------------------------|----------------------------------------------------------------------------------------------------|------------------------------------------|----------------------------------------------------------------------------------------------------|-------------------------------------------------------------------------|
| Comprue<br>"Instalac                                           | ebe el resultado de la<br>ión inalámbrica"                                                            | conexión de la                           |                                                                                                    | ஞ                                                                       |
| El dispositivo<br>Configuratior<br>y revise la de<br>conexión. | ya ha imprimido la página "Net<br>". Busque el «Wireless Link Sta<br>scripción para confirmar el resu | work<br>tus> en la página<br>Itado de la |                                                                                                    | a arsa<br>                                                              |
| Seleccione e<br>haga clic en '<br>* Esta impres                | I resultado en la lista de opciono<br>"Siguiente".<br>sión puede tardar hasta 2                       | es de más abajo y                        |                                                                                                    | =<br>                                                                   |
| ו" 💽<br>ז" 🔾                                                   | .ink OK."<br>Failed To Associate"                                                                     |                                          | <comm. mode=""><br/><nanto (ssid)=""><br/><authentication mode=""><br/><encryption mode=""><br/><wireless link="" status=""><br/><tx code="" power=""></tx></wireless></encryption></authentication></nanto></comm.> | Ad-hoo<br>SETUP<br>Open System<br>NONE<br>Link OK, 11b(11M<br>JPN, 1, 0 |
|                                                                |                                                                                                    | Sig                                      | guiente >                                                                                                    |                                                                         |

🖉 Nota

Si utiliza WEP y el estado es **"Link OK."** pero no se encuentra la máquina, asegúrese de que ha introducido la clave WEP correctamente. La clave WEP distingue entre mayúsculas y minúsculas.

Haga clic en Finalizar. La configuración inalámbrica ha fallado porque no ha podido asociarse con una red inalámbrica. Esto se debe probablemente a una configuración de seguridad incorrecta. Restaure la configuración de fábrica del servidor de impresión. (Consulte *Restauración de los ajustes de red a los valores de fábrica* en la página 114). Confirme la configuración de seguridad de la red inalámbrica e intente iniciar de nuevo desde el paso (4).

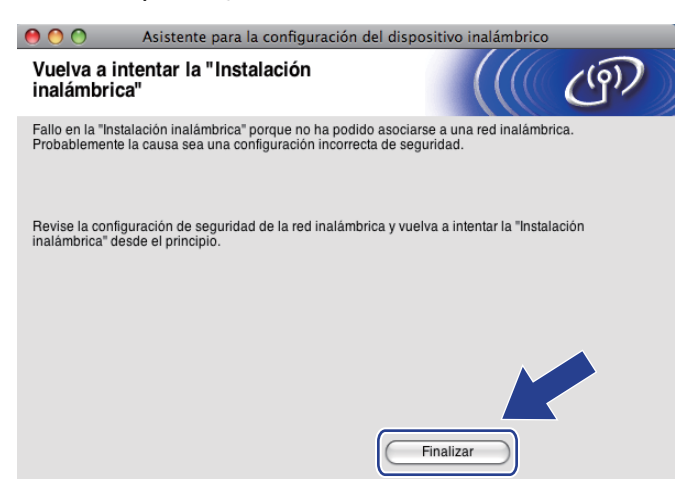

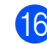

16 Desconecte el cable de red entre el punto de acceso (concentrador o enrutador) y la máquina y haga clic en Siguiente.

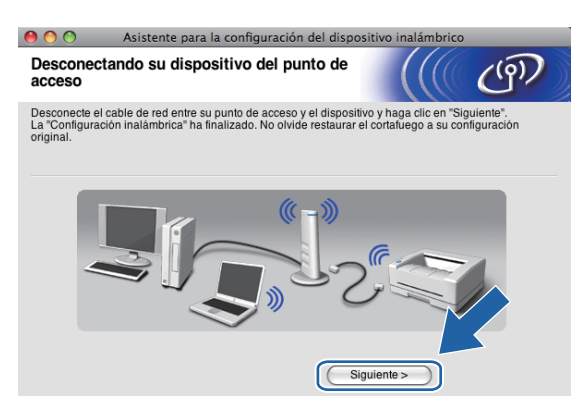

17 Marque la casilla tras confirmar que ha completado los ajustes inalámbricos y, a continuación, haga clic en Finalizar.

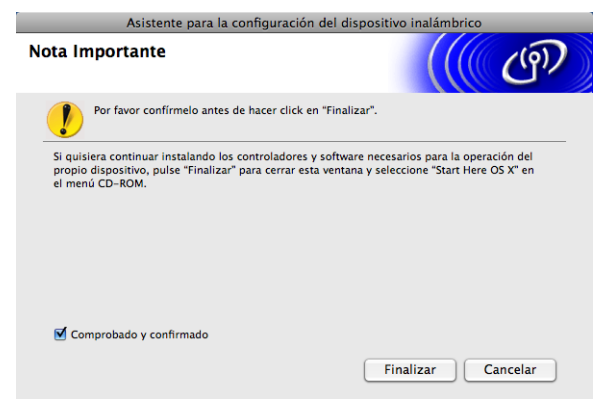

OK!

Ha finalizado la configuración de red inalámbrica. Si desea seguir instalando controladores y software necesarios para el funcionamiento de su dispositivo, seleccione Start Here OSX en el menú del CD-ROM.

### 🖉 Nota

Si se produce un fallo en los ajustes inalámbricos, aparecerá un mensaje de error durante la instalación de MFL-Pro Suite y finalizará la instalación. Si detecta este fallo, vaya al paso 4 de la página 74 y configure la conexión inalámbrica de nuevo.

# Configuración mediante el menú del panel de control SES, WPS o AOSS (método inalámbrico automático)

### Antes de configurar los ajustes inalámbricos

### **IMPORTANTE**

Si ha configurado con anterioridad los ajustes inalámbricos de la máquina, debe restaurar los ajustes de red LAN antes de poder volver a configurar los ajustes inalámbricos.

#### (Para DCP-373CW, DCP-375CW, DCP-377CW, MFC-253CW, MFC-255CW y MFC-257CW)

Pulse Menú (Menu), ▲ o V para seleccionar Red y, a continuación, pulse OK. Pulse ▲ o V para seleccionar Restaurar red, pulse OK. Pulse 1 o ▲ para restaurar y, a continuación, pulse 1 o ▲ para aceptar el cambio. La máquina se reiniciará automáticamente.

#### (Para DCP-593CW, DCP-595CW, DCP-597CW y MFC-495CW)

Pulse Menú (Menu), ▲ o V para seleccionar Red y, a continuación, pulse OK. Pulse ▲ o V para seleccionar Restaurar red, pulse OK. Pulse 1 o + para restaurar y, a continuación, pulse 1 o + para aceptar el cambio. La máquina se reiniciará automáticamente.

#### (Para MFC-795CW)

Pulse MENÚ, ▲ o ▼ para mostrar Red y, a continuación, pulse Red. Pulse Restaurar red y seleccione Sípara restaurar y, a continuación, pulse Sídurante 2 segundos para confirmar. La máquina se reiniciará automáticamente.

### Configuración de ajustes inalámbricos

#### 1) Pulse Menú (Menu).

Pulse ▲ o ▼ para seleccionar Red, pulse OK. Pulse ▲ o ▼ para seleccionar I/F red, pulse OK. Seleccione WLAN.

#### (Para modelos de pantalla táctil)

Pulse MENÚ. Pulse Red. Pulse I/F red y, a continuación, pulse WLAN.

- 2 Encienda el Macintosh.
- 3 Coloque el CD-ROM que se suministra en la unidad de CD-ROM. Haga doble clic en el icono **MFL-Pro Suite** del escritorio.

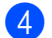

Haga doble clic en Utilities.

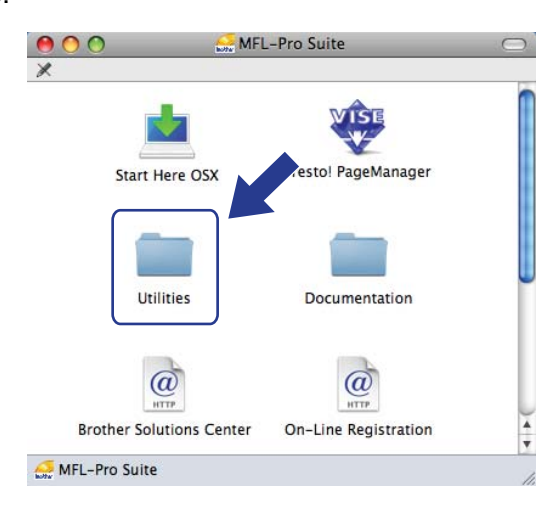

Haga doble clic en Asistente para la configuración del dispositivo inalámbrico.

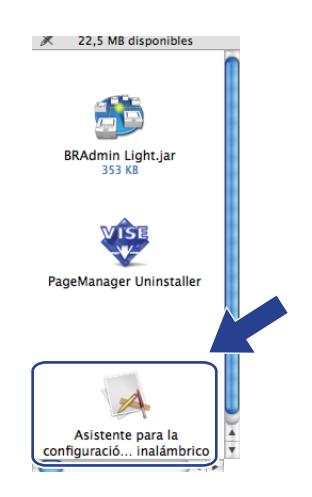

6 Seleccione Instalación automática (para usuarios avanzados) y haga clic en Siguiente.

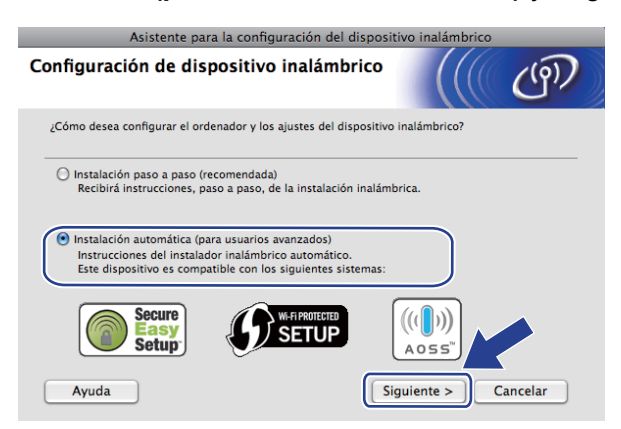

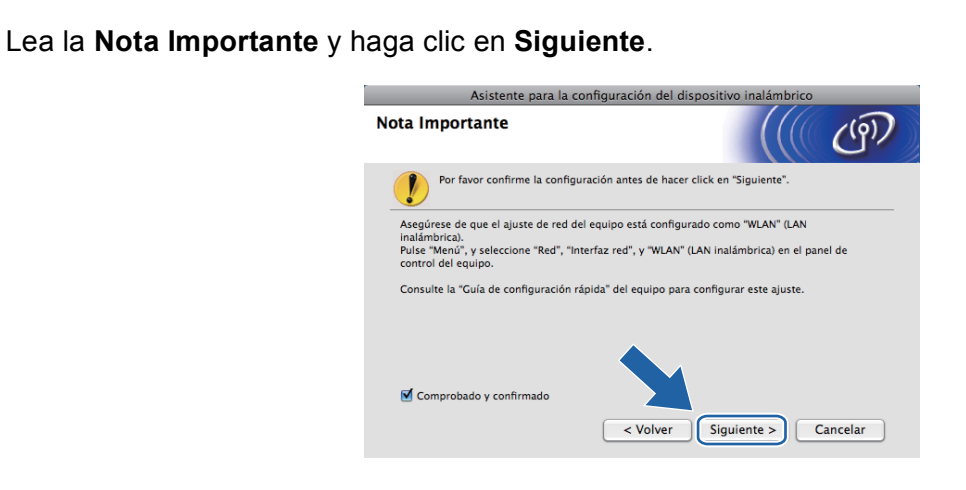

Confirme el mensaje en pantalla y haga clic en **Siguiente**.

| Asistente para la configuración del dispositivo inalámbrico                                              |                                |  |  |  |
|----------------------------------------------------------------------------------------------------|--------------------------------|--|--|--|
| Configuración en modo automático<br>inalámbrico                                                          | ((( @)                         |  |  |  |
| Si su punto de acceso es compatible con SecureEasySetu<br>Setup™ o con AOSS™, compruebe lo siguiente:    | p™, con Wi-Fi Protected        |  |  |  |
| 1. Que su punto de acceso inalámbrico sea compatible o<br>Protected Setup™ o con AOSS™.                  | on SecureEasySetup™, con Wi-Fi |  |  |  |
| Secure<br>Setup                                                                                          |                                |  |  |  |
| <ol> <li>Tiene acceso al documento proporcionado con<br/>el punto de acceso y su dispositivo.</li> </ol> | V                              |  |  |  |
| Ayuda < Volver                                                                                           | Siguiente > Cancelar           |  |  |  |

9 Pulse Menú (Menu), ▲ o V para seleccionar Red y pulse OK. Pulse ▲ o V para seleccionar WLAN y, a continuación, pulse OK. Pulse ▲ o V para seleccionar SES/WPS/AOSS y pulse OK.

#### (Para modelos de pantalla táctil)

Pulse MENÚ. Pulse Red. Pulse WLAN y, a continuación, pulse SES/WPS/AOSS.

#### 🖉 Nota

7

Si su punto de acceso inalámbrico es compatible con Wi-Fi Protected Setup™ (método PIN) y desea configurar la máquina con el método PIN (número de identificación personal), consulte *Uso del método PIN Wi-Fi Protected Setup*™ en la página 44.

10 La máquina busca un punto de acceso compatible con SecureEasySetup™, Wi-Fi Protected Setup™ o AOSS™ durante 2 minutos.

Establezca el punto de acceso en el modo SecureEasySetup™, Wi-Fi Protected Setup™ o AOSS™, según lo que admita el punto de acceso. Consulte el manual de instrucciones que acompaña a su punto de acceso.

12 Si el LCD muestra Conectada, la máquina se ha conectado correctamente al enrutador o punto de acceso. A partir de este momento, podrá utilizar su máquina en una red inalámbrica.

Si el LCD muestra Error conexión, se ha detectado un solapamiento de sesión. La máquina ha detectado más de un enrutador o punto de acceso en la red con los modos SecureEasySetup™, Wi-Fi Protected Setup™ o AOSS™ activados. Asegúrese de que solamente un enrutador o punto de acceso tiene el modo SecureEasySetup™, Wi-Fi Protected Setup™ o AOSS™ activado e intente comenzar de nuevo desde el paso ③.

Si el LCD muestra Sin punto acceso o No hay punto de acceso, la máquina no ha detectado el enrutador o punto de acceso en la red con los modos SecureEasySetup™, Wi-Fi Protected Setup™ o AOSS™ activados. Desplace su máquina más cerca del punto de acceso o enrutador e inténtelo de nuevo desde el paso ③.

Si el LCD muestra Fallo conexión o Conexión fallida, la máquina no se ha conectado correctamente al enrutador o punto de acceso. Pruebe a comenzar de nuevo por el paso ③. Si se indica el mismo mensaje, restaure la máquina a los ajustes predeterminados de fábrica e inténtelo de nuevo. (Para ello, consulte *Restauración de los ajustes de red a los valores de fábrica* en la página 114).

| EI LCD muestra                                      | Estado de conexión                                                                   | Acción                                                                                                    |  |
|-----------------------------------------------------|--------------------------------------------------------------------------------------|----------------------------------------------------------------------------------------------------|--|
| Configur. WLAN                                      | Búsqueda o acceso al punto de acceso y descarga de ajustes desde el punto de acceso. | _                                                                                                    |  |
| Conectando SES                                      |                                                                                      |                                                                                                    |  |
| Conectando WPS                                      | Conexión al punto de acceso.                                                         | —                                                                                                    |  |
| Conexión AOSS                                       |                                                                                      |                                                                                                    |  |
| Conectada                                           | Conexión establecida con éxito.                                                      |                                                                                                    |  |
| Error conexión                                      | Se ha detectado un solapamiento de sesión.                                           | Compruebe que solamente un<br>enrutador o punto de acceso tiene el<br>modo SecureEasySetup™, Wi-Fi<br>Protected Setup™ o AOSS™ activado<br>e intente comenzar de nuevo desde el<br>paso <b>9</b> . |  |
| Sin punto acceso <b>0</b><br>No hay punto de acceso | Fallo de detección del punto de acceso.                                              | Desplace su máquina más cerca del<br>punto de acceso o enrutador e inténtelo<br>de nuevo desde el paso <b>(2)</b> .                                                                                |  |
| Fallo conexión <b>o</b><br>Conexión fallida         | La máquina no ha podido conectarse con el punto de acceso.                           | <ul> <li>Pruebe a comenzar de nuevo por el paso (g).</li> <li>Si reaparece el mismo mensaje, restaure la máquina a los ajustes de fábrica e inténtelo de nuevo.</li> </ul>                         |  |

#### Mensajes LCD al utilizar el menú del panel de control SES/WPS/AOSS

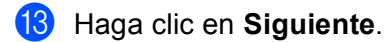

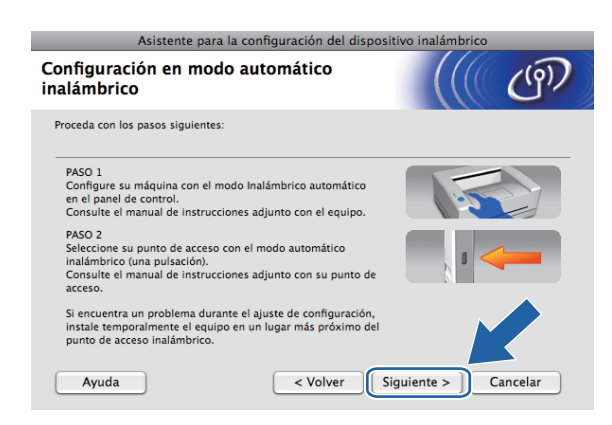

14 Marque la casilla tras confirmar que ha completado los ajustes inalámbricos y, a continuación, haga clic en Finalizar.

| Asistente para la configuración del dispositivo inalámbrico                                                                                                    |  |  |  |
|----------------------------------------------------------------------------------------------------|--|--|--|
| Nota Importante                                                                                                    |  |  |  |
| Por favor confirmelo antes de hacer click en "Finalizar".                                                                                                    |  |  |  |
| Compruebe que ha terminado la Configuración en modo automático inalámbrico en el<br>asistente anterior.                                                                                                    |  |  |  |
| Si quisiera continuar instalando los controladores y software necesarios para la operación del<br>propio dispositivo, puise "Finalizar" para cerrar esta ventana y seleccione "Start Here OS X" en<br>el menú CD-ROM. |  |  |  |
|                                                                                                    |  |  |  |
| Comprobado y confirmado                                                                                                    |  |  |  |
| < Volver Finalizar Cancelar                                                                                                    |  |  |  |

ок!

Ha finalizado la configuración de red inalámbrica. Si desea seguir instalando controladores y software necesarios para el funcionamiento de su dispositivo, seleccione Start Here OSX en el menú del CD-ROM.

# Configuración en el modo Ad-hoc

### Antes de configurar los ajustes inalámbricos

### IMPORTANTE

Si ha configurado con anterioridad los ajustes inalámbricos de la máquina, debe restaurar los ajustes de red LAN antes de poder volver a configurar los ajustes inalámbricos.

#### (Para DCP-373CW, DCP-375CW, DCP-377CW, MFC-253CW, MFC-255CW y MFC-257CW)

Pulse Menú (Menu), ▲ o ▼ para seleccionar Red y, a continuación, pulse OK. Pulse ▲ o ▼ para seleccionar Restaurar red, pulse OK. Pulse 1 o ▲ para restaurar y, a continuación, pulse 1 o ▲ para aceptar el cambio. La máquina se reiniciará automáticamente.

#### (Para DCP-593CW, DCP-595CW, DCP-597CW y MFC-495CW)

Pulse Menú (Menu), ▲ o ▼ para seleccionar Red y, a continuación, pulse OK. Pulse ▲ o ▼ para seleccionar Restaurar red, pulse OK. Pulse 1 o + para restaurar y, a continuación, pulse 1 o + para aceptar el cambio. La máquina se reiniciará automáticamente.

#### (Para MFC-795CW)

Pulse MENÚ, ▲ o ▼ para mostrar Red y, a continuación, pulse Red. Pulse Restaurar red y seleccione Sípara restaurar y, a continuación, pulse Sídurante 2 segundos para confirmar. La máquina se reiniciará automáticamente.

### Configuración de ajustes inalámbricos

Pulse Menú (Menu).

Pulse ▲ o ▼ para seleccionar Red, pulse OK. Pulse ▲ o ▼ para seleccionar I/F red, pulse OK. Seleccione WLAN.

#### (Para modelos de pantalla táctil)

Pulse MENÚ. Pulse Red. Pulse I/F red y, a continuación, pulse WLAN.

- 2 Encienda el Macintosh.
- 3 Coloque el CD-ROM que se suministra en la unidad de CD-ROM. Haga doble clic en el icono **MFL-Pro Suite** del escritorio.

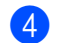

Haga doble clic en Utilities.

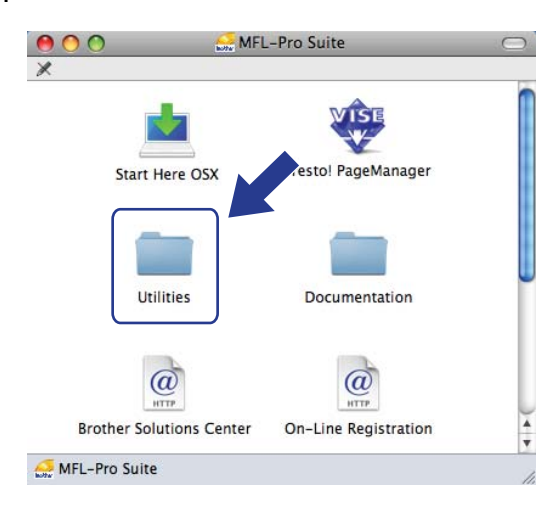

Haga doble clic en Asistente para la configuración del dispositivo inalámbrico.

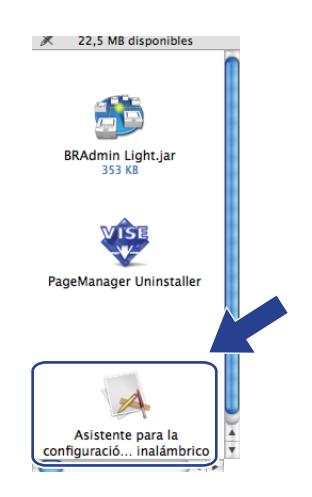

6 Seleccione Instalación paso a paso (recomendada) y, a continuación, haga clic en Siguiente.

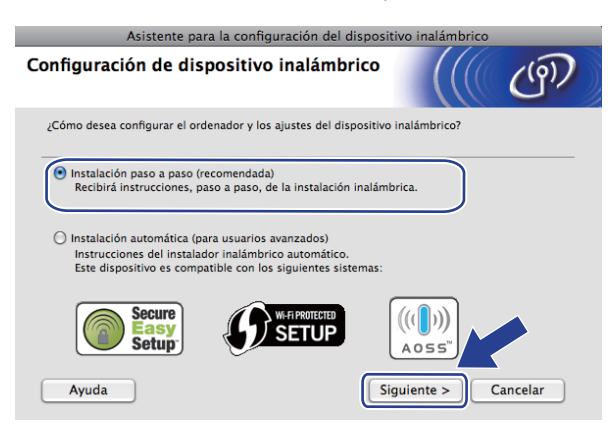

**7** Seleccione **Sin cable (para usuarios avanzados)** y, a continuación, haga clic en **Siguiente**.

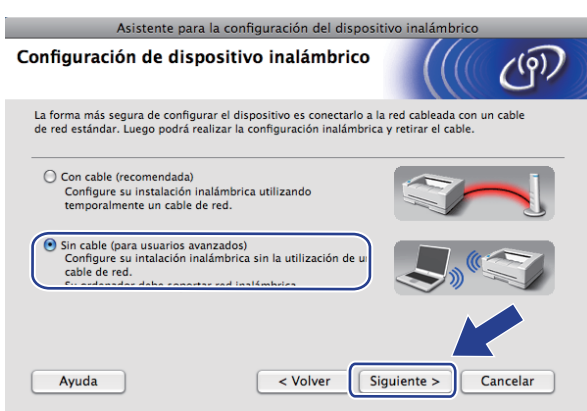

8 Lea la Nota Importante. Marque la casilla tras confirmar que los ajustes inalámbricos están activados y, a continuación, haga clic en Siguiente.

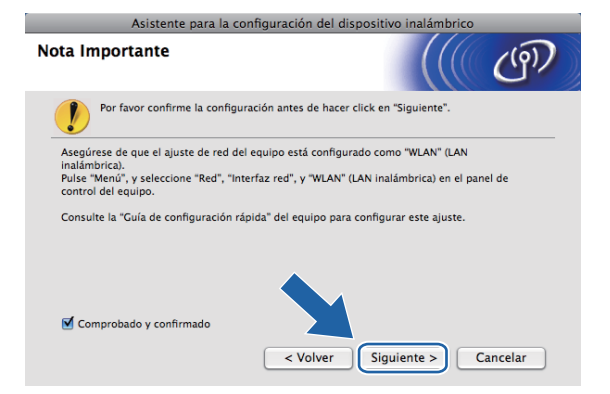

9 Tiene que cambiar temporalmente los ajustes inalámbricos de su equipo. Siga las instrucciones que irán apareciendo en pantalla. Asegúrese de que toma nota de todos los ajustes, como el SSID o el canal del equipo (tendrá que volver a establecer el equipo en los ajustes inalámbricos originales) y, a continuación, haga clic en Siguiente.

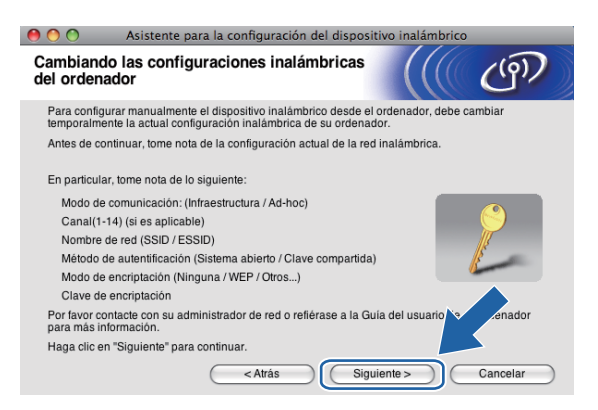

Si desea configurar la máquina para la red inalámbrica que ha estado utilizando, anote la configuración de red inalámbrica antes de la configuración.

| Nombre de red: (SSID, ESSID) |  |
|------------------------------|--|
|                              |  |

| Modo de comunicación | Método de autenticación | Modo de encriptación | Clave de red |
|----------------------|-------------------------|----------------------|--------------|
| Ad-hoc               | Sistema abierto         | WEP                  |              |
|                      |                         | NINGUNA              | —            |

Por ejemplo:

| Nombre de red: (SSID, ESSID) |  |
|------------------------------|--|
| HELLO                        |  |

| Modo de comunicación | Método de autenticación | Modo de encriptación | Clave de red |
|----------------------|-------------------------|----------------------|--------------|
| Ad-hoc               | Sistema abierto         | WEP                  | 12345        |

Para establecer comunicación con la máquina inalámbrica sin configurar, cambie temporalmente los ajustes inalámbricos de su equipo para que coincidan con los ajustes predeterminados de la máquina que se muestran en la pantalla. Marque la casilla tras confirmar estos ajustes. Marque la casilla tras confirmar el ajuste inalámbrico y, a continuación, haga clic en Siguiente.

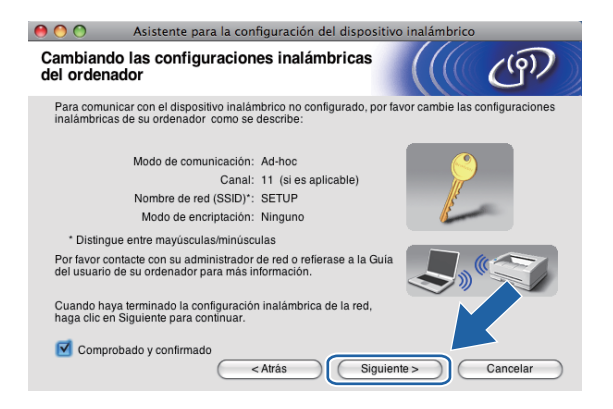

#### 🖉 Nota

Puede cambiar temporalmente los ajustes inalámbricos de su equipo, siguiendo los siguientes pasos:

- 1 Haga clic en el icono de estado AirPort de la barra de menú.
- 2 Seleccione **SETUP** en el menú emergente.
- **3** La red inalámbrica se ha conectado correctamente.

Seleccione la máquina que desee configurar y haga clic en Siguiente. Si la lista aparece vacía, compruebe que la máquina está encendida y, a continuación, haga clic en Actualizar.

| 0 0                         | Asistente                                                          | e para la co                                 | onfiguración del o                                                    | lispositivo inalám                            | brico           |                    |
|-----------------------------|--------------------------------------------------------------------|----------------------------------------------|-----------------------------------------------------------------------|-----------------------------------------------|-----------------|--------------------|
| Disposit                    | ivos inalám                                                        | bricos d                                     | lisponibles                                                           |                                               |                 | ஞ                  |
| Se ha encor<br>Seleccione e | ntrado más de ur<br>el dispositivo que                             | n dispositivo<br>e desea con                 | inalámbrico.<br>figurar y haga clic e                                 | "Siguiente".                                  |                 |                    |
| Nombro                      | de node - Direr                                                    | voión IP                                     | Dirección MAC                                                         | Nombre de imor                                | Uhica           | nión               |
| BRVVXXX                     | XXXXXXXXX 192.0                                                    | 1.0.192                                      | XXXXXXXXXXXXXXXXXXX                                                   | Brother MFC-XXX                               | C Anywh         | iere               |
|                             |                                                                    |                                              |                                                                       |                                               |                 |                    |
| Actu                        | Jalizar                                                            |                                              |                                                                       |                                               |                 |                    |
| <b>!</b> A                  | viso importante:<br>Si no aparec<br>Desactive la<br>realizar la bú | e ningún dis<br>aplicación d<br>Isqueda en l | spositivo y está ejecu<br>le cortafuegos y hag<br>la red inalámbrica. | itando una aplicació<br>a clic en el botón Ac | n de co-<br>tur | dos.<br>⊲ volver a |
| Ay                          | yuda                                                               | $\subset$                                    | < Atrás                                                               | Siguiente >                                   | $) \subset$     | Cancelar           |

#### 🖉 Nota

El nombre de nodo predeterminado es "BRWxxxxxxxxx" (donde "xxxxxxxxx" es la dirección MAC / Ethernet).

El asistente buscará las redes inalámbricas disponibles desde su máquina. Seleccione la red Ad-hoc a la que desea asociar la máquina y, a continuación, haga clic en Siguiente.

| 0 0              | Asistente para         | la configuració                        | n del dispositivo inalán                               | nbrico                                  |
|------------------|------------------------|----------------------------------------|--------------------------------------------------------|-----------------------------------------|
| Redes inala      | imbricas disp          | onibles                                |                                                        | (( (19))                                |
| Seleccione el pu | into de acceso o ree   | i Ad-hoc con el q                      | ue se asociará el dispositiv                           | 0.                                      |
| Nombre (SS       | וח                     | Canal                                  | Modo inalámbrico                                       | Señal                                   |
|                  | P                      | 1                                      | 802.11b/g (11 Mbps/54 Mi                               | ops) 🔤 🗖 🗍                              |
|                  | 02                     | 2                                      | 802.11b/g (11 Mbps/54 Mi                               | ops)                                    |
| Actualiz         | ar                     | [•) (•E                                | Punto de acceso / ⊟າ) (•<br>Estación base              | Red Ad-hoc                              |
| Añadi            | Si el nom<br>en el bot | bre del punto de<br>on "Añadir" para e | acceso o de la red Ad-hoc<br>especificar manualmente e | no aparene ega clic<br>I no ven ra red. |
| Ayuda            |                        | < Atrás                                | Siguiente >                                            | Cancelar                                |

5

### 🖉 Nota

- Si la lista aparece vacía, compruebe que la máquina se encuentra dentro del alcance de comunicación inalámbrica. A continuación, haga clic en **Actualizar**.
- Si la red Ad-hoc no aparece en la lista, podrá añadirla manualmente haciendo clic en el botón Añadir. Active Esta es una red Ad-hoc y no hay punto de acceso. e introduzca los valores de Nombre (SSID) y Canal, y haga clic en Siguiente.

| 😑 🔿 🔿 🛛 Asistente para la configur.                           | ación del dispositivo inalámbrico |
|---------------------------------------------------------------|-----------------------------------|
| Nombre de la red inalámbrica                                  | ((( @)                            |
| Configure el nombre de la red inalámbrica con e               | l que se asociará el dispositivo. |
| Nombre (SSID)                                                 |                                   |
| 🗹 Esta es una red Ad-hoc y no hay pur                         | to de acceso.                     |
| Canal                                                         | 1                                 |
|                                                               |                                   |
| Ayuda <atrás< th=""><th>Siguiente &gt; Cancelar</th></atrás<> | Siguiente > Cancelar              |

Si la red no está configurada para autentificación y encriptación, aparecerá la siguiente pantalla. Para seguir con la instalación, haga clic en Aceptar y vaya al paso (b).

| 🤲 🔘 🔘 Asistente para la co             | onfiguración del dispositivo inalámbrico          |  |  |  |  |
|----------------------------------------|---------------------------------------------------|--|--|--|--|
|                                        |                                                   |  |  |  |  |
| Nombre (SSID):                         | SETUP                                             |  |  |  |  |
| Esta red inalámbrica no es<br>seguras. | segura. No utiliza autentificación y encriptación |  |  |  |  |
| ¿Desea continuar la config             | uración?                                          |  |  |  |  |
| Aceptar                                | Cancelar                                          |  |  |  |  |

14 Después introduzca la Clave de red y Confirmar la clave de red y, a continuación, haga clic en Siguiente.

| 0 0                             | Asistente pa                                    | ıra la configura            | ción del dis  | positivo ina   | lámbrico    |              |
|---------------------------------|-------------------------------------------------|-----------------------------|---------------|----------------|-------------|--------------|
| Configur                        | ación de la cl                                  | ave de red                  |               |                |             | (9)          |
| Escriba su cl                   | ave de red y haga c                             | lic en "Siguiente"          |               |                |             |              |
| Nomb                            | ore (SSID):                                     |                             |               |                |             |              |
| Clave                           | e de red                                        |                             | •••••         |                |             |              |
| Confi                           | rmar la clave de red                            |                             | ••••••        |                |             |              |
| El tipo de aut<br>sólo tiene qu | tentificación y encrip<br>e escribir la clave d | otación de su red<br>e red. | inalámbrica s | e detectarán a | automátican | nente. Usted |
| Ay                              | uda                                             | < Atrás                     | $\supset C$   | Siguiente >    |             | Cancelar     |

15 Haga clic en **Siguiente**. La configuración se enviará a su máquina. Se imprimirá la página Configuración de red. No se aplicará ningún tipo de cambio a la configuración si hace clic en **Cancelar**.

| 0 0                                          | Asistente para la configuración del dispositivo inalámbrico       |                                                   |                   |  |  |  |
|----------------------------------------------|-------------------------------------------------------------------|---------------------------------------------------|-------------------|--|--|--|
| Confirmación de la configuración inalámbrica |                                                                   |                                                   |                   |  |  |  |
| Haga clic en                                 | "Siguiente" para enviar la sig                                    | quiente configuración al dispositi                | vo                |  |  |  |
| Disposi                                      | tivo de destino =                                                 | BRWxxxxxxxxxxxx                                   |                   |  |  |  |
| Direcció                                     | in IP                                                             | Automática                                        | Cambiar dirección |  |  |  |
| Mod                                          | lo de comunicación                                                | Ad-hoc                                            |                   |  |  |  |
| Non                                          | nbre (SSID)                                                       | HELLO                                             |                   |  |  |  |
| Mét                                          | odo de autentificación                                            | Sistema abierto                                   |                   |  |  |  |
| Mod                                          | lo de encriptación                                                | Ninguna                                           |                   |  |  |  |
| Después de l<br>Revisela para                | nacer clic en "Siguiente", el c<br>a confirmar el resultado de la | lispositivo imprimirá la página "N<br>I conexión. | letwork C tion".  |  |  |  |
| Ayı                                          | uda 🔵 🤇                                                           | < Atrás Siguiente                                 | > Cancelar        |  |  |  |

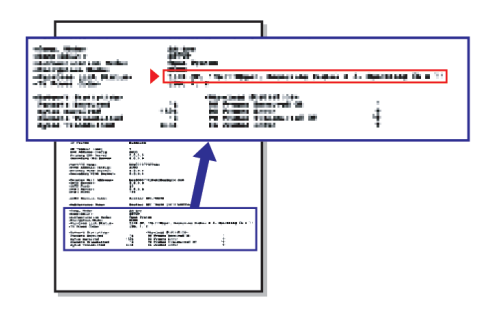

#### 🖉 Nota

Si desea introducir manualmente la configuración de dirección IP de su máquina, haga clic en **Cambiar dirección IP** e introduzca los ajustes de dirección IP que necesite su red.

Compruebe la página impresa Configuración de red. Elija el estado que se muestra de Wireless Link Status en la página Configuración de red. Haga clic en Siguiente. Si el estado es "Link OK.", vaya al paso <sup>(B)</sup>. Si el estado es "Failed To Associate", vaya al paso <sup>(D)</sup>.

| 0 0                                                            | \varTheta 🔿 🔿 🔹 Asistente para la configuración del dispositivo inalámbrico                                 |                                       |                                                                                                    |                                                                         |  |  |
|----------------------------------------------------------------|----------------------------------------------------------------------------------------------------|---------------------------------------|----------------------------------------------------------------------------------------------------|-------------------------------------------------------------------------|--|--|
| Comprue<br>"Instalac                                           | ebe el resultado de la c<br>ión inalámbrica"                                                                | onexión de la                         |                                                                                                    | ஞ                                                                       |  |  |
| El dispositivo<br>Configuratior<br>y revise la de<br>conexión. | ya ha imprimido la página "Netw<br>1". Busque el «Wireless Link Statt<br>scripción para confirmar el result | vork<br>us> en la página<br>ado de la |                                                                                                    | • Alton<br>• Alton<br>• Alton<br>• Alton                                |  |  |
| Seleccione e<br>haga clic en '<br>* Esta impres                | I resultado en la lista de opcione:<br>"Siguiente".<br>sión puede tardar hasta 2                            | s de más abajo y                      | BRADE Int.<br>BRADE INT.<br>BELLEVIE<br>BELLEVIE<br>BELLEVIE<br>BRADE INT.<br>BRADE INT.<br>BRADE |                                                                         |  |  |
| • "L<br>• "F                                                   | ink OK."<br>Failed To Associate"                                                                            |                                       | <comm. mode=""><br/><nanno(seid)><br/><authentication mode=""><br/><thccryption mode=""><br/><narches link="" status=""><br/><tx code="" power=""></tx></narches></thccryption></authentication></nanno(seid)></comm.>                                                                                                    | Ad-bec<br>SETUP<br>Open System<br>NONE<br>Link OK, 11b(11M<br>JPN, 1, 0 |  |  |
|                                                                |                                                                                                    | Sig                                   | guiente >                                                                                                    |                                                                         |  |  |

🖉 Nota

Si utiliza WEP y el estado es **"Link OK."** pero no se encuentra la máquina, asegúrese de que ha introducido la clave WEP correctamente. La clave WEP distingue entre mayúsculas y minúsculas.

Haga clic en Finalizar. La configuración inalámbrica ha fallado porque no ha podido asociarse con una red inalámbrica. Esto se debe probablemente a una configuración de seguridad incorrecta. Restaure la configuración de fábrica del servidor de impresión. (Consulte *Restauración de los ajustes de red a los valores de fábrica* en la página 114). Confirme la configuración de seguridad de la red inalámbrica e intente iniciar de nuevo desde el paso

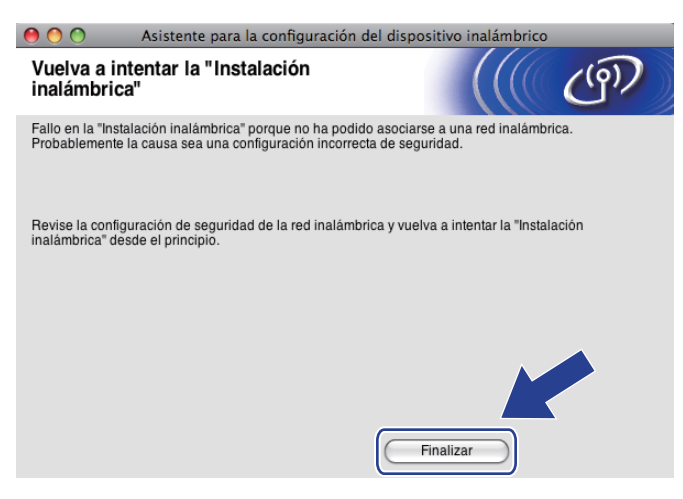

Para establecer comunicación con el dispositivo inalámbrico configurado, debe configurar su equipo para que utilice los mismos ajustes inalámbricos. Cambie manualmente los ajustes inalámbricos de su equipo para que coincidan con los ajustes inalámbricos de la máquina que aparecen en la página Configuración de red impresa en el paso . Marque la casilla tras confirmar los ajustes y, a continuación, haga clic en Siguiente.

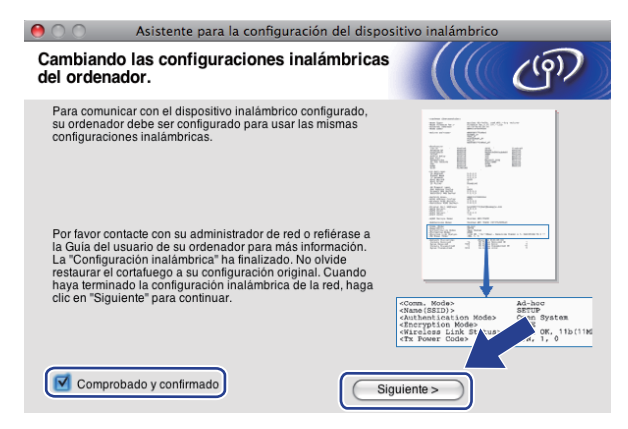

19 Marque la casilla tras confirmar que ha completado los ajustes inalámbricos y, a continuación, haga clic en Finalizar.

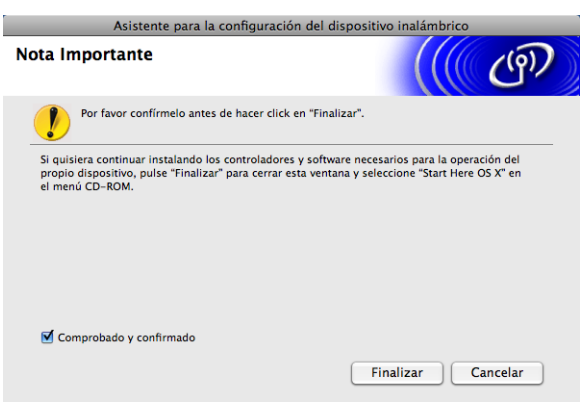

Ha finalizado la configuración de red inalámbrica. Si desea seguir instalando controladores y software necesarios para el funcionamiento de su dispositivo, seleccione Start Here OSX en el menú del CD-ROM.

### 🖉 Nota

Si se produce un fallo en los ajustes inalámbricos, aparecerá un mensaje de error durante la instalación de **MFL-Pro Suite** y finalizará la instalación. Si detecta este fallo, vaya al paso **(5)** de la página 87 y configure la conexión inalámbrica de nuevo.

6

# Configuración del panel de control

# Menú Red

Antes de utilizar su producto Brother en un entorno de red, debe configurar los parámetros de TCP/IP correctos.

En este capítulo, aprenderá cómo configurar los ajustes de red utilizando el panel de control, ubicado en la parte delantera de la máquina.

Las selecciones del menú Red del Panel de control le permiten configurar la máquina Brother para configurar la red. Pulse **Menú (Menu)** o MENÚ y, a continuación, pulse ▲ o ▼ para seleccionar Red. Siga en la selección de menú que desee configurar. (Consulte *Tabla de funciones y configuración predeterminada de fábrica* en la página 149).

Tenga en cuenta que la máquina se suministra con el software BRAdmin Light y las aplicaciones de

Configuración remota para Windows<sup>®</sup> y Macintosh, que también se pueden utilizar para configurar muchos aspectos de la red. (Consulte *Configuración de la máquina para una red con una conexión de cable Ethernet (no disponible para MFC-253CW, MFC-255CW y MFC-257CW)* en la página 10 para obtener una conexión cableada o *Cambio de la configuración del servidor de impresión* en la página 17 para obtener una conexión inalámbrica).

### TCP/IP

Si conecta la máquina con el cable Ethernet a la red, utilice las selecciones del menú LAN cableada. Si conecta la máquina a una red Ethernet inalámbrica, utilice las selecciones del menú WLAN. (Disponible para DCP-373CW, DCP-375CW, DCP-377CW, DCP-593CW, DCP-595CW, DCP-597CW, MFC-495CW y MFC-795CW)

**Este menú tiene 9 secciones**: Metod arranque **O** BOOT Method, Dirección IP, Máscara Subred, Puerta acceso **O** Gateway, Nombre de nodo, WINS config, Servidor WINS, Servidor DNS **y** APIPA.

#### Método de arranque

Esta selección controla el modo en que la máquina obtiene una dirección IP por sí misma. La configuración predeterminada es Automático o Auto.

### 🖉 Nota

Si no desea que el servidor de impresión se configure a través de DHCP, BOOTP o RARP, deberá establecer Metod arranque o BOOT Method en Estático para que el servidor de impresión tenga una dirección IP estática. De esta manera, evitará que el servidor de impresión intente obtener una dirección IP desde cualquiera de estos sistemas. Para cambiar el Metod arranque o BOOT Method, utilice el panel de control de la máquina, la utilidad BRAdmin o la Configuración remota.

#### Pulse Menú (Menu).

Pulse ▲ o ▼ para seleccionar Red. Pulse OK.

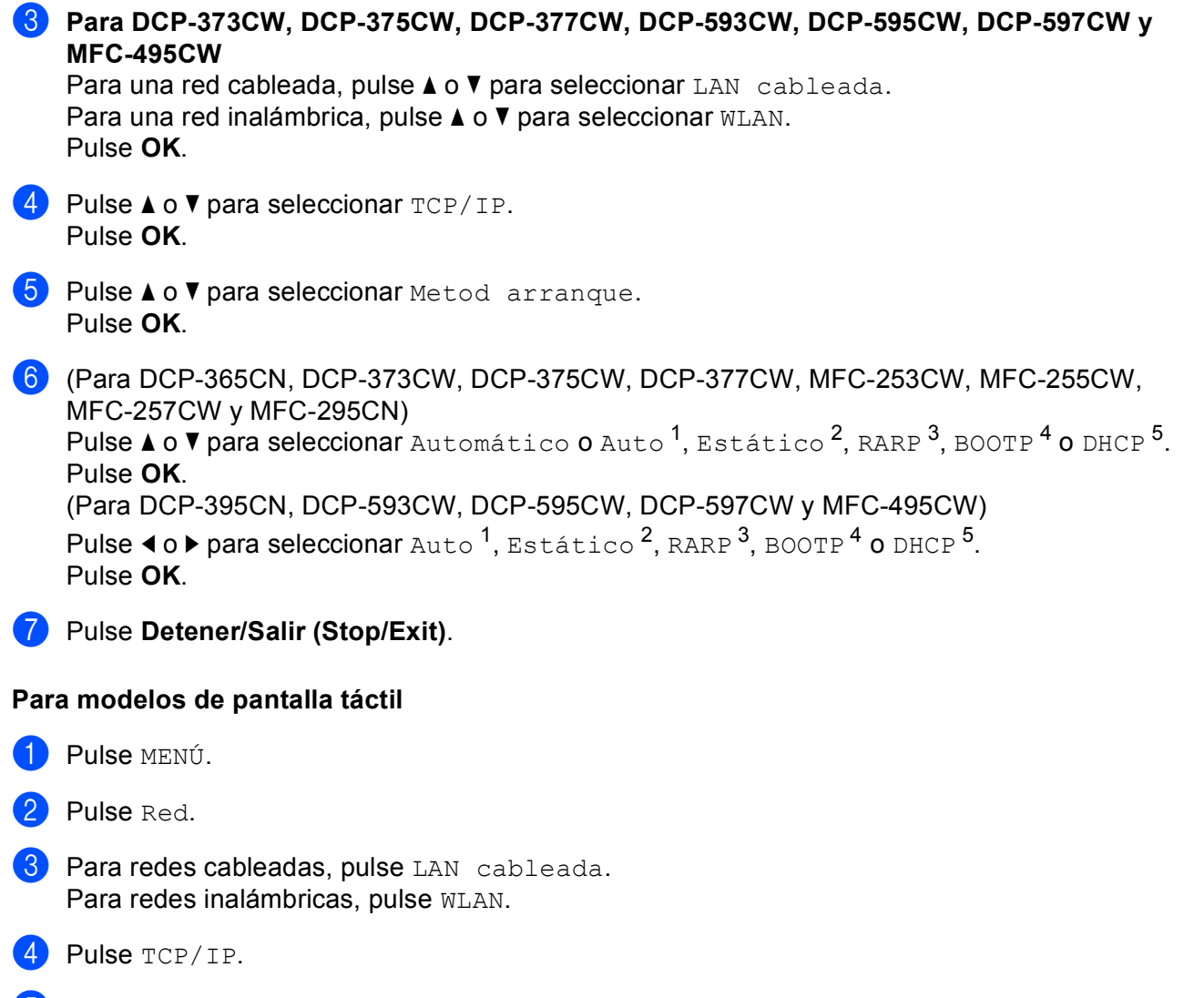

- 5 Pulse BOOT Method.
- 6 Pulse Auto<sup>1</sup>, Estático<sup>2</sup>, RARP<sup>3</sup>, BOOTP<sup>4</sup> O DHCP<sup>5</sup>.

96

### 7 Pulse Detener/Salir (Stop/Exit).

Modo Auto

En este modo, la máquina buscará un servidor DHCP en la red. Si puede encontrar uno y dicho servidor DHCP está configurado para asignar una dirección IP a la máquina, se utilizará la dirección IP proporcionada por el servidor DHCP. Si no se encuentra un servidor DHCP disponible, la máquina buscará un servidor BOOTP. Si hay un servidor BOOTP disponible y está configurado correctamente, la máquina tomará su dirección IP del servidor BOOTP. Si no hay un servidor BOOTP disponible, la máquina buscará un servidor RARP. Si tampoco responde un servidor RARP, se establece la dirección IP con el protocolo APIPA, consulte *Uso de APIPA para configurar la dirección IP* en la página 141. Después de ENCENDER inicialmente la máquina, esta puede tardar unos minutos en explorar la red buscando un servidor.

<sup>2</sup> Modo Estático

En este modo, la dirección IP de la máquina debe asignarse manualmente. Una vez introducida, la dirección IP queda bloqueada en la dirección asignada.

<sup>3</sup> Modo RARP

La dirección IP del servidor de impresión Brother se puede configurar mediante el servicio Reverse ARP (RARP) del equipo anfitrión. Para obtener más información acerca de RARP, consulte *Uso de RARP para configurar la dirección IP* en la página 141.

4 Modo BOOTP

BOOTP es una alternativa al comando RARP que tiene la ventaja de permitir la configuración de la máscara de subred y de la puerta de acceso. Para obtener más información acerca de BOOTP, consulte *Uso de BOOTP para configurar la dirección IP* en la página 140.

<sup>5</sup> Modo DHCP (DHCP)

El protocolo de configuración de anfitrión dinámico (DHCP) es uno de los diversos mecanismos automatizados para la asignación de direcciones IP. Si dispone de un servidor DHCP en la red (normalmente una red UNIX<sup>®</sup>, Windows<sup>®</sup> 2000/XP y Windows Vista<sup>®</sup>) el servidor de impresión obtendrá de forma automática su dirección IP de un servidor DHCP y registrará el nombre con cualquier servicio de nombres dinámico y compatible con cualquier RFC 1001 y 1002.

#### **Dirección IP**

Este campo muestra la dirección IP actual de la máquina. Si ha seleccionado Metod arranque o BOOT Method como Estático, introduzca la dirección IP que desee asignar a la máquina (consulte al administrador de la red las direcciones IP que puede utilizar). Si ha seleccionado otro método que no sea Estático, la máquina intentará determinar su dirección IP utilizando los protocolos DHCP o BOOTP. La dirección IP predeterminada de la máquina será probablemente incompatible con el esquema de numeración de direcciones IP de su red. Le recomendamos que se ponga en contacto con su administrador de red para obtener una dirección IP con la que se conectará la unidad.

- Pulse Menú (Menu).
- 2 Pulse ▲ o ▼ para seleccionar Red. Pulse OK.

#### Para DCP-373CW, DCP-375CW, DCP-377CW, DCP-593CW, DCP-595CW, DCP-597CW y MFC-495CW

Para una red cableada, pulse ▲ o V para seleccionar LAN cableada. Para una red inalámbrica, pulse ▲ o V para seleccionar WLAN. Pulse OK.

- Pulse ▲ o ▼ para seleccionar TCP/IP. Pulse OK.
- 5 Pulse ▲ o ▼ para seleccionar Dirección IP. Pulse OK.
- 6 Introduzca la dirección IP. Pulse **OK**.

### 🖉 Nota

- Para DCP-365CN, DCP-373CW, DCP-375CW y DCP-377CW, pulse ▲ o ▼ repetidamente para introducir el primer número de tres dígitos de la dirección IP. Pulse OK para introducir el segundo número de tres dígitos. Repita este paso hasta que haya introducido el cuarto número de tres dígitos para completar la dirección IP. Pulse OK.
- Para DCP-395CN, DCP-593CW, DCP-595CW y DCP-597CW, pulse ▲ o ▼ repetidamente para introducir el primer número de tres dígitos de la dirección IP. Pulse ▶ para introducir el segundo número de tres dígitos. Repita este paso hasta que haya introducido el cuarto número de tres dígitos para completar la dirección IP. Pulse OK.
- 7 Pulse Detener/Salir (Stop/Exit).

#### Para modelos de pantalla táctil

- Pulse MENÚ.
- 2 Pulse Red.
- 3 Para redes cableadas, pulse LAN cableada. Para redes inalámbricas, pulse WLAN.
- **4** Pulse TCP/IP.
- 5 Pulse Dirección IP.
- 6 Introduzca la dirección IP. Pulse OK.
- 7 Pulse Detener/Salir (Stop/Exit).

#### Máscara de subred

Este campo muestra la máscara de subred actual utilizada por la máquina. Si no está utilizando DHCP o BOOTP para obtener la máscara de subred, introduzca la máscara de subred que desee. Consulte al administrador de red la máscara de subred que haya que utilizar.

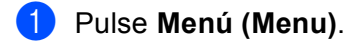

- 2 Pulse ▲ o ▼ para seleccionar Red. Pulse OK.
- Para DCP-373CW, DCP-375CW, DCP-377CW, DCP-593CW, DCP-595CW, DCP-597CW y MFC-495CW

Para una red cableada, pulse ▲ o V para seleccionar LAN cableada. Para una red inalámbrica, pulse ▲ o V para seleccionar WLAN. Pulse **OK**.

Pulse ▲ o ▼ para seleccionar TCP/IP. Pulse OK. Configuración del panel de control

- 5 Pulse ▲ o V para seleccionar Máscara Subred. Pulse OK.
- 6 Introduzca la dirección de la máscara de subred. Pulse OK.

#### 🖉 Nota

- Para DCP-365CN, DCP-373CW, DCP-375CW y DCP-377CW, pulse ▲ o ▼ repetidamente para introducir el primer número de tres dígitos de la máscara de subred. Pulse OK para introducir el segundo número de tres dígitos. Repita este paso hasta que haya introducido el cuarto número de tres dígitos para completar la máscara de subred. Pulse OK.
- Para DCP-395CN, DCP-593CW, DCP-595CW y DCP-597CW, pulse ▲ o ▼ repetidamente para introducir el primer número de tres dígitos de la máscara de subred. Pulse > para introducir el segundo número de tres dígitos. Repita este paso hasta que haya introducido el cuarto número de tres dígitos para completar la máscara de subred. Pulse OK.

7 Pulse Detener/Salir (Stop/Exit).

#### Para modelos de pantalla táctil

- **1** Pulse MENÚ.
- 2 Pulse Red.
- 3 Para redes cableadas, pulse LAN cableada. Para redes inalámbricas, pulse WLAN.
- **4** Pulse TCP/IP.
- 5 Pulse Máscara Subred.
- 6 Introduzca la dirección de la máscara de subred. Pulse OK.
- 7 Pulse Detener/Salir (Stop/Exit).

#### Puerta de acceso

Este campo muestra la dirección actual de puerta de acceso o de enrutador utilizada por la máguina. Si no utiliza DHCP o BOOTP para obtener la dirección de la puerta de acceso o del enrutador, introduzca la dirección que desee asignar. Si no dispone de una puerta de acceso o un enrutador, deje este campo en blanco. Consulte a su administrador de red si no está seguro.

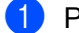

Pulse Menú (Menu).

2) Pulse **▲** o **▼** para seleccionar Red. Pulse OK.

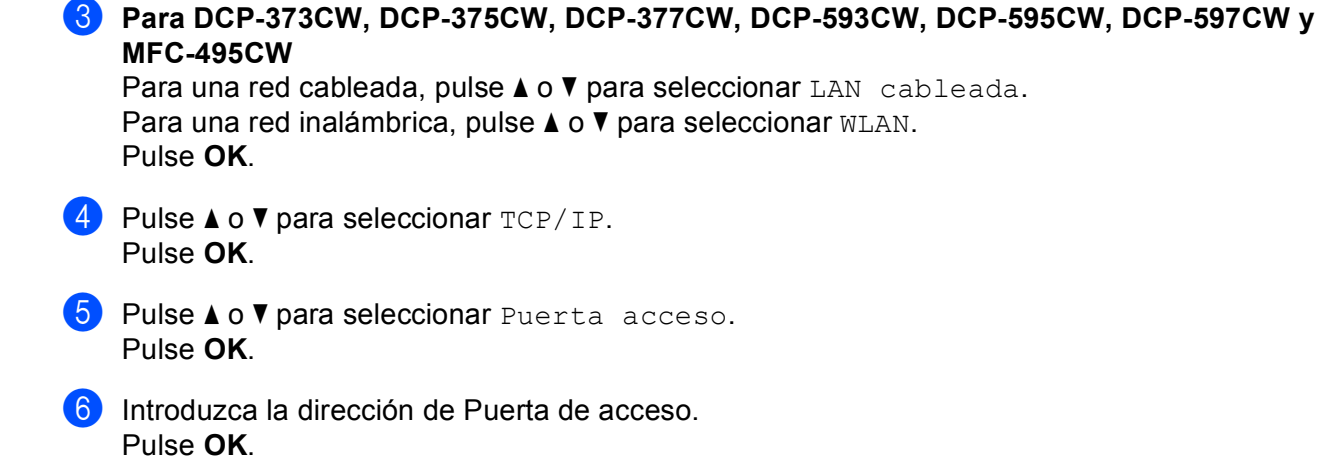

### 🖉 Nota

- Para DCP-365CN, DCP-373CW, DCP-375CW y DCP-377CW, pulse ▲ o ▼ repetidamente para introducir el primer número de tres dígitos de la dirección de la puerta de acceso. Pulse OK para introducir el segundo número de tres dígitos. Repita este paso hasta que haya introducido el cuarto número de tres dígitos para completar la dirección de Puerta de acceso. Pulse OK.
- Para DCP-395CN, DCP-593CW, DCP-595CW y DCP-597CW, pulse ▲ o ▼ repetidamente para introducir el primer número de tres dígitos de la dirección de la puerta de acceso. Pulse ▶ para introducir el segundo número de tres dígitos. Repita este paso hasta que haya introducido el cuarto número de tres dígitos para completar la dirección de Puerta de acceso. Pulse OK.

#### 7 Pulse Detener/Salir (Stop/Exit).

#### Para modelos de pantalla táctil

- **1** Pulse MENÚ.
- 2 Pulse Red.
- **3** Para redes cableadas, pulse LAN cableada. Para redes inalámbricas, pulse WLAN.
- **4** Pulse TCP/IP.
- 5 Pulse Gateway.
- 6 Introduzca la dirección de Puerta de acceso. Pulse OK.
- 7 Pulse **Detener/Salir (Stop/Exit)**.
### Nombre de nodo

#### 1 Pulse Menú (Menu).

- Pulse ▲ o ▼ para seleccionar Red. Pulse OK.
- 3 Para DCP-373CW, DCP-375CW, DCP-377CW, DCP-593CW, DCP-595CW, DCP-597CW y MFC-495CW Para una red cableada, pulse ▲ o ▼ para seleccionar LAN cableada.

Para una red inalámbrica, pulse **▲** o **▼** para seleccionar WLAN. Pulse **OK**.

- Pulse ▲ o ▼ para seleccionar TCP/IP. Pulse OK.
- 5 Pulse ▲ o ▼ para seleccionar Nombre de nodo. Pulse OK.
- 6 Introduzca el nombre de nodo. Pulse **OK**.

🖉 Nota

En los modelos DCP, no se puede cambiar el nombre del nodo desde el menú del panel de control. Puede cambiar el nombre del nodo con BRAdmin Light o BRAdmin Professional 3.

7 Pulse Detener/Salir (Stop/Exit).

### Para modelos de pantalla táctil

- 1 Pulse MENÚ.
- **2** Pulse Red.
- 3 Para redes cableadas, pulse LAN cableada. Para redes inalámbricas, pulse WLAN.
- **4** Pulse TCP/IP.
- 5 Pulse ▲ o ▼ para mostrar Nombre de nodo y, a continuación, pulse Nombre de nodo.
- 6 Introduzca el nombre de nodo. Pulse OK.
- 7 Pulse **Detener/Salir (Stop/Exit)**.

### WINS config

Este campo controla el modo en que la máquina obtiene la dirección IP del servidor WINS.

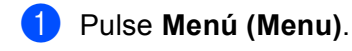

- 2 Pulse ▲ o ▼ para seleccionar Red. Pulse OK.
- 3 Para DCP-373CW, DCP-375CW, DCP-377CW, DCP-593CW, DCP-595CW, DCP-597CW y MFC-495CW

Para una red cableada, pulse ▲ o ▼ para seleccionar LAN cableada. Para una red inalámbrica, pulse ▲ o ▼ para seleccionar WLAN. Pulse **OK**.

- 4 Pulse ▲ o ▼ para seleccionar TCP/IP. Pulse OK.
- 5 Pulse ▲ o ▼ para seleccionar WINS config. Pulse OK.
- (Para DCP-365CN, DCP-373CW, DCP-375CW, DCP-377CW, MFC-253CW, MFC-255CW, MFC-257CW y MFC-295CN)
  Pulse ▲ o ▼ para seleccionar Auto o Estática.
  Pulse OK.
  (Para DCP-395CN, DCP-593CW, DCP-595CW, DCP-597CW y MFC-495CW)
  Pulse ◀ o ▶ para seleccionar Auto o Estático.
  Pulse OK.
- 7 Pulse Detener/Salir (Stop/Exit).

#### Para modelos de pantalla táctil

- **1** Pulse MENÚ.
- 2 Pulse Red.
- 3 Para redes cableadas, pulse LAN cableada. Para redes inalámbricas, pulse WLAN.
- **4** Pulse TCP/IP.
- 5 Pulse ▲ o ▼ para mostrar WINS config y, a continuación, pulse WINS config.
- 6 Pulse Auto o Estático.
- 7 Pulse Detener/Salir (Stop/Exit).

### Automático

Utiliza automáticamente una solicitud DHCP para determinar las direcciones IP para los servidores WINS primario y secundario. Debe establecer el Metod arranque o BOOT Method en Automático o Auto o en DHCP para activar esta función.

### Estático

Utiliza una dirección IP especificada para los servidores WINS primario y secundario.

### **WINS Server**

### Dirección IP del servidor WINS primario

Este campo especifica la dirección IP del servidor WINS (Servicio de nombres de Internet de Windows<sup>®</sup>) primario. Si se configura con un valor que no sea cero, se pondrá en contacto con este servidor para registrar su nombre con el Servicio de nombres de Internet de Windows<sup>®</sup> (WINS).

### Dirección IP del servidor WINS secundario

Este campo especifica la dirección IP del servidor WINS secundario. Se utiliza como respaldo a la dirección del servidor WINS primario. Si el servidor primario no está disponible, la máquina aún podrá registrarse con el servidor secundario. Si se configura con un valor que no sea cero, se pondrá en contacto con este servidor

para registrar su nombre con el Servicio de nombres de Internet de Windows<sup>®</sup> (WINS). Si dispone del servidor WINS primario pero no del servidor WINS secundario, simplemente deje este campo en blanco.

### 1 Pulse Menú (Menu).

- 2 Pulse ▲ o ▼ para seleccionar Red. Pulse OK.
- Para DCP-373CW, DCP-375CW, DCP-377CW, DCP-593CW, DCP-595CW, DCP-597CW y MFC-495CW

Para una red cableada, pulse ▲ o ▼ para seleccionar LAN cableada. Para una red inalámbrica, pulse ▲ o ▼ para seleccionar WLAN. Pulse **OK**.

- Pulse ▲ o ▼ para seleccionar TCP/IP. Pulse OK.
- 5 Pulse ▲ o ▼ para seleccionar Servidor WINS. Pulse OK.
- 6 Pulse ▲ o ▼ para seleccionar Primario o Secundario. Pulse OK.
- Introduzca la dirección del servidor WINS. Pulse OK.

### 🖉 Nota

- Para DCP-365CN, DCP-373CW, DCP-375CW y DCP-377CW, pulse ▲ o ▼ repetidamente para introducir el primer número de tres dígitos de la dirección del servidor WINS. Pulse OK para introducir el segundo número de tres dígitos. Repita este paso hasta que haya introducido el cuarto número de tres dígitos para completar la dirección de WINS Server. Pulse OK.
- Para DCP-395CN, DCP-593CW, DCP-595CW y DCP-597CW, pulse ▲ o ▼ repetidamente para introducir el primer número de tres dígitos de la dirección del servidor WINS. Pulse ▶ para introducir el segundo número de tres dígitos. Repita este paso hasta que haya introducido el cuarto número de tres dígitos para completar la dirección de WINS Server. Pulse **OK**.
- 8 Pulse Detener/Salir (Stop/Exit).

### Para modelos de pantalla táctil

- 1 Pulse MENÚ.
- 2 Pulse Red.
- 3 Para redes cableadas, pulse LAN cableada. Para redes inalámbricas, pulse WLAN.
- **4** Pulse TCP/IP.
- 5 Pulse ▲ o ▼ para mostrar Servidor WINS y, a continuación, pulse Servidor WINS.
- 6 Pulse Primario O Secundario.
- Introduzca la dirección del servidor WINS. Pulse OK.
- 8 Pulse Detener/Salir (Stop/Exit).

### Servidor DNS

### Dirección IP del servidor DNS primario

Este campo especifica la dirección IP del servidor DNS (Sistema de nombres de dominio) primario.

### Dirección IP del servidor DNS secundario

Este campo especifica la dirección IP del servidor DNS secundario. Se utiliza como respaldo a la dirección del servidor DNS primario. Si el servidor primario no está disponible, la máquina se podrá en contacto con el servidor DNS secundario.

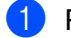

Pulse Menú (Menu).

Pulse ▲ o ▼ para seleccionar Red. Pulse OK.

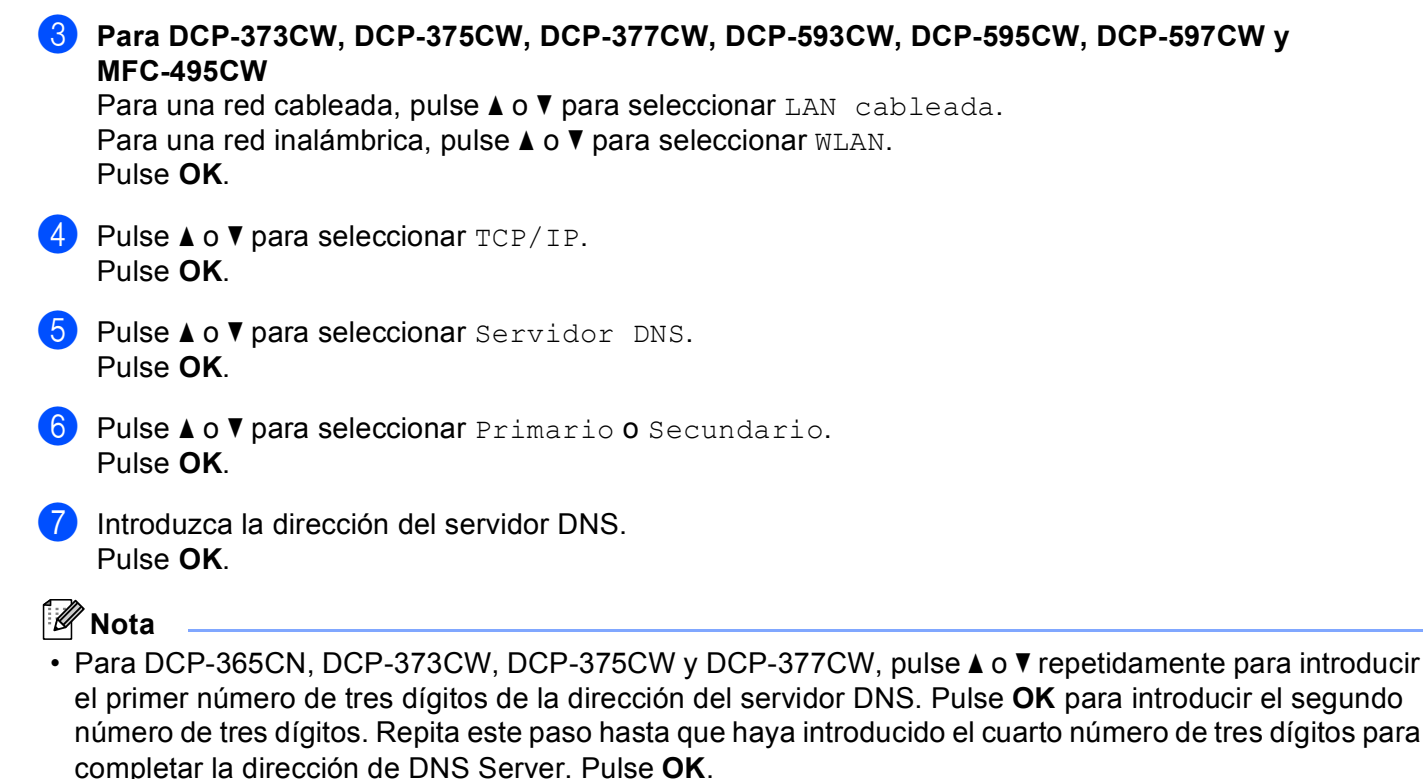

- Para DCP-395CN, DCP-593CW, DCP-595CW y DCP-597CW, pulse ▲ o ▼ repetidamente para introducir el primer número de tres dígitos de la dirección del servidor DNS. Pulse ▶ para introducir el segundo número de tres dígitos. Repita este paso hasta que haya introducido el cuarto número de tres dígitos para completar la dirección del servidor DNS. Pulse OK.
- 8 Pulse Detener/Salir (Stop/Exit).

#### Para modelos de pantalla táctil

- **1** Pulse MENÚ.
- 2 Pulse Red.
- 3 Para redes cableadas, pulse LAN cableada. Para redes inalámbricas, pulse WLAN.
- **4** Pulse TCP/IP.
- 5 Pulse ▲ o ▼ para mostrar Servidor DNS y, a continuación, pulse Servidor DNS.
- 6 Pulse Primario o Secundario.
- Introduzca la dirección del servidor DNS. Pulse OK.
- 8 Pulse **Detener/Salir (Stop/Exit)**.

### APIPA

El ajuste Si hará que el servidor de impresión asigne automáticamente una dirección IP de enlace local en el intervalo (169.254.1.0 - 169.254.254.255) cuando dicho servidor no pueda obtener una dirección IP mediante el Metod arranque o BOOT Method que haya establecido (consulte *Método de arranque* en la página 95). Al seleccionar No, la dirección IP no cambiará cuando el servidor de impresión no pueda obtener una dirección por medio del Metod arranque o BOOT Method que haya establecido.

### 1 Pulse Menú (Menu).

- 2 Pulse ▲ o ▼ para seleccionar Red. Pulse OK.
- 3 Para DCP-373CW, DCP-375CW, DCP-377CW, DCP-593CW, DCP-595CW, DCP-597CW y MFC-495CW Para una red cableada, pulse ▲ o ▼ para seleccionar LAN cableada.

Para una red inalámbrica, pulse ▲ o ▼ para seleccionar WLAN. Pulse **OK**.

- Pulse ▲ o ▼ para seleccionar TCP/IP. Pulse OK.
- 5 Pulse ▲ o ▼ para seleccionar APIPA. Pulse OK.
- (Para DCP-365CN, DCP-373CW, DCP-375CW, DCP-377CW, MFC-253CW, MFC-255CW, MFC-257CW y MFC-295CN)
  Pulse ▲ o ▼ para seleccionar Si o No.
  Pulse OK.
  (Para DCP-395CN, DCP-593CW, DCP-595CW, DCP-597CW y MFC-495CW)
  Pulse ◀ o ▶ para seleccionar Si o No.
  Pulse OK.
- 7 Pulse Detener/Salir (Stop/Exit).

### Para modelos de pantalla táctil

- 1 Pulse MENÚ.
- 2 Pulse Red.
- 3 Para redes cableadas, pulse LAN cableada. Para redes inalámbricas, pulse WLAN.
- **4** Pulse TCP/IP.
- 5 Pulse **▲** o **▼** para mostrar APIPA y, a continuación, pulse APIPA.
- 6 Pulse Si o No.
- 7 Pulse Detener/Salir (Stop/Exit).

### Asistente de configuración (para modelos inalámbricos)

El Conf.Asistente le guía por la configuración de red inalámbrica. Para obtener más información, consulte Uso de la función Conf.Asistente desde el panel de control en la página 29.

### SES/WPS/AOSS (para modelos inalámbricos)

Si su punto de acceso inalámbrico admite SecureEasySetup<sup>™</sup>, Wi-Fi Protected Setup<sup>™</sup> (PBC<sup>1</sup>) o AOSS<sup>™</sup>, puede configurar la máquina fácilmente sin necesidad de conocer los ajustes de red inalámbrica. El equipo Brother incluye un menú SES/WPS/AOSS en el panel de control. Esta función detecta automáticamente el modo que utiliza el punto de acceso, SecureEasySetup<sup>™</sup>, Wi-Fi Protected Setup<sup>™</sup> o AOSS<sup>™</sup>. Pulsando un botón en el enrutador/punto de acceso inalámbrico y la máquina, podrá configurar la red inalámbrica y la configuración de seguridad. Consulte el manual del usuario de su enrutador/punto de acceso inalámbrico para obtener instrucciones sobre cómo utilizar el modo de una sola pulsación. (Consulte *Uso del menú del panel de control SES, WPS o AOSS para configurar la máquina para una red inalámbrica* en la página 39).

<sup>1</sup> Push Button Configuration (Configuración por botón)

### Código WPS con PIN (para modelos inalámbricos)

Si su punto de acceso inalámbrico admite Wi-Fi Protected Setup<sup>™</sup> (método PIN), puede configurar la máquina fácilmente sin un equipo. El Método PIN (número de identificación personal) es uno de los métodos de conexión desarrollados por Wi-Fi Alliance. Al introducir un PIN que está creado por un inscrito (su máquina) en el registro (dispositivo que administra la LAN inalámbrica), puede configurar la red inalámbrica y los ajustes de seguridad. Consulte el manual del usuario de su enrutador/punto de acceso inalámbrico para obtener instrucciones sobre cómo acceder al modo Wi-Fi Protected Setup<sup>™</sup>. (Consulte *Uso del método PIN Wi-Fi Protected Setup*<sup>™</sup> en la página 44).

### Estado WLAN (para modelos inalámbricos)

### Estado

Este campo muestra el estado actual de la red inalámbrica; Activa (11b), Activa (11g), o bien Fallo conexión.

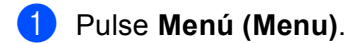

2 Pulse ▲ o ▼ para seleccionar Red. Pulse OK.

### S Para DCP-373CW, DCP-375CW, DCP-377CW, DCP-593CW, DCP-595CW, DCP-597CW y MFC-495CW Pulse ▲ o ▼ para seleccionar wLAN.

Pulse  $\mathbf{OK}$ .

4 Pulse ▲ o ▼ para seleccionar Estado WLAN. Pulse OK. Configuración del panel de control

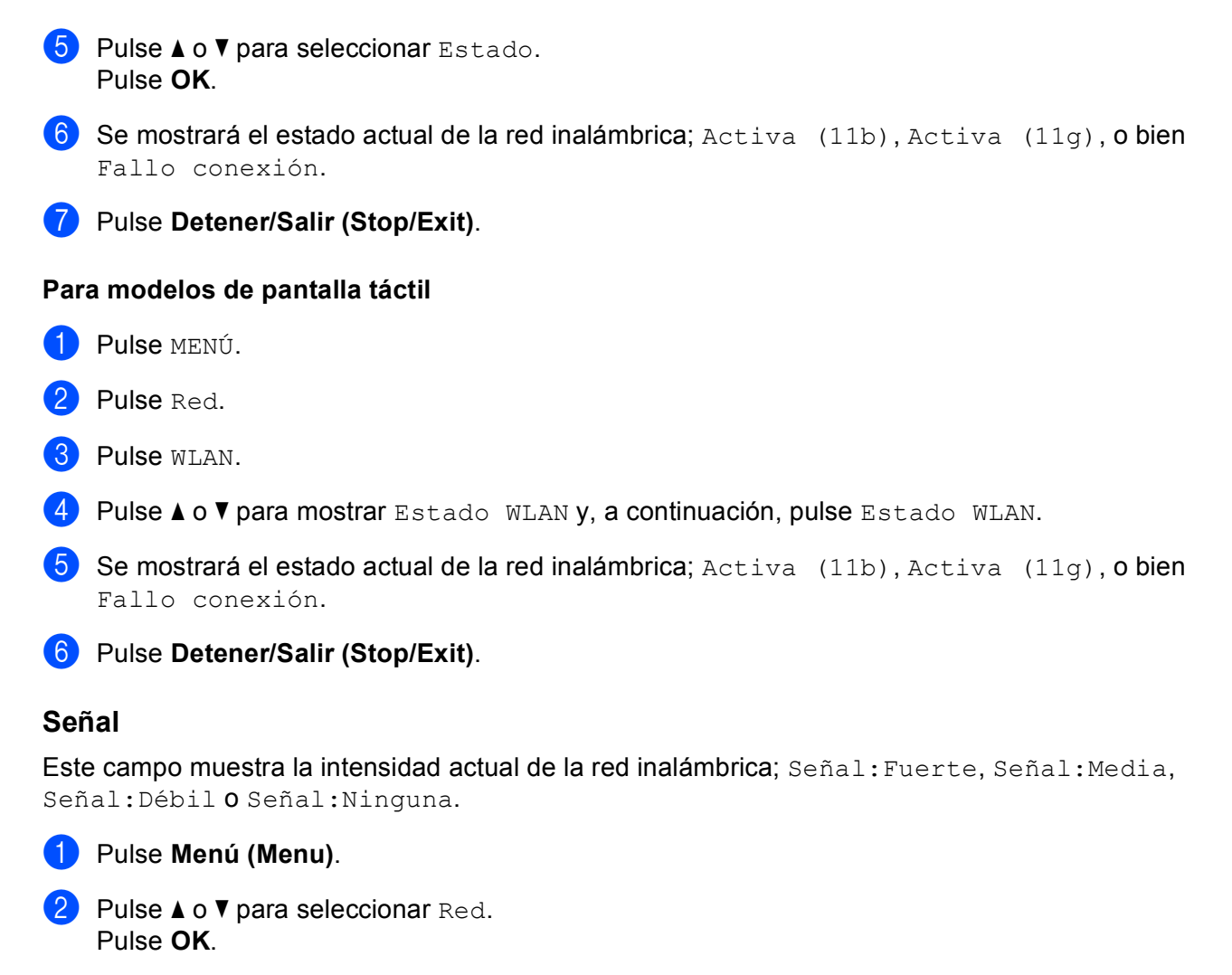

3 Para DCP-373CW, DCP-375CW, DCP-377CW, DCP-593CW, DCP-595CW, DCP-597CW y MFC-495CW Pulse ▲ o ▼ para seleccionar WLAN.

Pulse **OK**.

- 4 Pulse ▲ o ▼ para seleccionar Estado WLAN. Pulse OK.
- 5 Pulse ▲ o ▼ para seleccionar Señal. Pulse OK.
- 6 Se mostrará la intensidad actual de la red inalámbrica; Señal:Fuerte, Señal:Media, Señal:Débil O Señal:Ninguna.
- 7 Pulse Detener/Salir (Stop/Exit).

Configuración del panel de control

### Para modelos de pantalla táctil

- 1 Pulse MENÚ.
- 2 Pulse Red.
- **3** Pulse WLAN.
- 4 Pulse ▲ o ▼ para mostrar Estado WLAN y, a continuación, pulse Estado WLAN.
- 5 Se mostrará la intensidad actual de la red inalámbrica; Fuerte, Media, Débil o Ninguna.
- 6 Pulse Detener/Salir (Stop/Exit).

### SSID

Este campo muestra el SSID actual de la red inalámbrica. El visor muestra el nombre SSID de hasta 32 caracteres.

- 1 Pulse Menú (Menu).
- Pulse ▲ o ▼ para seleccionar Red. Pulse OK.
- Series Content of the series of the series of the seri

Pulse **OK**.

- 4 Pulse ▲ o ▼ para seleccionar Estado WLAN. Pulse OK.
- 5 Pulse ▲ o ▼ para seleccionar SSID. Pulse OK.
- 6 Se mostrará el SSID actual de la red inalámbrica.
- 7 Pulse Detener/Salir (Stop/Exit).

#### Para modelos de pantalla táctil

- 1 Pulse MENÚ.
- **2** Pulse Red.
- **3** Pulse wlan.
- 4 Pulse ▲ o ▼ para mostrar Estado WLAN y, a continuación, pulse Estado WLAN.
- 5 Se mostrará el SSID actual de la red inalámbrica.
- 6 Pulse Detener/Salir (Stop/Exit).

### Modo de com.

Este campo muestra el modo de comunicación actual de la red inalámbrica; Ad-hoc o Infraestructura.

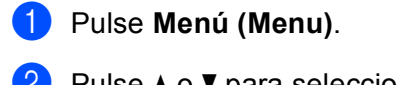

- Pulse ▲ o ▼ para seleccionar Red. Pulse OK.
- Para DCP-373CW, DCP-375CW, DCP-377CW, DCP-593CW, DCP-595CW, DCP-597CW y MFC-495CW

Pulse ▲ o ▼ para seleccionar WLAN. Pulse **OK**.

- 4 Pulse ▲ o ▼ para seleccionar Estado WLAN. Pulse OK.
- 5 Pulse ▲ o ▼ para seleccionar Modo de com. Pulse OK.

6 Se mostrará el modo de comunicación actual de la red inalámbrica: Ad-hoc o Infraestructura.

7 Pulse Detener/Salir (Stop/Exit).

#### Para modelos de pantalla táctil

- 1 Pulse MENÚ.
- 2 Pulse Red.
- **3** Pulse WLAN.
- 4 Pulse ▲ o ▼ para mostrar Estado WLAN y, a continuación, pulse Estado WLAN.
- 5 Se mostrará el modo de comunicación actual de la red inalámbrica: Ad-hoc o Infraestructura.
- 6 Pulse Detener/Salir (Stop/Exit).

### Ethernet (no disponible para MFC-253CW, MFC-255CW y MFC-257CW)

Es el modo de enlace Ethernet. El modo Automático permite al servidor de impresión funcionar en dúplex completo o medio dúplex 100BaseTX o dúplex completo o medio dúplex 10BaseT por negociación automática.

Puede fijar el modo de enlace del servidor en dúplex completo 100BASE-TX (100B-FD) o medio dúplex (100B-HD) y en dúplex completo 10BASE-T (10B-FD) o medio dúplex (10B-HD). Este cambio es válido después de que se haya restaurado el servidor de impresión (el valor predeterminado es Automático o Auto).

### 🖉 Nota Si configura incorrectamente este valor, es posible que no pueda comunicarse con el servidor de impresión. Pulse Menú (Menu). 2) Pulse **▲ o V para seleccionar** Red. Pulse OK. 🕄 Para DCP-373CW, DCP-375CW, DCP-377CW, DCP-593CW, DCP-595CW, DCP-597CW y **MFC-495CW** Pulse ▲ o V para seleccionar LAN cableada. Pulse OK. 4 Pulse ▲ o V para seleccionar Ethernet. Pulse OK. (Para DCP-365CN, DCP-373CW, DCP-375CW, DCP-377CW y MFC-295CN) Pulse ▲ o V para seleccionar Automático/100b-FD/100b-HD/10b-FD/10b-HD. Pulse OK. (Para DCP-395CN, DCP-593CW, DCP-595CW, DCP-597CW y MFC-495CW) Pulse ◀ o ▶ para seleccionar Automático/100b-FD/100b-HD/10b-FD/10b-HD. Pulse OK. Operation of the second state of the second state of the second Para modelos de pantalla táctil 1 Pulse menú. Pulse Red. Pulse LAN cableada. Pulse Ethernet. **Pulse** Auto/100b-FD/100b-HD/10b-FD/10b-HD. 6 Pulse Detener/Salir (Stop/Exit).

### **Dirección MAC**

La dirección MAC es un número único asignado a la interfaz de red de la máquina. Puede comprobar la dirección MAC de su máquina en el panel de control.

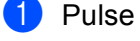

### 1 Pulse Menú (Menu).

- 2 Pulse **▲ o ▼ para seleccionar** Red. Pulse OK.
- 3 Para DCP-373CW, DCP-375CW, DCP-377CW, DCP-593CW, DCP-595CW, DCP-597CW y **MFC-495CW** Para una red cableada, pulse ▲ o ♥ para seleccionar LAN cableada. Para una red inalámbrica, pulse ▲ o V para seleccionar WLAN. Pulse OK.
- 4 Pulse ▲ o V para seleccionar Dirección MAC. Pulse OK.
- 5 Pulse Detener/Salir (Stop/Exit).

### Para modelos de pantalla táctil

- 1 Pulse MENÚ.
- 2 Pulse Red.
- **3** Para redes cableadas, pulse LAN cableada. Para redes inalámbricas, pulse WLAN.
- 4 Pulse ▲ o V para mostrar Dirección MAC.
- 5 Pulse Detener/Salir (Stop/Exit).

# Interfaz de red (para modelos inalámbricos, no disponible para MFC-253CW, MFC-255CW y MFC-257CW)

Puede seleccionar el tipo de conexión de red, conexión de red cableada o conexión de red inalámbrica. Si desea utilizar una conexión de red cableada, seleccione LAN cableada, por el contrario, si desea utilizar una conexión de red inalámbrica, seleccione WLAN. Solamente se puede disponer de un tipo de conexión de red activa a la vez.

### 1 Pulse Menú (Menu).

- 2 Pulse ▲ o ▼ para seleccionar Red. Pulse OK.
- 3 Pulse ▲ o ▼ para seleccionar I/F red. Pulse OK.
- 4 Pulse ▲ o ▼ para seleccionar LAN cableada o WLAN. Pulse OK.
- 5 Pulse Detener/Salir (Stop/Exit).

#### Para modelos de pantalla táctil

- 1 Pulse MENÚ.
- **2** Pulse Red.
- **3** Pulse I/F red.
- 4 Pulse LAN cableada o WLAN.
- 5 Pulse Detener/Salir (Stop/Exit).

### Activar WLAN (para MFC-253CW, MFC-255CW y MFC-257CW)

Si desea utilizar la conexión de red inalámbrica, establezca Activar WLAN en Si. El ajuste predeterminado es No.

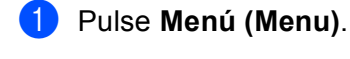

- 2 Pulse ▲ o ▼ para seleccionar Red. Pulse OK.
- 3 Pulse ▲ o ▼ para seleccionar Activar WLAN. Pulse OK.
- Pulse ▲ o ▼ para seleccionar Si o No. Pulse OK.
- 5 Pulse **Detener/Salir (Stop/Exit)**.

### Restauración de los ajustes de red a los valores de fábrica

Si desea restaurar el servidor de impresión a su configuración predeterminada de fábrica (para restaurar toda la información, como contraseña e información de la dirección IP), realice los siguientes pasos:

### 🖉 Nota Esta función restaura todos los ajustes de la red cableada e inalámbrica a los valores predeterminados de fábrica. Pulse Menú (Menu). Pulse ▲ o V para seleccionar Red. Pulse OK. 3 Pulse ▲ o ▼ para seleccionar Restaurar red. Pulse OK. 4 Pulse 1 para Reconf. 5 Pulse **1** para reiniciar. 🖉 Nota Para los modelos DCP, pulse ▲ o + para Restaurar red y, a continuación, pulse ▲ o + para reiniciar. 6 La máquina se reiniciará. Ahora podrá volver a conectar el cable de red y configurar los ajustes de red para trabajar con la red. Para modelos de pantalla táctil Pulse MENÚ. Pulse Red. Pulse Restaurar red. Pulse Sí.

5 Pulse Sí durante 2 segundos para confirmar.

### Impresión de la lista de configuración de red

### 🖉 Nota

La lista de configuración de red imprime un informe que enumera toda la configuración actual de la red, incluida la configuración del servidor de impresión de red.

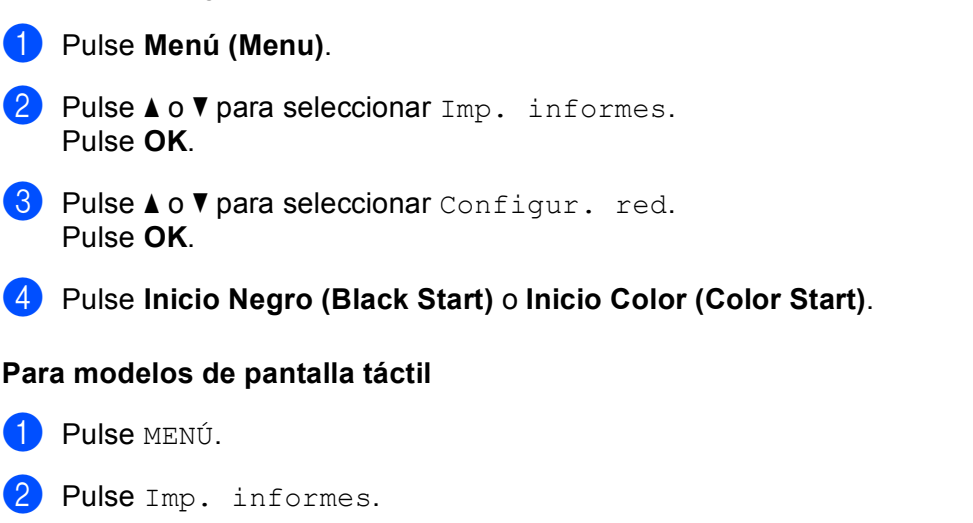

- 3 Pulse ▲ o ▼ para mostrar Configur. red y, a continuación, pulse Configur. red.
- Pulse Inicio Negro (Black Start) o Inicio Color (Color Start).

# 7

# Asistente de despliegue del controlador (solamente en Windows<sup>®</sup>)

### Visión general

El software Asistente de despliegue del controlador puede utilizarse para facilitar o incluso automatizar la instalación de impresoras conectadas en red. El Asistente de despliegue del controlador puede utilizarse también para crear archivos ejecutables de extracción automática que cuando se ejecutan en un ordenador remoto, automatizan completamente la instalación de un controlador de impresora. El ordenador remoto no tiene que estar conectado a una red.

### Métodos de conexión

El Asistente de despliegue del controlador admite dos métodos de conexión.

### Punto a punto

El dispositivo está conectado a la red pero cada usuario imprime directamente a la máquina SIN imprimir por medio de una cola centralizada.

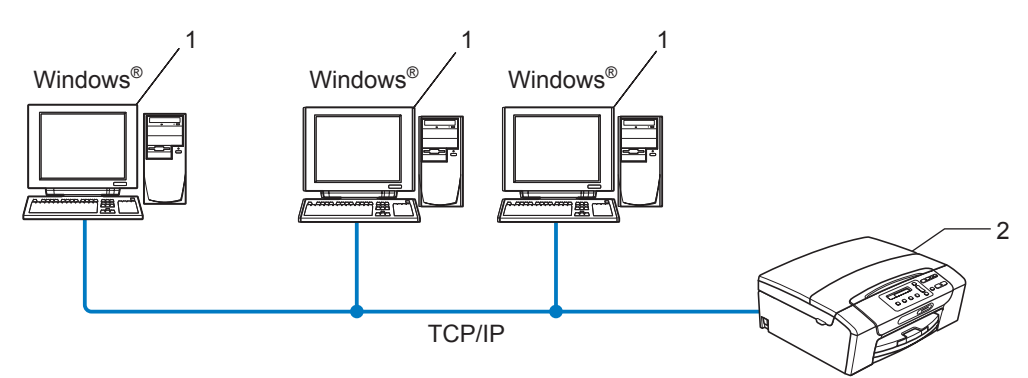

- 1 Equipo cliente
- 2 Impresora de red (la máquina)

### Entorno compartido de red

El dispositivo está conectado a una red y se utiliza una cola de impresión centralizada para administrar todos los trabajos de impresión.

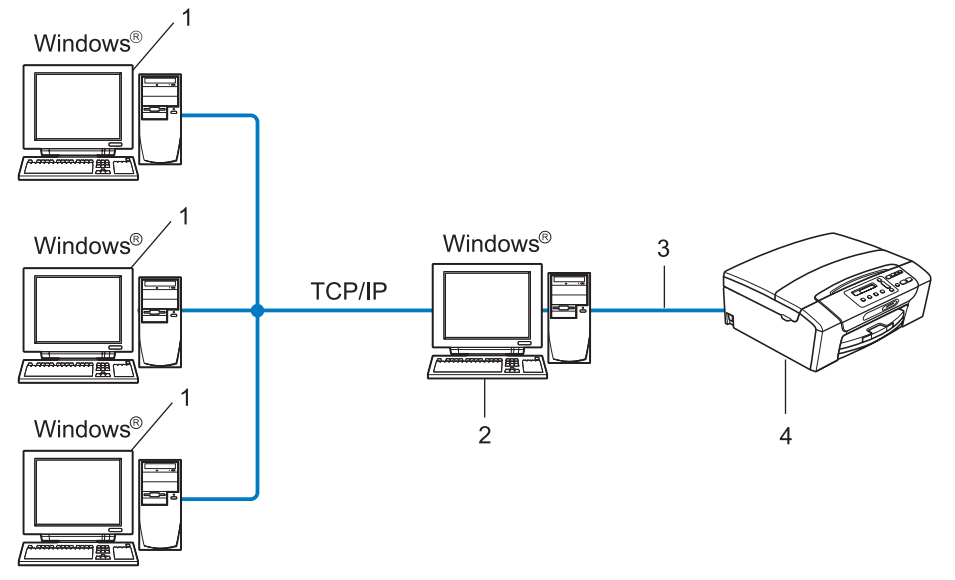

- 1 Equipo cliente
- 2 También conocido como "Servidor" o "Servidor de impresión"
- 3 TCP/IP o USB
- 4 Impresora (la máquina)

# Cómo utilizar el software Asistente de despliegue del controlador

- Coloque el CD-ROM que se suministra en la unidad de CD-ROM. Si aparece la pantalla de nombre de modelo, seleccione su máquina. Si aparece la pantalla de idioma, seleccione su idioma.
- 2 Aparecerá el menú principal del CD-ROM. Haga clic en Utilidades de red o Avanzada, y, a continuación, en Utilidades de red.
- **3** Seleccione el programa de instalación **Asistente de despliegue del controlador**.

### 🖉 Nota

Para Windows Vista<sup>®</sup>, cuando aparezca la pantalla **Control de cuentas de usuario**, haga clic en **Continuar**.

- 4 En respuesta al mensaje de bienvenida, haga clic en el botón Siguiente.
- 5 Lea atentamente el acuerdo de licencia. A continuación, siga las instrucciones que irán apareciendo en pantalla.
- 6 Haga clic en **Finalizar**. Habrá instalado el software Asistente de despliegue del controlador.

### Uso del software Asistente de despliegue del controlador

- 1 Cuando ejecute el Asistente por primera vez, verá una pantalla de bienvenida. Haga clic en **Siguiente**.
- 2 Seleccione **MFC** y, a continuación, haga clic en **Siguiente**.
- **3** Seleccione su tipo de conexión a la máquina en la que desee imprimir.

Asistente de despliegue del controlador (solamente en Windows®)

Seleccione las opciones que necesite y siga las instrucciones de la pantalla. Si selecciona la Impresora de red punto a punto de Brother, se muestra la siguiente pantalla.

| Asistente de despliegue del controlador                              |                                        |                     |                                     |   |
|----------------------------------------------------------------------|----------------------------------------|---------------------|-------------------------------------|---|
| Seleccionar impre                                                    | sora                                   |                     | 44                                  | 3 |
| Seleccione la impresora                                              | a de red apropiada.                    |                     |                                     |   |
| Nombre de nodo                                                       | Dirección de nodo                      | Nombre de impresora | Ubicación 🔼                         |   |
| BRN220065                                                            | 192.10.20.90                           | Brother MFC-XXXX    |                                     |   |
|                                                                      |                                        |                     | ~                                   |   |
| Controlador de pue<br>LPR (Se recor<br>F Egtablece<br>NetBIOS<br>IPP | ito<br>nienda)<br>∉ por Nombre de nodo |                     | <u>C</u> onfigurar IP<br>Actualizar |   |
| Ayuda                                                                |                                        | < <u>A</u> trás     | Siguient <u>e</u> > Cancela         | э |

#### Configuración de la dirección IP

Si la máquina no tiene una dirección IP, el Asistente le permitirá cambiar la dirección IP seleccionando la impresora de la lista y seleccionando la opción **Configurar IP**. A continuación, aparecerá un cuadro de diálogo que le permitirá especificar información, como la dirección IP, la máscara de subred y también la dirección de la puerta de acceso.

| Configurar dirección TCP/IP                                          |         |          |  |  |  |
|----------------------------------------------------------------------|---------|----------|--|--|--|
| Introduzca la configuración TCP/IP<br>de este servidor de impresión. |         | Aceptar  |  |  |  |
|                                                                      |         | Cancelar |  |  |  |
| Dirección IP                                                         | 0.0.0.0 | _        |  |  |  |
| Máscara de<br>subred                                                 | 0.0.0   |          |  |  |  |
| Puerta de<br>acceso                                                  | 0.0.0.0 |          |  |  |  |

5 Seleccione la máquina que desea instalar.

Si ya tiene instalado el controlador de impresora que desea utilizar en su equipo:

Marque la casilla **Controladores instalados actualmente** y seleccione la máquina que desea instalar, y, a continuación, haga clic en **Siguiente**.

Si no tiene instalado el controlador de impresora que desea utilizar en su equipo:

Haga clic en Utilizar disco y, a continuación, especifique la ruta del controlador de la impresora.

| Asistente de despliegue del controlador                     |                                              |  |  |  |
|-------------------------------------------------------------|----------------------------------------------|--|--|--|
| Seleccione el controlador de impresora                      |                                              |  |  |  |
| Seleccione el controlador para utilizar con esta impresora. |                                              |  |  |  |
| Brother MFC-2000X (Windows 2000/                            | P                                            |  |  |  |
| Controladores instalados actualmente                        | Ujtikar disco                                |  |  |  |
| Aguda                                                       | < <u>A</u> trás Siguient <u>e</u> > Cancelar |  |  |  |

6 Haga clic en **Siguiente** después de seleccionar el controlador correcto.

Asistente de despliegue del controlador (solamente en Windows<sup>®</sup>)

sistente de despliegue del controlador Completando el Asistente de despliegue del controlador nte de despliegue del controlador ha finalizado correcta Ha especificado la siguiente configuración de impresora: ación de impresora e de impresora : e del controlador : Brother MFC-X000X Brother MFC-X00X compartid 51 192.10.20.90 192.10.20.90 chivos del controlador a este sistema y crear un programa de Configuración... Personalizada... Sólo crear un programa de instalación para otros usuarios. Ayuda < <u>A</u>trás <u>Einalizar</u> Cancelar

Aparecerá una pantalla de resumen. Confirme la configuración del controlador.

#### Creación de un archivo ejecutable

El software Asistente de despliegue del controlador puede utilizarse también para crear archivos ejecutables .EXE de extracción automática. Estos archivos ejecutables .EXE de extracción automática pueden guardarse en la red, copiarse en un CD-ROM, disquete o incluso mandarse por correo electrónico a otro usuario. Una vez que se ejecute, se instalará automáticamente el controlador con su configuración, sin ningún tipo de intervención por parte del usuario.

### • Copiar los archivos del controlador a este sistema y crear un programa de instalación para otros usuarios.

Seleccione esta opción si desea instalar el controlador en su equipo y crear también un archivo ejecutable de extracción automática para utilizarlo en otro equipo que tenga el mismo sistema operativo que en el suyo.

### • Sólo crear un programa de instalación para otros usuarios.

Seleccione esta opción si el controlador ya está instalado en su equipo y desea crear un archivo ejecutable de extracción automática sin instalar el controlador de nuevo en su propio equipo.

### 🖉 Nota

Si trabaja en una red con colas de impresión y crea un archivo ejecutable para otro usuario que no dispone de acceso a la misma cola de impresión definida en el archivo ejecutable, el controlador tomará LPT1 como valor predeterminado para imprimir en el equipo remoto.

Haga clic en **Finalizar**. El controlador se instalará automáticamente en su equipo.

# 8

### Impresión de red básica punto a punto con TCP/IP en Windows<sup>®</sup>

### Visión general

Para conectar su máquina a la red, es necesario que siga los pasos descritos en la *Guía de configuración rápida*. Le recomendamos que utilice la aplicación de instalación de Brother que está en el CD-ROM y que se proporciona con la máquina. Al utilizar esta aplicación, puede conectar fácilmente su máquina a la red inalámbrica e instalar el software de red y el controlador de impresora que necesita para completar la configuración de la máquina para una red. Se le guiará por las instrucciones en pantalla hasta que pueda utilizar la impresora de red Brother.

Si es un usuario de Windows<sup>®</sup> y desea configurar la máquina sin utilizar la aplicación de instalación de Brother, utilice el protocolo TCP/IP en un entorno punto a punto. Siga las instrucciones que aparecen en este capítulo. Este capítulo explica cómo instalar el software de red y el controlador de impresora que necesitará para poder imprimir utilizando su impresora de red.

### 🖉 Nota

- Tiene que configurar la dirección IP en su máquina antes de continuar con este capítulo. Si necesita configurar la dirección IP, consulte *Configuración de la dirección IP y de la máscara de subred* en la página 14 en primer lugar.
- Verifique que el equipo anfitrión y la máquina se encuentran en la misma subred o que el enrutador está configurado correctamente para pasar los datos entre los dos dispositivos.
- Si está conectado a una cola de impresión de red o a una impresora compartida (solamente para imprimir), consulte *Instalación al utilizar una cola de impresión de red o a una impresora compartida (solamente controlador de impresora)* en la página 144 para obtener detalles de la instalación.

Impresión de red básica punto a punto con TCP/IP en Windows®

### Configuración del puerto TCP/IP estándar

### Sin el controlador de impresora instalado

- Coloque el CD-ROM que se suministra en la unidad de CD-ROM. Si aparece la pantalla de nombre de modelo, seleccione su máquina. Si aparece la pantalla de idioma, seleccione su idioma.
- 2 Aparecerá el menú principal del CD-ROM. Haga clic Instalación inicial o Avanzada.
- 3 Haga clic en Sólo el controlador de impresora (para red).
- 4 En respuesta al mensaje de bienvenida, haga clic en el botón **Siguiente**. Siga las instrucciones que irán apareciendo en pantalla.
- 5 Seleccione Instalación estándar y haga clic en Siguiente.
- 6 Seleccione Impresora de red punto a punto de Brother y, a continuación, haga clic en Siguiente.
- 7 Siga las instrucciones de la pantalla y haga clic en Aceptar.

### 🖉 Nota

Póngase en contacto con su administrador si no está seguro acerca de la ubicación y el nombre de la impresora de red.

8 Siga el Asistente y haga clic en **Finalizar** cuando acabe.

Impresión de red básica punto a punto con TCP/IP en Windows®

### Con el controlador de impresora instalado

Si ya ha instalado el controlador de impresora y desea configurarlo para la impresión en red, siga estos pasos:

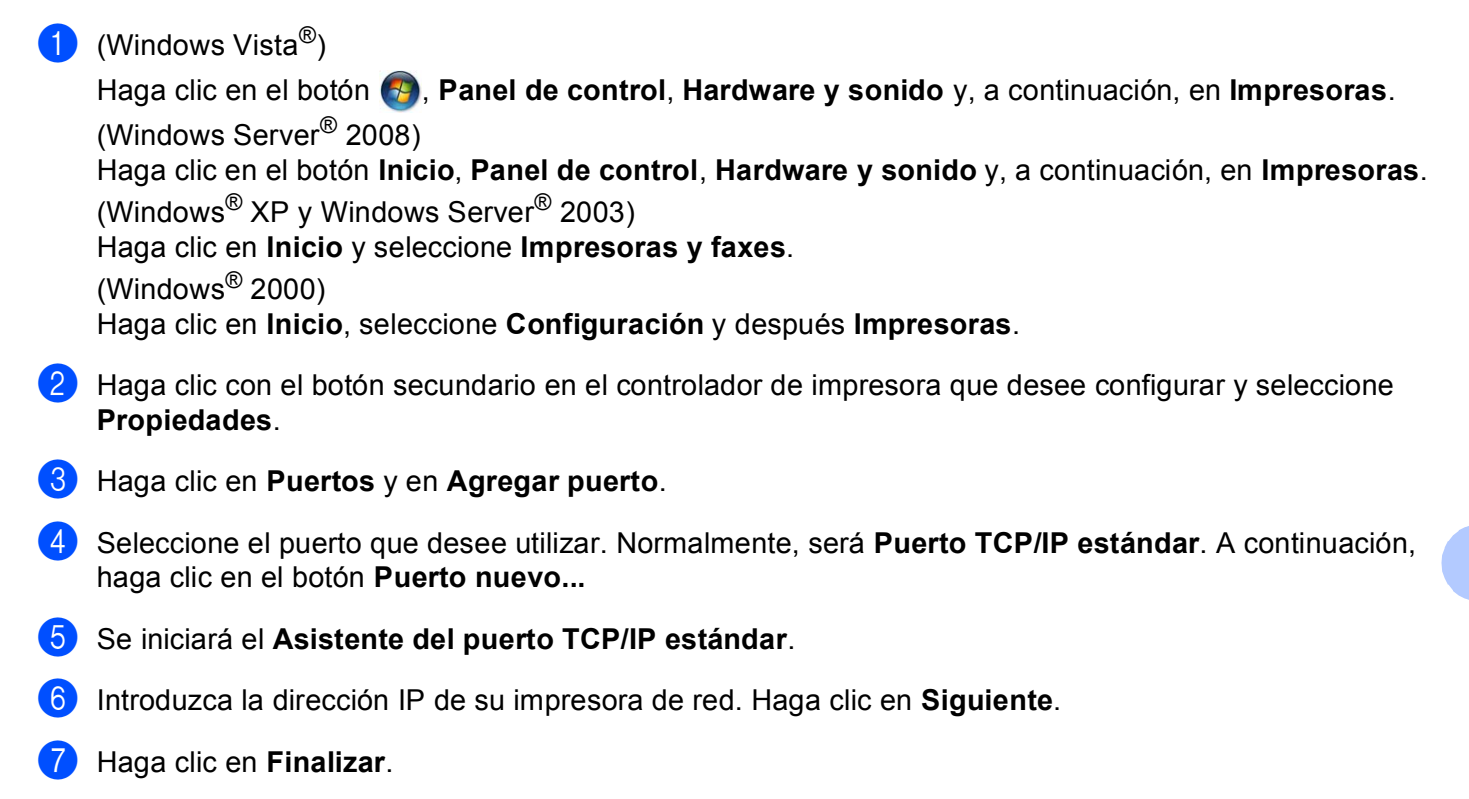

8 Cierre los cuadros de diálogo Puertos de impresora y Propiedades.

### Otras fuentes de información

Consulte Configuración de la máquina para una red con una conexión de cable Ethernet (no disponible para *MFC-253CW*, *MFC-255CW* y *MFC-257CW*) en la página 10 para aprender a configurar la dirección IP de la máquina.

# 9

### Impresión en red desde Macintosh

### Visión general

Este capítulo explica cómo imprimir desde un Macintosh en una red por medio de la capacidad de configuración simple de red de Mac OS X 10.3.9 - 10.5.x.

Para obtener información actualizada acerca de cómo imprimir desde un Macintosh, visite el Brother Solutions Center en: <u>http://solutions.brother.com</u>.

### Cómo seleccionar el servidor de impresión (TCP/IP)

### Para Mac OS X 10.3.9 - 10.4.x

- 1 Encienda la máquina enchufando el cable de alimentación.
- Seleccione Aplicaciones en el menú Ir.
- 3 Abra la carpeta Utilidades.
- 4 Haga doble clic en el icono Utilidad Configuración Impresoras.
- Haga clic en Añadir. (Mac OS X 10.3.9) Vaya al paso (a). (Para Mac OS X 10.4.x o posterior) Vaya al paso (7).
- 6 (Mac OS X 10.3.9) Realice la siguiente selección.

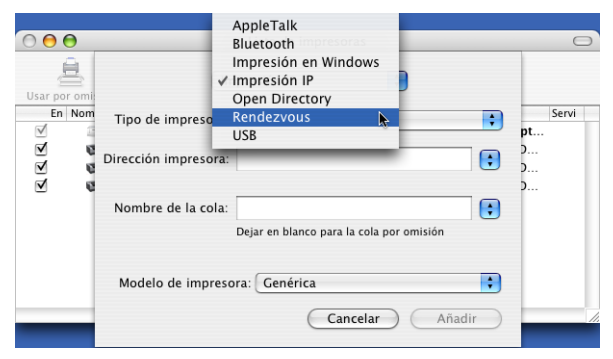

7 Seleccione Brother MFC-XXXX (XXXX es el nombre del modelo) y, a continuación, haga clic en Añadir.

| B                     | 2                      | Q  |            |
|-----------------------|------------------------|----|------------|
| regador por omis      | ión Impresora IP       |    | Buscar     |
| Nombre de la im       | presora                |    | Conexión   |
| Brother MEC-XX        | (XXX_(BRN XXXXXX XXXX) | 00 | Concentron |
|                       |                        |    | Bonjour    |
| Nombre:               | Brother MFC-XXXXX      | x  | Bonjour    |
| Nombre:<br>Ubicación: | Brother MFC-XXXXX      | X  | Bonjour    |

8 Haga clic en la impresora, a continuación en por omisión para establecer la impresora como la impresora predeterminada. La impresora está lista.

### Mac OS X 10.5.x

- 1 Encienda la máquina enchufando el cable de alimentación.
- 2 Desde el menú Apple, seleccione Preferencias del Sistema.
- Haga clic en Impresión y Fax.
- 4 Haga clic en el botón + para añadir la máquina.

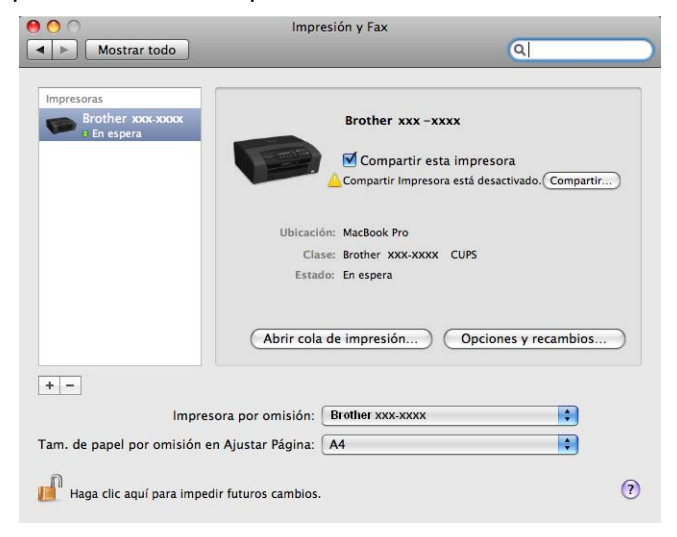

5 Seleccione **Brother MFC-XXXX** (XXXX es el nombre del modelo) y, a continuación, haga clic en **Añadir**.

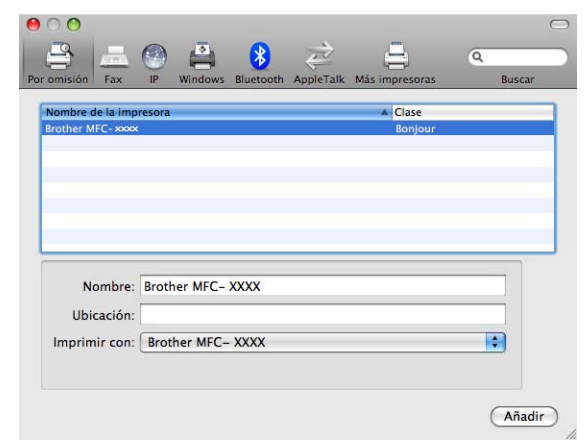

6 En la lista desplegable **Impresora por omisión**, seleccione el modelo que ha establecido como modelo de impresora predeterminado. La impresora está lista.

### Cambio de los ajustes del servidor de impresión

### Cambio de la configuración mediante la Configuración remota (no disponible para modelos DCP, MFC-253CW, MFC-255CW, MFC-257CW y MFC-295CN)

Desde un Macintosh puede cambiar los parámetros de la máquina o del servidor de impresión mediante la Configuración remota. (Consulte Uso de Configuración remota para cambiar los ajustes del servidor de impresión (no disponible para Windows Server<sup>®</sup> 2003/2008) (no disponible para modelos DCP, MFC-253CW, MFC-255CW, MFC-257CW y MFC-295CN) en la página 19).

# Uso de la utilidad BRAdmin Light para cambiar los ajustes del servidor de impresión

La utilidad BRAdmin Light de Brother es una aplicación de Java diseñada para el entorno Mac OS X 10.3.9 - 10.5.x. BRAdmin Light permite cambiar los ajustes de red en la máquina habilitada para la red de Brother.

- 🖉 Nota
- Utilice la utilidad BRAdmin Light que se proporciona en el CD-ROM del producto de Brother. También puede descargar la versión más reciente de la utilidad BRAdmin Light desde <u>http://solutions.brother.com</u>.
- Nombre de nodo: el nombre de nodo aparece en BRAdmin Light actualmente. El nombre de nodo predeterminado es BRNxxxxxxxxx para una red cableada o BRWxxxxxxxxx para una red inalámbrica (xxxxxxxxxx es la dirección Ethernet de la máguina).
- Inicie la utilidad BRAdmin Light, haciendo doble clic en el icono Macintosh HD en el escritorio y haciendo clic en Librería / Printers / Brother / Utilities. A continuación, haga doble clic en el archivo BRAdmin Light.jar.
- 2 Seleccione el servidor de impresión al que desea cambiar la configuración.
- 3 Seleccione Configurar servidor de impresión en el menú Control.
- Introduzca una contraseña si la ha establecido. Ahora puede cambiar la configuración del servidor de impresión.

### Otras fuentes de información

- 1 Visite <u>http://solutions.brother.com</u> para obtener más información sobre la impresión en red.
- Consulte Configuración de la máquina para una red con una conexión de cable Ethernet (no disponible para MFC-253CW, MFC-255CW y MFC-257CW) en la página 10 para aprender a configurar la dirección IP de la máquina.

# **10** Solución de problemas

### Visión general

Este capítulo explica cómo resolver los problemas de red comunes que pueden presentarse al utilizar la máquina. Si después de leer este capítulo, no puede solucionar su problema, visite el Brother Solutions Center en: <u>http://solutions.brother.com</u>.

Este capítulo está dividido en las siguientes secciones:

- Problemas generales
- Problemas de instalación del software de impresión de red
- Problemas de impresión
- Problemas de escaneado y PC-FAX
- Solución de problemas específicos de protocolos
- Solución de problemas específicos de redes inalámbricas

### **Problemas generales**

#### El CD-ROM está insertado, pero no se inicia automáticamente

Si su sistema no admite la ejecución automática, el menú no se iniciará por sí solo después de insertar el CD-ROM. En este caso, ejecute el archivo **Start.exe** en el directorio raíz del CD-ROM.

#### Cómo restaurar el servidor de impresión Brother a los valores predeterminados de fábrica

Puede restaurar el servidor de impresión a sus ajustes predeterminados de fábrica (restaurando así toda la información, como la contraseña y la información de la dirección IP). (Consulte *Restauración de los ajustes de red a los valores de fábrica* en la página 114).

#### Mi equipo no encuentra la máquina/servidor de impresión Mi máquina/servidor de impresión no aparece en la ventana de Configuración remota, BRAdmin Light o BRAdmin Professional 3

■ Windows<sup>®</sup>

El cortafuegos de su equipo puede estar bloqueando la conexión de red necesaria con la máquina. En este caso, tendrá que desactivar el cortafuegos de su equipo y volver a instalar los controladores.

### Usuarios de Windows<sup>®</sup> XP SP2 o posterior:

- Haga clic en el botón Inicio, seleccione Panel de control, Conexiones de red e Internet.
- 2 Haga doble clic en **Firewall de Windows**.
- 3 Haga clic en la ficha General. Asegúrese de que Desactivado (no se recomienda) está seleccionado.
- 4 Haga clic en Aceptar.

### 🖉 Nota

Después de instalar el paquete de software de Brother, active de nuevo su cortafuegos.

### Para usuarios de Windows Vista<sup>®</sup>:

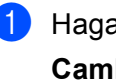

1 Haga clic en el botón 🌄, Panel de control, Redes e Internet, Firewall de Windows y en Cambiar la configuración.

2 Cuando aparezca la pantalla **Control de cuentas de usuario**, haga lo siguiente.

- Si tiene derechos de administrador, haga clic en **Continuar**.
- Si no tiene derechos de administrador, debe introducir la contraseña del administrador y hacer clic en Aceptar.
- 3 Haga clic en la ficha General. Asegúrese de que Desactivado (no se recomienda) está seleccionado.

4 Haga clic en Aceptar.

### 🖉 Nota

Después de instalar el paquete de software de Brother, active de nuevo su cortafuegos.

#### Macintosh

Seleccione de nuevo la máquina en la aplicación Selector de dispositivo ubicada en Macintosh HD / Librería / Printers / Brother / Utilities / DeviceSelector o desde la lista desplegable de modelos de ControlCenter2.

### Problemas de instalación del software de impresión de red

No se encuentra el servidor de impresión de Brother durante la configuración de la instalación del software de impresión de red o desde el controlador de impresora de la máquina Brother en Windows<sup>®</sup>.

No se encuentra el servidor de impresión Brother por medio de la capacidad de configuración simple de red de Mac OS X.

Para una red con una conexión de cable Ethernet

Asegúrese de que ha completado la configuración de la dirección IP del servidor de impresión Brother según el capítulo 2 de este Manual del usuario antes de instalar el software de impresión de red o el controlador de la impresora.

Para una red inalámbrica

Asegúrese de que ha completado la configuración de la dirección IP y los ajustes de la red inalámbrica del servidor de impresión Brother según el capítulo 3 de este Manual del usuario antes de instalar el software de impresión de red o el controlador de impresora.

Compruebe lo siguiente:

- 1 Asegúrese de que la máquina está encendida, en línea y lista para imprimir.
- 2 Compruebe si el LCD muestra momentáneamente Red activa después de establecer la conexión con la red.

Si el LCD muestra Red activa, el servidor de impresión no está conectado a la red. Si el LCD no muestra Red activa, el servidor de impresión no está conectado a la red.

Imprima la lista de configuración de red y compruebe si los ajustes, como los de la dirección IP son correctos para su red. El problema puede ser resultado de una dirección IP errónea o duplicada. Verifique que la dirección IP está cargada correctamente en el servidor de impresión. Asegúrese de que no hay otros nodos en la red que tengan esta dirección IP. Para obtener información acerca de cómo imprimir la lista de configuración de red, consulte *Impresión de la lista de configuración de red* en la página 115.

4 Verifique que el servidor de impresión se encuentra en su red de la siguiente manera:

- Windows<sup>®</sup>
  - 1 Haga clic en Inicio, Todos los programas, Accesorios y, a continuación, en Símbolo del sistema.
  - 2 Pruebe a hacer ping al servidor de impresión desde el símbolo del sistema del sistema operativo anfitrión con el comando:

```
ping direccionip
```

direccionip es la dirección IP del servidor de impresión (tenga en cuenta que a veces el servidor de impresión puede tardar hasta dos minutos en cargar su dirección IP después de establecer la dirección IP).

#### Mac OS X 10.3.9 - 10.5.x

- 1 Seleccione Aplicaciones en el menú lr.
- 2 Abra la carpeta Utilities.
- **3** Haga doble clic en el icono **Terminal**.
- Pruebe a hacer ping al servidor de impresión desde la ventana Terminal: ping direccionip direccionip es la dirección IP del servidor de impresión (tenga en cuenta que a veces el servidor de impresión puede tardar hasta dos minutos en cargar su dirección IP después de

establecer la dirección IP).

5 Si ha intentado los pasos del ① al ④ indicados anteriormente y no se ha solucionado el problema, restaure el servidor de impresión a los ajustes predeterminados de fábrica y vuelva a intentar configurarlo desde el principio. Para obtener más información acerca de cómo restaurar los ajustes predeterminados de fábrica, consulte *Restauración de los ajustes de red a los valores de fábrica* en la página 114.

#### 6 Compruebe lo siguiente:

Si falló la instalación, el cortafuegos de su equipo puede estar bloqueando la conexión de red necesaria con la máquina. En este caso, tendrá que desactivar el cortafuegos de su equipo y volver a instalar los controladores. Para obtener más información, consulte *Problemas generales* en la página 129. Si está utilizando un software de cortafuegos, consulte el Manual del usuario del software o póngase en contacto con el fabricante del software.

### Problemas de impresión

#### No se imprimen los trabajos de impresión

Asegúrese del estado y la configuración del servidor de impresión. Compruebe lo siguiente:

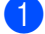

Asegúrese de que la máquina está encendida, en línea y lista para imprimir.

- 2 Imprima la lista de configuración de red de la máquina y compruebe si los ajustes como los de la dirección IP son correctos para su red. El problema puede ser resultado de una dirección IP errónea o duplicada. Verifique que la dirección IP está cargada correctamente en el servidor de impresión. Asequírese de que no hay otros nodos en la red que tengan esta dirección IP.
- Verifique que el servidor de impresión se encuentra en su red de la siguiente manera:

### ■ Windows<sup>®</sup>

1 Pruebe a hacer ping al servidor de impresión desde el símbolo del sistema del sistema operativo anfitrión con el comando:

ping direccionip

direccionip es la dirección IP del servidor de impresión (tenga en cuenta que a veces el servidor de impresión puede tardar hasta dos minutos en cargar su dirección IP después de establecer la dirección IP).

#### Mac OS X 10.3.9 - 10.5.x

- 1 Seleccione Aplicaciones en el menú Ir.
- 2 Abra la carpeta Utilities.
- 3 Haga doble clic en el icono Terminal.
- 4 Pruebe a hacer ping al servidor de impresión desde la ventana Terminal:

ping direccionip

direccionip es la dirección IP del servidor de impresión (tenga en cuenta que a veces el servidor de impresión puede tardar hasta dos minutos en cargar su dirección IP después de establecer la dirección IP).

4) Si ha intentado los pasos del 🌒 al 🚯 indicados anteriormente y no se ha solucionado el problema, restaure el servidor de impresión a los ajustes predeterminados de fábrica y vuelva a intentar configurarlo desde el principio. Para obtener más información acerca de cómo restaurar los ajustes predeterminados de fábrica, consulte Restauración de los ajustes de red a los valores de fábrica en la página 114.

#### Errores durante la impresión

Si intenta imprimir mientras otros usuarios están imprimiendo grandes cantidades de datos (p. ej. muchas páginas o páginas en color de alta resolución), la máquina no podrá aceptar el trabajo de impresión hasta que finalice la impresión en curso. Si el tiempo de espera de su trabajo de impresión supera un cierto límite, se producirá un error de agotamiento de tiempo de espera, que genera el mensaje de error. En tal caso, envíe de nuevo el trabajo de impresión después de que los otros trabajos hayan finalizado.

### Problemas de escaneado y PC FAX

### La función de escaneado en red no funciona en Windows<sup>®</sup> La función PC FAX en red no funciona en Windows<sup>®</sup>

Los ajustes del cortafuegos en el equipo pueden rechazar la conexión de red necesaria para las funciones de impresión en red, escaneado en red y PC Fax. Si utiliza Firewall de Windows<sup>®</sup> y ha instalado MFL-Pro Suite desde el CD-ROM, ya se han establecido los ajustes de cortafuegos necesarios. Si no lo ha instalado desde el CD-ROM, siga las instrucciones que aparecen más abajo para configurar Firewall de Windows<sup>®</sup>. Si está utilizando cualquier otro software de cortafuegos, consulte el Manual del usuario del software o póngase en contacto con el fabricante del software.

| Puerto UDP                  | Escaneado en red | PC-FAX en red | Escaneado en red y<br>PC-Fax <sup>1</sup> en red |
|-----------------------------|------------------|---------------|--------------------------------------------------|
| Número de puerto<br>externo | 54925            | 54926         | 137                                              |
| Número de puerto<br>interno | 54925            | 54926         | 137                                              |

### Información de número de puerto UDP para la configuración de cortafuegos

Añada el número de puerto 137 si sigue teniendo problemas con la conexión de red después de añadir los puertos 54925 y 54926. El número de puerto 137 también admite las funciones de impresión, PhotoCapture Center™ y Configuración remota en la red.

### (Windows<sup>®</sup> XP SP2 o posterior):

- Haga clic en el botón Inicio, Panel de control, Conexiones de red e Internet y, a continuación, en Firewall de Windows. Asegúrese de que Firewall de Windows de la ficha General está Activado.
- 2 Haga clic en la ficha **Opciones avanzadas** y en el botón **Configuración...**
- 3 Haga clic en el botón **Agregar**.
- 4 Añada el puerto **54925** para el escaneado de red introduciendo la siguiente información:
  - 1. En Descripción del servicio: introduzca una descripción, por ejemplo, "Escáner de Brother".

2. En Nombre o dirección IP (por ejemplo 192.168.0.12) del equipo que sirve de host a este servicio en su red: introduzca "Localhost".

- 3. En Número de puerto externo para este servicio: introduzca "54925".
- 4. En Número de puerto interno para este servicio: introduzca "54925".
- 5. Asegúrese de que **UDP** está seleccionado.
- 6. Haga clic en Aceptar.
- 5 Haga clic en el botón Agregar.

6 Añada el puerto **54926** para PC-Fax en red introduciendo la siguiente información:

1. En **Descripción del servicio**: introduzca una descripción, por ejemplo, "PC Fax de Brother".

2. En Nombre o dirección IP (por ejemplo 192.168.0.12) del equipo que sirve de host a este servicio en su red: introduzca "Localhost".

- 3. En Número de puerto externo para este servicio: introduzca "54926".
- 4. En Número de puerto interno para este servicio: introduzca "54926".
- 5. Asegúrese de que **UDP** está seleccionado.
- 6. Haga clic en Aceptar.
- 7 Si aún tiene problemas con su conexión de red, haga clic en el botón Agregar.
- 8 Añada el puerto 137 para Escaneado en red y Recepción de PC-Fax en red, introduciendo la siguiente información:

1. En **Descripción del servicio**: introduzca una descripción, por ejemplo, "Recepción de PC Fax de Brother".

2. En Nombre o dirección IP (por ejemplo 192.168.0.12) del equipo que sirve de host a este servicio en su red: introduzca "Localhost".

- 3. En Número de puerto externo para este servicio: introduzca "137".
- 4. En Número de puerto interno para este servicio: introduzca "137".
- 5. Asegúrese de que **UDP** está seleccionado.
- 6. Haga clic en Aceptar.
- 9 Asegúrese de que se añade la nueva configuración y de que se marca; a continuación, haga clic en Aceptar.

### (Windows Vista<sup>®</sup>):

- Haga clic en el botón , Panel de control, Redes e Internet, Firewall de Windows y en Cambiar la configuración.
- 2 Cuando aparezca la pantalla **Control de cuentas de usuario**, haga lo siguiente.
  - Si tiene derechos de administrador, haga clic en **Continuar**.
  - Si no tiene derechos de administrador, debe introducir la contraseña del administrador y hacer clic en Aceptar.
- 3 Asegúrese de que **Firewall de Windows** de la ficha **General** está Activado.
- 4 Haga clic en la ficha **Excepciones**.
- 5 Haga clic en el botón Agregar puerto...
- 6 Para añadir el puerto **54925** para el escaneado en red, introduzca la siguiente información:
  - 1. En Nombre: introduzca cualquier descripción, por ejemplo, "Escáner de Brother".
  - 2. En Número de puerto: introduzca "54925".
  - 3. Asegúrese de que **UDP** está seleccionado.
  - 4. Haga clic en **Aceptar**.

#### Solución de problemas

- 7 Haga clic en el botón Agregar puerto...
- 8 Para añadir el puerto **54926** para el PC Fax en red, introduzca la siguiente información:
  - 1. En Nombre: introduzca cualquier descripción, por ejemplo, "PC Fax de Brother".
  - 2. En Número de puerto: introduzca "54926".
  - 3. Asegúrese de que **UDP** está seleccionado.
  - 4. Haga clic en Aceptar.
- 9 Asegúrese de que se añade la nueva configuración y de que se marca; a continuación, haga clic en Aceptar.
- Si aún tiene problemas con su conexión de red, por ejemplo con las funciones impresión o escaneado en red, marque Compartir archivos e impresoras en la ficha Excepciones y, a continuación, haga clic en Aceptar.

10
# Solución de problemas de redes inalámbricas

## Problemas de configuración inalámbrica

El Asistente de configuración de dispositivos inalámbricos no encuentra el servidor de impresión Brother durante la configuración.

- 1 Asegúrese de que la máquina está encendida, en línea y lista para imprimir.
- 2 Desplace su ordenador más cerca de la máquina Brother e inténtelo de nuevo.
- Restaure la configuración de fábrica del servidor de impresión inalámbrico e inténtelo de nuevo. Para obtener información sobre el modo de restaurar los ajustes predeterminados de fábrica, consulte Restauración de los ajustes de red a los valores de fábrica en la página 114.

# ¿Por qué tengo que cambiar la configuración de red de mi máquina a "LAN Cableada" durante la instalación, aún cuando lo que intento configurar es una LAN inalámbrica?

Si está utilizando Windows<sup>®</sup> 2000, Mac OS X 10.3.9 - 10.5.x, o bien el equipo está conectado a la red inalámbrica por medio de un cable de red, se recomienda que conecte la máquina de forma temporal al punto de acceso, concentrador o enrutador por medio de un cable de red. También tendrá que cambiar la configuración de red de su máquina a LAN cableada de forma temporal. La configuración de red de su máquina se cambiará a LAN inalámbrica durante la instalación.

■ Windows<sup>®</sup>:

Configuración inalámbrica para Windows<sup>®</sup> mediante la aplicación de instalación de Brother (para DCP-373CW, DCP-375CW, DCP-377CW, DCP-593CW, DCP-595CW, DCP-597CW, MFC-495CW y MFC-795CW) en la página 48.

Uso de la función Conf. Asistente desde el panel de control en la página 29.

Macintosh:

Configuración inalámbrica para Macintosh mediante la aplicación de instalación de Brother (para DCP-373CW, DCP-375CW, DCP-377CW, DCP-593CW, DCP-595CW, DCP-597CW, MFC-495CW y MFC-795CW) en la página 72.

Uso de la función Conf. Asistente desde el panel de control en la página 29.

## Problema de conexión inalámbrica

#### La conexión de red inalámbrica está a veces desactivada.

El estado de conexión de la red inalámbrica se ve afectado por el entorno en que la máquina Brother y el resto de dispositivos inalámbricos están ubicados. Las siguientes condiciones pueden provocar problemas de conexión:

- Una pared encofrada con hormigón o metal está situada entre la máquina Brother y el punto de acceso.
- Dispositivos electrónicos, como televisiones, aparatos informáticos, hornos de microondas, intercomunicadores, teléfonos móviles y cargadores de baterías, así como adaptadores de CA que estén instalados cerca de la red.
- Una emisora de radio o un tendido de alta tensión que pase cerca de la red.
- El encendido y apagado de la iluminación fluorescente cercana.

10

Apéndice A

# Utilización de servicios

A

Un servicio es un recurso al que se puede acceder mediante equipos que desean imprimir en el servidor de impresión Brother. El servidor de impresión Brother proporciona los siguientes servicios predefinidos (ejecute un comando SHOW SERVICE en la consola remota del servidor de impresión Brother para ver una lista de los servicios disponibles): introduzca HELP en el símbolo del sistema para obtener una lista de los comandos admitidos.

| Servicio (Ejemplo) | Definición                                                                 |
|--------------------|----------------------------------------------------------------------------|
| BINARY_P1          | Servicio binario TCP/IP, servicio NetBIOS                                  |
| TEXT_P1            | Servicio de texto TCP/IP (añade un retorno de carro después de cada línea) |
| BRNxxxxxxxxxx      | Servicio binario TCP/IP                                                    |

xxxxxxxxx es la dirección MAC / Ethernet de la máquina.

A

# Otras formas de establecer la dirección IP (para usuarios avanzados y administradores)

Para obtener más información acerca de cómo configurar su máquina para una red mediante la utilidad BRAdmin Light, consulte *Configuración de la dirección IP y de la máscara de subred* en la página 14.

## Uso de DHCP para configurar la dirección IP

El protocolo de configuración de anfitrión dinámico (DHCP) es uno de los diversos mecanismos automatizados para la asignación de direcciones IP. Si dispone de un servidor DHCP en la red, el servidor de impresión obtendrá de forma automática su dirección IP del servidor DHCP y registrará el nombre con cualquier servicio de nombres dinámico que sea compatible con RFC 1001 y 1002.

## 🖉 Nota

Si no desea que el servidor de impresión se configure a través de DHCP, BOOTP o RARP, deberá establecer la opción de método de arranque como estático para que el servidor de impresión tenga una dirección IP estática. De esta manera, evitará que el servidor de impresión intente obtener una dirección IP desde cualquiera de estos sistemas. Para cambiar el Método de arranque, utilice la utilidad BRAdmin Light.

## Uso de BOOTP para configurar la dirección IP

BOOTP es una alternativa al comando rarp que tiene la ventaja de permitir la configuración de la máscara de subred y de la puerta de acceso. Para poder utilizar BOOTP con el fin de configurar la dirección IP, asegúrese de que BOOTP está instalado y activo en el sistema anfitrión (debe aparecer en el archivo /etc/services en el equipo anfitrión como un servicio real; teclee man bootpd o consulte la documentación del sistema para obtener más información). BOOTP se inicia normalmente a través del archivo /etc/inetd.conf, de manera que es posible que tenga que activarlo eliminando "#" de delante de la entrada de bootp en dicho archivo. Por ejemplo, una entrada BOOTP típica en el archivo /etc/inetd.conf podría ser:

#bootp dgram udp wait /usr/etc/bootpd bootpd -i

En función del sistema, esta entrada puede aparecer como "bootps", en lugar de "bootp".

## 🖉 Nota

Para poder activar BOOTP, simplemente utilice un editor para eliminar "#" (si no aparece el carácter "#", BOOTP ya está activado). Después, edite el archivo de configuración de BOOTP (normalmente /etc/bootptab) e introduzca el nombre, el tipo de red (1 para Ethernet), la dirección MAC (dirección Ethernet) y la dirección IP, la máscara de subred y la puerta de acceso del servidor de impresión. Desgraciadamente, el formato exacto para realizar esta acción no es estándar, de manera que deberá consultar la documentación del sistema para determinar cómo introducir esta información (muchos sistemas UNIX<sup>®</sup> disponen de ejemplos de plantillas en el archivo bootptab que se pueden utilizar como referencia). Algunos ejemplos de entradas /etc/bootptab típicas son: ("BRN" (a continuación) es "BRW" para una red inalámbrica).

```
BRN008077310107 1 00:80:77:31:01:07 192.189.207.3
```

y:

BRN008077310107:ht=ethernet:ha=008077310107:\ip=192.189.207.3:

Algunas implementaciones de software del anfitrión de BOOTP no responderán a las solicitudes de BOOTP si no se ha incluido un nombre de archivo de descarga en el archivo de configuración; si este es el caso, cree un archivo nulo en el anfitrión y especifique el nombre de este archivo, así como su ruta en el archivo de configuración.

De la misma forma que con el comando rarp, el servidor de impresión tomará su dirección IP del servidor BOOTP al encender la máquina.

## Uso de RARP para configurar la dirección IP

La dirección IP del servidor de impresión Brother se puede configurar mediante la utilidad Reverse ARP (RARP) del equipo anfitrión. Se realiza mediante la edición del archivo /etc/ethers (si no existe este archivo, puede crearlo) con una entrada como la que se indica a continuación:

00:80:77:31:01:07 BRN008077310107 (o BRW008077310107 para una red inalámbrica)

La primera entrada es la dirección MAC (dirección Ethernet) del servidor de impresión y la segunda entrada el nombre del servidor de impresión (el nombre debe coincidir con el que se introdujo en el archivo /etc/hosts).

Si el centinela RARP no se está ejecutando, ejecútelo (en función del sistema, el comando puede ser rarpd, rarpd -a, in.rarpd -a o algo semejante; teclee man rarpd o consulte la documentación del sistema para obtener información adicional). Para comprobar que el centinela rarp se está ejecutando en un sistema basado en UNIX<sup>®</sup> de Berkeley, teclee el siguiente comando:

ps -ax | grep -v grep | grep rarpd

Para sistemas basados en UNIX<sup>®</sup> de AT&T, teclee:

ps -ef | grep -v grep | grep rarpd

El servidor de impresión Brother tomará la dirección IP del centinela rarp cuando se encienda la máquina.

## Uso de APIPA para configurar la dirección IP

El servidor de impresión Brother admite el protocolo de direccionamiento automático de direcciones IP privadas (APIPA). Con APIPA, los clientes DHCP configuran automáticamente una dirección IP y una máscara de subred cuando no hay ningún servidor DHCP disponible. El dispositivo selecciona su propia dirección IP dentro del intervalo de direcciones 169.254.1.0 - 169.254.254.255. La máscara de subred se establece automáticamente en 255.255.0.0 y la puerta de acceso en 0.0.0.0.

El protocolo APIPA está activado de forma predeterminada. Si desea desactivar el protocolo APIPA, podrá hacerlo por medio del panel de control de la máquina. Para obtener más información, consulte *APIPA* en la página 106.

## Uso de ARP para configurar la dirección IP

Si no puede utilizar la aplicación BRAdmin y su red no utiliza un servidor DHCP, puede utilizar también el comando ARP. El comando ARP está disponible en sistemas Windows<sup>®</sup> que tengan instalado TCP/IP, así como en sistemas UNIX<sup>®</sup>. Para utilizar ARP, introduzca el siguiente comando en el símbolo del sistema:

arp -s direccionip direccionethernet

direccionethernet es la dirección Ethernet (dirección MAC) del servidor de impresión y direccionip es la dirección IP del servidor de impresión. Por ejemplo:

#### ■ Windows<sup>®</sup>

Los sistemas con Windows<sup>®</sup> requieren el carácter de guión "-" entre cada dígito de la dirección MAC (dirección Ethernet).

arp -s 192.168.1.2 00-80-77-31-01-07

#### ■ UNIX<sup>®</sup>/Linux<sup>®</sup>

Normalmente, los sistemas UNIX<sup>®</sup> y Linux<sup>®</sup> requieren dos puntos ":" entre cada dígito de la dirección MAC (dirección Ethernet).

arp -s 192.168.1.2 00:80:77:31:01:07

#### 🖉 Nota

Debe estar en el mismo segmento Ethernet (es decir, no puede haber un enrutador entre el servidor de impresión y el sistema operativo) para utilizar el comando arp -s.

Si hay un enrutador, deberá utilizar BOOTP o alguno de los otros métodos descritos en este capítulo para introducir la dirección IP. Si el administrador ha configurado el sistema para entregar direcciones IP mediante BOOTP, DHCP o RARP, el servidor de impresión Brother podrá recibir una dirección IP desde cualquiera de estos sistemas de asignación de direcciones IP. En este caso, no tendrá que utilizar el comando ARP. El comando ARP sólo funciona una vez. Por razones de seguridad, una vez que se ha logrado configurar con éxito la dirección IP de un servidor de impresión Brother mediante el comando ARP, no se puede volver a utilizar este comando para modificar la dirección. El servidor de impresión ignorará cualquier intento de modificación. Si desea cambiar de nuevo la dirección IP, utilice TELNET (mediante el comando SET IP ADDRESS) o restaure los valores de fábrica del servidor de impresión (de esta forma podrá volver a utilizar el comando ARP).

Para configurar el servidor de impresión con el fin de verificar la conexión, introduzca el siguiente comando ping direcciónip ; direcciónip es la dirección IP del servidor de impresión. Por ejemplo, ping 192.189.207.2.

## Uso de la consola TELNET para configurar la dirección IP

También puede utilizar el comando TELNET para cambiar la dirección IP.

TELNET es un método eficaz para cambiar la dirección IP de la máquina. Pero es necesario que haya una dirección IP válida ya programada en el servidor de impresión.

Escriba TELNET direcciónip en el símbolo del sistema, donde direcciónip es la dirección IP del servidor de impresión. Cuando esté conectado, pulse la tecla Retorno o Intro para obtener el símbolo "#". Introduzca una contraseña si la ha establecido.

Se le solicitará un nombre de usuario. Introduzca cualquier cosa en respuesta a esta solicitud.

Aparecerá el símbolo Local>. Teclee SET IP ADDRESS direcciónip; direcciónip es la dirección IP que desea asignar al servidor de impresión (consulte al administrador de la red las direcciones IP que puede utilizar). Por ejemplo:

Local> SET IP ADDRESS 192.168.1.3

Debe introducir la máscara de subred mediante la entrada SET IP SUBNET máscara de subred; máscara de subred es la máscara de subred que desea asignar al servidor de impresión (consulte al administrador de la red acerca de la máscara de subred que debe utilizar). Por ejemplo:

Local> SET IP SUBNET 255.255.0

Si no tiene ninguna subred, utilice una de las siguientes máscaras de subred predeterminadas:

255.0.0.0 para redes de clase A

255.255.0.0 para redes de clase B

255.255.255.0 para redes de clase C

El grupo de dígitos más a la izquierda de la dirección IP puede identificar el tipo de red del que se dispone. El valor de este grupo va desde 1 hasta 127 para redes de clase A (p. ej., 13.27.7.1), desde 128 hasta 191 para redes de clase B (p. ej., 128.10.1.30) y desde 192 hasta 255 para redes de clase C (p. ej., 192.168.1.4).

Si dispone de una puerta de acceso (enrutador), introduzca su dirección con el comando SET IP ROUTER direccionenrutador; direccionenrutador es la dirección IP de la puerta de acceso que desea asignar al servidor de impresión.

Por ejemplo:

Local> SET IP ROUTER 192.168.1.4

Introduzca SET IP METHOD STATIC para configurar el método de configuración de acceso IP como estático.

Para verificar que ha introducido correctamente la información IP, teclee SHOW IP.

Teclee EXIT o Ctrl-D (es decir, mantenga pulsada la tecla control y pulse "D") para finalizar la sesión de consola remota.

# Instalación al utilizar una cola de impresión de red o a una impresora compartida (solamente controlador de impresora)

## 🖉 Nota

Si va a conectarse a una impresora compartida de la red, le recomendamos que antes de la instalación se ponga en contacto con el administrador del sistema para que le informe del nombre de cola o impresora compartida.

- Inicie el programa del menú de instalación del CD-ROM, siguiendo las instrucciones de la Guía de configuración rápida.
- 2 Seleccione el nombre de modelo y el idioma (si fuera necesario) y, a continuación, haga clic en Instalación inicial o en Avanzada.
- 3 Haga clic en Sólo el controlador de impresora (para red).
- 4 En respuesta al mensaje de bienvenida, haga clic en el botón **Siguiente**. Siga las instrucciones que irán apareciendo en pantalla.
- 5 Seleccione Instalación estándar y haga clic en Siguiente.
- 6 Seleccione Impresora compartida de red y, a continuación, haga clic en Siguiente.
- **7** Seleccione la cola de la impresora y haga clic en **Aceptar**.

#### 🖉 Nota

Póngase en contacto con su administrador si no está seguro acerca de la ubicación y el nombre de la impresora de red.

8 Haga clic en **Finalizar**.

# Instalación al utilizar el Servicio Web (Windows Vista<sup>®</sup>)

## 🖉 Nota

- Tiene que configurar la dirección IP en su máquina antes de continuar con esta sección. Si no ha configurado su dirección IP, consulte *Configuración de la máquina para una red con una conexión de cable Ethernet (no disponible para MFC-253CW, MFC-255CW y MFC-257CW)* en la página 10 en primer lugar.
- Verifique que el sistema anfitrión y el servidor de impresión se encuentran en la misma subred o que el enrutador está configurado correctamente para pasar los datos entre los dos dispositivos.
- · Sólo se instalan impresoras compatibles con los servicios web.
- 1) Haga clic en 🚱 y, a continuación, elija **Red**.
- 2) Aparecerá en el icono de la impresora el nombre del servicio web de la máquina. Haga clic con el botón secundario en la máquina que desea instalar.

## 🖉 Nota

El nombre del servicio web de la máquina Brother es el nombre del modelo y la dirección MAC (dirección Ethernet) de la máquina (p. ej. Brother MFC-XXXX [XXXXXXXXXXXXXX]).

- 3 En el menú desplegable, haga clic en Instalar.
- 4) Cuando aparezca la pantalla **Control de cuentas de usuario**, haga lo siguiente.
  - Si tiene derechos de administrador, haga clic en **Continuar**.
  - Si no tiene derechos de administrador, debe introducir la contraseña del administrador y hacer clic en Aceptar.
- 5 Elija Buscar e instalar el software de controlador.
- 6 Introduzca el CD-ROM de Brother.
- 7 Elija No buscar en línea y, a continuación, Buscar software de controlador en el equipo en su ordenador.
- 8 Seleccione la unidad de CD-ROM, **driver** y, a continuación, la carpeta **win2kxpvista**.
- 9 Seleccione el idioma y, a continuación, haga clic en **Aceptar** para comenzar la instalación.

Apéndice B

B

## Especificaciones del servidor de impresión

## Red cableada (no disponible para MFC-253CW, MFC-255CW y MFC-257CW)

| Nombre del<br>modelo de tarjeta<br>de red    | NC-190h                                                                                                    |                                                                                                    |  |  |  |
|----------------------------------------------|----------------------------------------------------------------------------------------------------|----------------------------------------------------------------------------------------------------|--|--|--|
| LAN                                          | Puede conectar el equipo a una red para Impresión en red, Escaneado en red, Envío de PC Fax <sup>1</sup> , Recepción de PC Fax <sup>2</sup> (sólo Windows <sup>®</sup> ) y Configuración remota <sup>2</sup> . Además, se incluye el software de gestión de redes Brother BRAdmin Light <sup>3</sup> . |                                                                                                    |  |  |  |
| Compatibilidad                               | Windows <sup>®</sup> 2000 Professional                                                                                                    | , Windows <sup>®</sup> XP,                                                                                                    |  |  |  |
|                                              | Windows <sup>®</sup> XP Professional x64 Edition, Windows Vista <sup>®</sup> ,<br>Windows Server <sup>®</sup> 2003/2008 y Windows Server <sup>®</sup> 2003 x64 Edition <sup>4</sup>                                                                                                    |                                                                                                    |  |  |  |
|                                              | Mac OS X 10.3.9 - 10.4.x - 10                                                                                                    | 0.5.x <sup>5</sup>                                                                                                    |  |  |  |
| Protocolos                                   | IPv4:                                                                                                    | ARP, RARP, BOOTP, DHCP, APIPA (Auto IP),<br>NetBIOS/WINS, LPR/LPD, Custom Raw Port/Port9100,<br>DNS Resolver, mDNS, respondedor LLMNR,<br>FTP Server, TELNET, SNMPv1, TFTP, puerto de<br>escáner, Servicios web (Impresión), respondedor LLTD |  |  |  |
| Tipo de red                                  | Ethernet 10/100 BASE-TX po                                                                                                    | or negociación automática                                                                                                    |  |  |  |
| Utilidades de<br>administración <sup>6</sup> | <b>BRAdmin Light para Windows<sup>®</sup> 2000 Professional, Windows<sup>®</sup> XF</b><br><b>Iministración</b> <sup>6</sup> Windows <sup>®</sup> XP Professional x64 Edition, Windows Vista <sup>®</sup> y<br>Mac OS X 10.3.9 - 10.4.x - 10.5.x                                                       |                                                                                                    |  |  |  |
|                                              | BRAdmin Professional 3 para Windows <sup>®</sup> 2000 Professional, Windows <sup>®</sup> XP,<br>Windows <sup>®</sup> XP Professional x64 Edition y Windows Vista <sup>®</sup>                                                                                                    |                                                                                                    |  |  |  |
|                                              | Web BRAdmin <sup>6</sup> para Window<br>Windows <sup>®</sup> XP Professional x                                                                                                    | /eb BRAdmin <sup>6</sup> para Windows <sup>®</sup> 2000 Professional, Windows <sup>®</sup> XP,<br>/indows <sup>®</sup> XP Professional x64 Edition y Windows Vista <sup>®</sup>                                                               |  |  |  |
|                                              | Equipos cliente con un naveg                                                                                                    | jador web que admita Java™.                                                                                                    |  |  |  |

<sup>1</sup> No disponible para modelos DCP.

<sup>2</sup> No disponible para modelos DCP y MFC-295CN

<sup>4</sup> Impresión sólo para Windows Server<sup>®</sup> 2003/2008

<sup>5</sup> Para obtener las últimas actualizaciones del controlador para el sistema operativo Mac OS X que está utilizando, visite <u>http://solutions.brother.com</u>.

<sup>6</sup> Web BRAdmin y BRAdmin Professional 3 están disponibles para su descarga en http://solutions.brother.com.

<sup>&</sup>lt;sup>3</sup> Si requiere una administración de impresora más avanzada, utilice la última versión de la utilidad Brother BRAdmin Professional 3, disponible para descargarse en <u>http://solutions.brother.com</u>.

## Red inalámbrica (no disponible para DCP-365CN, DCP-395CN y MFC-295CN)

| Nombre del modelo de<br>tarjeta de red       | NC-200w                                                                                                    |                                                                                                    |  |  |
|----------------------------------------------|----------------------------------------------------------------------------------------------------|----------------------------------------------------------------------------------------------------|--|--|
| LAN                                          | Puede conectar el equipo a una red para Impresión en red, Escaneado en red,<br>Envío de PC Fax <sup>1</sup> , Recepción de PC Fax <sup>2</sup> (sólo Windows <sup>®</sup> ) y Configuración<br>remota <sup>2</sup> . Además, se incluye el software de gestión de redes Brother<br>BRAdmin Light <sup>3</sup> . |                                                                                                    |  |  |
| Compatibilidad                               | Windows <sup>®</sup> 2000 Pro                                                                                                    | fessional, Windows <sup>®</sup> XP,                                                                                                    |  |  |
|                                              | Windows <sup>®</sup> XP Professional x64 Edition, Windows Vista <sup>®</sup> ,<br>Windows Server <sup>®</sup> 2003/2008 y Windows Server <sup>®</sup> 2003 x64 Edition <sup>4</sup>                                                                                                    |                                                                                                    |  |  |
|                                              | Mac OS X 10.3.9 - 1                                                                                                    | 0.4.x - 10.5.x <sup>5</sup>                                                                                                    |  |  |
| Protocolos                                   | IPv4:                                                                                                    | ARP, RARP, BOOTP, DHCP, APIPA (Auto IP),<br>NetBIOS/WINS, LPR/LPD, Custom Raw Port/Port9100,<br>DNS Resolver, mDNS, respondedor LLMNR,<br>FTP Server, TELNET, SNMPv1, TFTP, puerto de<br>escáner, Servicio web (Impresión), respondedor LLTD |  |  |
| Tipo de red                                  | IEEE 802.11 b/g (LAN inalámbrica)                                                                                                    |                                                                                                    |  |  |
| Utilidades de<br>administración <sup>6</sup> | BRAdmin Light para Windows <sup>®</sup> 2000 Professional, Windows <sup>®</sup> XP,<br>Windows <sup>®</sup> XP Professional x64 Edition, Windows Vista <sup>®</sup> y<br>Mac OS X 10.3.9 - 10.4.x - 10.5.x                                                                                                    |                                                                                                    |  |  |
|                                              | BRAdmin Professional 3 para Windows <sup>®</sup> 2000 Professional, Windows <sup>®</sup> XP, Windows <sup>®</sup> XP Professional x64 Edition y Windows Vista <sup>®</sup>                                                                                                    |                                                                                                    |  |  |
|                                              | Web BRAdmin <sup>6</sup> para Windows <sup>®</sup> 2000 Professional, Windows <sup>®</sup> XP,<br>Windows <sup>®</sup> XP Professional x64 Edition y Windows Vista <sup>®</sup>                                                                                                    |                                                                                                    |  |  |
|                                              | Equipos cliente con un navegador web que admita Java™.                                                                                                    |                                                                                                    |  |  |
| Frecuencia                                   | 2412-2472 MHz                                                                                                    |                                                                                                    |  |  |
| Canales RF                                   | EE. UU./Canadá                                                                                                    | 1-11                                                                                                    |  |  |
|                                              | Otros                                                                                                    | 1-13                                                                                                    |  |  |

#### Apéndice B

| Modo de comunicación                                                            | Infraestructura, Ad-hoc (solamente 802.11b)                                                                                            |                                       |  |  |
|---------------------------------------------------------------------------------|----------------------------------------------------------------------------------------------------|---------------------------------------|--|--|
| Velocidades de datos                                                            | 802.11b                                                                                                    | 11/5,5/2/1 Mbps                       |  |  |
|                                                                                 | 802.11g                                                                                                    | 54/48/36/24/18/12/11/9/6/5,5/2/1 Mbps |  |  |
| Distancia de enlace                                                             | 70 m (233 pies) a la velocidad de datos más lenta (la distancia puede variar dependiendo del entorno y la ubicación de otros equipos). |                                       |  |  |
| Seguridad de red                                                                | SSID/ESSID, WEP de 128 (104) / 64 (40) bits, WPA2-PSK (AES),<br>WPA-PSK (TKIP/AES)                                                     |                                       |  |  |
| Unidad de asistencia<br>para configuración<br>(método de una sola<br>pulsación) | SecureEasySetup™                                                                                                    | , Wi-Fi Protected Setup™, AOSS™       |  |  |

<sup>1</sup> No disponible para modelos DCP.

<sup>2</sup> No disponible para modelos DCP, MFC-253CW, MFC-255CW y MFC-257CW

<sup>3</sup> Si requiere una administración de impresora más avanzada, utilice la última versión de la utilidad Brother BRAdmin Professional 3, disponible para descargarse en <u>http://solutions.brother.com</u>.

<sup>4</sup> Impresión sólo para Windows Server<sup>®</sup> 2003/2008

<sup>5</sup> Para obtener las últimas actualizaciones del controlador para el sistema operativo Mac OS X que está utilizando, visite <u>http://solutions.brother.com</u>.

<sup>6</sup> Web BRAdmin y BRAdmin Professional 3 están disponibles para su descarga en <u>http://solutions.brother.com</u>.

# Tabla de funciones y configuración predeterminada de fábrica

## Para DCP-365CN y MFC-295CN

| Nivel 1 | Nivel 2         | Nivel 3          | Opciones                                                    |
|---------|-----------------|------------------|-------------------------------------------------------------|
| 5.Red   | 1.TCP/IP        | 1.Metod arranque | Automático/Estático/RARP/BOOTP/DHCP                         |
|         |                 | 2.Dirección IP   | [000-255].[000-255].[000-255].[000-255].                    |
|         |                 |                  | [000].[000].[000]. <sup>1</sup>                             |
|         |                 | 3.Máscara Subred | [000-255].[000-255].[000-255].[000-255].                    |
|         |                 |                  | [000].[000].[000]. <sup>1</sup>                             |
|         |                 | 4.Puerta acceso  | [000-255].[000-255].[000-255].[000-255].                    |
|         |                 |                  | [000].[000].[000].[000]                                     |
|         |                 | 5.Nombre de nodo | BRNxxxxxxxxxxx= (es la dirección de Ethernet de la máquina) |
|         |                 |                  | (hasta 15 caracteres)                                       |
|         |                 | 6.WINS config    | Auto/Estática                                               |
|         |                 | 7.Servidor WINS  | Primario/Secundario                                         |
|         |                 |                  | [000-255].[000-255].[000-255].[000-255].                    |
|         |                 |                  | [000].[000].[000].[000]                                     |
|         |                 | 8.Servidor DNS   | Primario/Secundario                                         |
|         |                 |                  | [000-255].[000-255].[000-255].[000-255].                    |
|         |                 |                  | [000].[000].[000].[000]                                     |
|         |                 | 9.APIPA          | Si/No                                                       |
|         | 2.Ethernet      |                  | Automático/100b-FD/100b-HD/10b-FD/10b-HD                    |
|         | 3.Dirección MAC |                  |                                                             |
|         | 0.Restaurar red |                  |                                                             |

#### Para DCP-395CN

| Nivel 1 | Nivel 2       | Nivel 3        | Opciones 1                                 |
|---------|---------------|----------------|--------------------------------------------|
| Red     | TCP/IP        | Metod arranque | Auto/Estático/RARP/BOOTP/DHCP              |
|         |               | Dirección IP   | [000-255].[000-255].                       |
|         |               |                | [000-255].[000-255].                       |
|         |               |                | [000].[000].[000]. <sup>1</sup>            |
|         |               | Máscara Subred | [000-255].[000-255].                       |
|         |               |                | [000-255].[000-255].                       |
|         |               |                | [000].[000].[000]. <sup>1</sup>            |
|         |               | Puerta acceso  | [000-255].[000-255].                       |
|         |               |                | [000-255].[000-255].                       |
|         |               |                | [000].[000].[000].                         |
|         |               | Nombre de nodo | BRNXXXXXXXXXXXXX = (su dirección Ethernet) |
|         |               |                | (hasta 15 caracteres)                      |
|         |               |                | BRNXXXXXXXXXXX*                            |
|         |               | WINS config    | Auto/Estático                              |
|         |               | Servidor WINS  | Primario/Secundario                        |
|         |               |                | [000-255].[000-255].                       |
|         |               |                | [000-255].[000-255].                       |
|         |               |                | [000].[000].[000].[000]                    |
|         |               | Servidor DNS   | Primario/Secundario                        |
|         |               |                | [000-255].[000-255].                       |
|         |               |                | [000-255].[000-255].                       |
|         |               |                | [000].[000].[000].                         |
|         |               | APIPA          | Si/No                                      |
|         | Ethernet      |                | Automático/100b-FD/100b-HD/10b-FD/10b-HD   |
|         | Dirección MAC |                |                                            |
|         | Restaurar red |                |                                            |

## Para MFC-253CW, MFC-255CW y MFC-257CW

| Nivel 1 | Nivel 2          | Nivel 3          | Opciones                                                  |
|---------|------------------|------------------|-----------------------------------------------------------|
| 5.Red   | 1.TCP/IP         | 1.Metod arranque | Automático/Estático/RARP/BOOTP/DHCP                       |
|         |                  | 2.Dirección IP   | [000-255].[000-255].[000-255].[000-255].                  |
|         |                  |                  | [000].[000].[000]. <sup>1</sup>                           |
|         |                  | 3.Máscara Subred | [000-255].[000-255].[000-255].[000-255].                  |
|         |                  |                  | [000].[000].[000]. <sup>1</sup>                           |
|         |                  | 4.Puerta acceso  | [000-255].[000-255].[000-255].[000-255].                  |
|         |                  |                  | [000].[000].[000].[000]                                   |
|         |                  | 5.Nombre de nodo | BRWxxxxxxxxxxx= (es la dirección Ethernet de la máquina)  |
|         |                  |                  | (hasta 15 caracteres)                                     |
|         |                  | 6.WINS config    | Auto/Estática                                             |
|         |                  | 7.Servidor WINS  | Primario/Secundario                                       |
|         |                  |                  | [000-255].[000-255].[000-255].[000-255].                  |
|         |                  |                  | [000].[000].[000].[000]                                   |
|         |                  | 8.Servidor DNS   | Primario/Secundario                                       |
|         |                  |                  | [000-255].[000-255].[000-255].[000-255].                  |
|         |                  |                  | [000].[000].[000].[000]                                   |
|         |                  | 9.APIPA          | Si/No                                                     |
|         | 2.Conf.Asistente | —                | (Seleccionar SSID de una lista o añadir SSID manualmente) |
|         | 3.SES/WPS/AOSS   | —                |                                                           |
|         | 4.Cód WPS cn PIN | —                |                                                           |
|         | 5.Estado WLAN    | 1.Estado         | Activa (11b)/Activa (11g)/<br>Fallo conexión              |
|         |                  | 2.Señal          | Señal:Fuerte/Señal:Media/Señal:Débil/<br>Señal:Ninguna    |
|         |                  | 3.SSID           | (Muestra SSID con hasta 32 dígitos)                       |
|         |                  | 4.Modo de com.   | Ad-hoc/Infraestructura                                    |
|         | 6.Dirección MAC  |                  |                                                           |
|         | 7.Activar WLAN   |                  | Si/No                                                     |
|         | 0.Restaurar red  |                  |                                                           |

## Para DCP-373CW, DCP-375CW y DCP-377CW

| Nivel 1 | Nivel 2        | Nivel 3         | Nivel 4          | Opciones 1                                      |
|---------|----------------|-----------------|------------------|-------------------------------------------------|
| 3.Red   | 1.LAN cableada | 1.TCP/IP        | 1.Metod arranque | Automático/Estático/RARP/<br>BOOTP/DHCP         |
|         |                |                 | 2.Dirección IP   | [000-255].[000-255].<br>[000-255].[000-255].    |
|         |                |                 |                  | [000].[000].[000].[000] <sup>1</sup>            |
|         |                |                 | 3.Máscara Subred | [000-255].[000-255].<br>[000-255].[000-255].    |
|         |                |                 |                  | [000].[000].[000].[000] <sup>1</sup>            |
|         |                |                 | 4.Puerta acceso  | [000-255].[000-255].<br>[000-255].[000-255].    |
|         |                |                 |                  | [000].[000].[000].[000]                         |
|         |                |                 | 5.Nombre de nodo | BRNXXXXXXXXXXX = (su dirección<br>Ethernet)     |
|         |                |                 |                  | (hasta 15 caracteres)                           |
|         |                |                 |                  | BRNXXXXXXXXXXX*                                 |
|         |                |                 | 6.WINS config    | Auto/Estática                                   |
|         |                |                 | 7.Servidor WINS  | Primario/Secundario                             |
|         |                |                 |                  | [000-255].[000-255].<br>[000-255].[000-255].    |
|         |                |                 |                  | [000].[000].[000].[000]                         |
|         |                |                 | 8.Servidor DNS   | Primario/Secundario                             |
|         |                |                 |                  | [000-255].[000-255].<br>[000-255].[000-255].    |
|         |                |                 |                  | [000].[000].[000].[000]                         |
|         |                |                 | 9.APIPA          | si/No                                           |
|         |                | 2.Ethernet      |                  | Automático/100b-FD/100b-HD/<br>10b-FD/10b-HD    |
|         |                | 3.Dirección MAC |                  |                                                 |
|         | 2.WLAN         | 1.TCP/IP        | 1.Metod arranque | <b>Automático/</b> Estático/RARP/<br>BOOTP/DHCP |
|         |                |                 | 2.Dirección IP   | [000-255].[000-255].<br>[000-255].[000-255].    |
|         |                |                 |                  | [000].[000].[000].[000] <sup>1</sup>            |
|         |                |                 | 3.Máscara Subred | [000-255].[000-255].<br>[000-255].[000-255].    |
|         |                |                 |                  | [000].[000].[000].[000] <sup>1</sup>            |
|         |                |                 | 4.Puerta acceso  | [000-255].[000-255].<br>[000-255].[000-255].    |
|         |                |                 |                  | [000].[000].[000].[000]                         |

## Apéndice B

| Nivel 1        | Nivel 2            | Nivel 3          | Nivel 4          | Opciones 1                                                   |
|----------------|--------------------|------------------|------------------|--------------------------------------------------------------|
| 3.Red          | 2.WLAN             | 1.TCP/IP         | 5.Nombre de nodo | BRWXXXXXXXXXXXXX                                             |
| (Continuación) | (Continuación)     | (Continuación)   |                  |                                                              |
|                |                    |                  |                  | (nasta 15 caracteres)                                        |
|                |                    |                  |                  | BRWXXXXXXXXXXXX                                              |
|                |                    |                  | 6.WINS config    | Auto/Estática                                                |
|                |                    |                  | 7.Servidor WINS  | Primario/Secundario                                          |
|                |                    |                  |                  | [000-255].[000-255].<br>[000-255].[000-255].                 |
|                |                    |                  |                  | [000].[000].[000].[000]                                      |
|                |                    |                  | 8.Servidor DNS   | Primario/Secundario                                          |
|                |                    |                  |                  | [000-255].[000-255].<br>[000-255].[000-255].                 |
|                |                    |                  |                  | [000].[000].[000].[000]                                      |
|                |                    |                  | 9.APIPA          | Si/No                                                        |
|                |                    | 2.Conf.Asistente | —                | (Seleccionar SSID de una lista o<br>añadir SSID manualmente) |
|                |                    | 3.SES/WPS/AOSS   | —                |                                                              |
|                |                    | 4.Cód WPS cn PIN | —                |                                                              |
|                |                    | 5.Estado WLAN    | 1.Estado         | Activa (11b)/Activa (11g)/<br>Fallo conexión                 |
|                |                    |                  | 2.Señal          | Señal:Fuerte/Señal:Media/<br>Señal:Débil/Señal:Ninguna       |
|                |                    |                  | 3.SSID           | (Muestra SSID con hasta 32 dígitos)                          |
|                |                    |                  | 4.Modo de com.   | Ad-hoc/Infraestructura                                       |
|                |                    | 6.Dirección MAC  |                  |                                                              |
|                | 3.I/F red          |                  |                  | LAN cableada/WLAN                                            |
|                | 0.Restaurar<br>red |                  |                  |                                                              |

## Para otras máquinas

| Nivel 1 | Nivel 2      | Nivel 3       | Opciones 1                             | Opciones 2                                   |
|---------|--------------|---------------|----------------------------------------|----------------------------------------------|
| Red     | LAN cableada | TCP/IP        | Metod arranque <b>O</b><br>BOOT Method | Auto/Estático/RARP/BOOTP/DHCP                |
|         |              |               | Dirección IP                           | [000-255].[000-255].<br>[000-255].[000-255]. |
|         |              |               |                                        | [000].[000].[000].[000] <sup>1</sup>         |
|         |              |               | Máscara Subred                         | [000-255].[000-255].<br>[000-255].[000-255]. |
|         |              |               |                                        | [000].[000].[000].[000] <sup>1</sup>         |
|         |              |               | Puerta acceso <b>O</b><br>Gateway      | [000-255].[000-255].<br>[000-255].[000-255]. |
|         |              |               |                                        | [000].[000].[000].[000]                      |
|         |              |               | Nombre de nodo                         | BRNXXXXXXXXXXX = (su dirección<br>Ethernet)  |
|         |              |               |                                        | (hasta 15 caracteres)                        |
|         |              |               |                                        | BRNXXXXXXXXXXX*                              |
|         |              |               | WINS config                            | Auto/Estático                                |
|         |              |               | Servidor WINS                          | Primario/Secundario                          |
|         |              |               |                                        | [000-255].[000-255].<br>[000-255].[000-255]. |
|         |              |               |                                        | [000].[000].[000].[000]                      |
|         |              |               | Servidor DNS                           | Primario/Secundario                          |
|         |              |               |                                        | [000-255].[000-255].<br>[000-255].[000-255]. |
|         |              |               |                                        | [000].[000].[000].[000]                      |
|         |              |               | APIPA                                  | Si/No                                        |
|         |              | Ethernet      |                                        | Automático/100b-FD/100b-HD/<br>10b-FD/10b-HD |
|         |              | Dirección MAC |                                        |                                              |
|         | WLAN         | TCP/IP        | Metod arranque <b>O</b><br>BOOT Method | Auto/Estático/RARP/BOOTP/DHCP                |
|         |              |               | Dirección IP                           | [000-255].[000-255].<br>[000-255].[000-255]. |
|         |              |               |                                        | [000].[000].[000].[000] <sup>1</sup>         |
|         |              |               | Máscara Subred                         | [000-255].[000-255].<br>[000-255].[000-255]. |
|         |              |               |                                        | [000].[000].[000].[000] <sup>1</sup>         |
|         |              |               | Puerta acceso <b>O</b><br>Gateway      | [000-255].[000-255].<br>[000-255].[000-255]. |
|         |              |               |                                        | [000].[000].[000].[000]                      |

#### Apéndice B

| Nivel 1        | Nivel 2        | Nivel 3        | Opciones 1     | Opciones 2                                                   |
|----------------|----------------|----------------|----------------|--------------------------------------------------------------|
| Red            | WLAN           | TCP/IP         | Nombre de nodo | BRWXXXXXXXXXXX = (su dirección<br>Ethernet)                  |
| (Continuacion) | (Continuacion) |                |                | (hasta 15 caracteres)                                        |
|                |                |                |                | BRWXXXXXXXXXXXX*                                             |
|                |                |                | WINS config    | Auto/Estático                                                |
|                |                |                | Servidor WINS  | Primario/Secundario                                          |
|                |                |                |                | [000-255].[000-255].<br>[000-255].[000-255].                 |
|                |                |                |                | [000].[000].[000].[000]                                      |
|                |                |                | Servidor DNS   | Primario/Secundario                                          |
|                |                |                |                | [000-255].[000-255].<br>[000-255].[000-255].                 |
|                |                |                |                | [000].[000].[000].[000]                                      |
|                |                |                | APIPA          | Si/No                                                        |
|                |                | Conf.Asistente | —              | (Seleccionar SSID de una lista o añadir<br>SSID manualmente) |
|                |                | SES/WPS/AOSS   | —              |                                                              |
|                |                | Cód WPS cn PIN | —              |                                                              |
|                |                | Estado WLAN    | Estado         | Activa (11b)/Activa (11g)/<br>Fallo conexión                 |
|                |                |                | Señal          | Señal:Fuerte/Señal:Media/<br>Señal:Débil/Señal:Ninguna       |
|                |                |                | SSID           | (Muestra SSID con hasta 32 dígitos)                          |
|                |                |                | Modo de com.   | Ad-hoc/Infraestructura                                       |
|                |                | Dirección MAC  |                |                                                              |
|                | I/F red        |                |                | LAN cableada/WLAN                                            |
|                | Restaurar red  |                |                |                                                              |

La configuración predeterminada de fábrica se muestra en negrita.

<sup>1</sup> Tras conectarse a la red, la máquina automáticamente establecerá la dirección IP y la Máscara de subred con los valores adecuados para su red.

# Introducción de texto

## Para modelos de pantalla táctil

Al configurar algunas selecciones de menú, puede ser necesario introducir texto en la máquina. Pulse para seleccionar números, caracteres o caracteres especiales. Cada botón de la pantalla táctil tiene asignadas hasta cuatro letras.

Puede acceder al carácter que desee pulsando repetidamente el botón correcto.

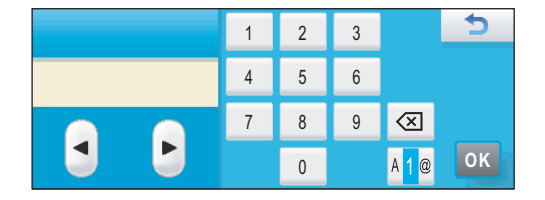

#### Inserción de espacios

Para insertar un espacio, pulse Me para seleccionar caracteres especiales y, a continuación, pulse el botón de espacio ... o ...

## 🖉 Nota

Los caracteres disponibles pueden variar según el país.

#### Para realizar correcciones

Si introduce una letra incorrecta y desea cambiarla, utilice los botones de flecha para mover el cursor y colocarlo bajo el carácter incorrecto. A continuación, pulse . Vuelva a introducir el carácter correcto. También puede insertar letras moviendo el cursor e introduciendo un carácter.

#### Repetición de letras

Si necesita introducir una letra que esté en el mismo botón que la letra anterior, pulse **>** para mover el cursor a la derecha antes de pulsar el botón de nuevo.

## Para modelos MFC

Al configurar algunas selecciones de menú, puede ser necesario introducir texto en la máquina. La mayoría de teclas numéricas tienen tres o cuatro letras impresas. Las teclas 0, # y \* no tienen nada impreso ya que se utilizan para caracteres especiales.

Puede acceder al carácter que desea, pulsando repetidamente la tecla numérica correcta.

| Pulse la tecla | una vez | dos veces | tres veces | cuatro<br>veces | cinco<br>veces | seis veces | siete<br>veces | ocho<br>veces |
|----------------|---------|-----------|------------|-----------------|----------------|------------|----------------|---------------|
| 2              | а       | b         | С          | А               | В              | С          | 2              | а             |
| 3              | d       | е         | f          | D               | Е              | F          | 3              | d             |
| 4              | g       | h         | i          | G               | Н              | I          | 4              | g             |
| 5              | j       | k         | I          | J               | К              | L          | 5              | j             |
| 6              | m       | n         | 0          | М               | Ν              | 0          | 6              | m             |
| 7              | р       | q         | r          | S               | Р              | Q          | R              | S             |
| 8              | t       | u         | v          | Т               | U              | V          | 8              | t             |
| 9              | W       | х         | у          | Z               | W              | Х          | Y              | Z             |

#### Para establecer opciones de red inalámbrica

#### Para establecer otras selecciones de menú

| Pulse la tecla | una vez | dos veces | tres veces | cuatro<br>veces |
|----------------|---------|-----------|------------|-----------------|
| 2              | А       | В         | С          | 2               |
| 3              | D       | E         | F          | 3               |
| 4              | G       | н         | I          | 4               |
| 5              | J       | К         | L          | 5               |
| 6              | М       | Ν         | 0          | 6               |
| 7              | Р       | Q         | R          | S               |
| 8              | Т       | U         | V          | 8               |
| 9              | W       | Х         | Y          | Z               |

#### Introducción de espacios

Para introducir un espacio en un número de fax, pulse ► una vez entre números. Para introducir un espacio en un nombre, pulse ► dos veces entre caracteres.

#### Para realizar correcciones

Si ha introducido una letra incorrectamente y desea cambiarla, pulse ◀ para mover el cursor bajo el carácter incorrecto y, a continuación, pulse **Borrar/Volver (Clear/Back)**. Vuelva a introducir el carácter correcto. También puede retroceder e insertar letras.

Apéndice B

#### Repetición de letras

Si necesita introducir una letra que esté en la misma tecla que la letra anterior, pulse ▶ para mover el cursor a la derecha, antes de pulsar la tecla de nuevo.

#### Caracteres especiales y símbolos

Pulse \*, # o 0 y, a continuación, pulse ◀ o ▶ para mover el cursor bajo el carácter especial o símbolo que desee. A continuación, pulse OK para seleccionarlo. Los símbolos y caracteres que se muestran a continuación aparecerán dependiendo de su selección de menú.

| Pulse * para        | (espacio)!"#\$%&'()*+,/ |
|---------------------|-------------------------|
| Pulse # para        | :;<=>?@[]^_             |
| Pulse <b>0</b> para | 0 \ {   } ~             |

## Para modelos DCP

Pulse ▲ o ▼ repetidamente para introducir el texto y pulse OK.

#### Para DCP-373CW, DCP-375CW y DCP-377CW

Pulse Ampliar/Reducir (Enlarge/Reduce) para mover el cursor a la izquierda.

Pulse Número copias (Number of Copies) para mover el cursor a la derecha.

#### Para otros modelos

Pulse ◀ o ▶ repetidamente para mover el cursor.

Pulse ▲ o ▼ para introducir los siguientes caracteres abcdefghijklmnopqrstuvwxyzABCDEFGHIJKLMNOPQRSTUVWXYZ0123456789 (espacio)!"#\$%&'()\*+,-./:;<=>?@[\]^\_`{|}~

#### Para realizar correcciones

#### Para DCP-373CW, DCP-375CW y DCP-377CW

Si introduce una letra incorrecta y desea cambiarla, pulse **Ampliar/Reducir (Enlarge/Reduce)** o **Número copias (Number of Copies)** para colocar el cursor bajo la letra incorrecta. Utilice las teclas ▲ y ▼ para cambiar la letra correcta, a continuación, pulse **Número copias (Number of Copies)** repetidamente para colocar el cursor de nuevo al final del texto.

Pulse **Detener/Salir (Stop/Exit)**. Se eliminarán todas las letras encima y a la derecha del cursor. Vuelva a introducir el carácter correcto.

#### Para otros modelos

Si introduce una letra incorrecta y desea cambiarla, pulse  $\triangleleft o \triangleright$  para colocar el cursor bajo la letra incorrecta. Utilice las teclas  $\blacktriangle y \lor$  para cambiar la letra correcta, a continuación, pulse  $\triangleright$  repetidamente para colocar el cursor de nuevo al final del texto.

Pulse **Detener/Salir (Stop/Exit)**. Se eliminarán todas las letras encima y a la derecha del cursor. Vuelva a introducir el carácter correcto.

Apéndice C

# Observaciones acerca de la licencia de código abierto

## Parte del software incluido con este producto es software gSOAP.

Portions created by gSOAP are Copyright (C) 2001 2004 Robert A. van Engelen, Genivia inc. All Rights Reserved.

THE SOFTWARE IN THIS PRODUCT WAS IN PART PROVIDED BY GENIVIA INC AND ANY EXPRESS OR IMPLIED WARRANTIES, INCLUDING, BUT NOT LIMITED TO, THE IMPLIED WARRANTIES OF MERCHANTABILITY AND FITNESS FOR A PARTICULAR PURPOSE ARE DISCLAIMED. IN NO EVENT SHALL THE AUTHOR BE LIABLE FOR ANY DIRECT, INDIRECT, INCIDENTAL, SPECIAL, EXEMPLARY, OR CONSEQUENTIAL DAMAGES (INCLUDING, BUT NOT LIMITED TO, PROCUREMENT OF SUBSTITUTE GOODS OR SERVICES; LOSS OF USE, DATA, OR PROFITS; OR BUSINESS INTERRUPTION) HOWEVER CAUSED AND ON ANY THEORY OF LIABILITY, WHETHER IN CONTRACT, STRICT LIABILITY, OR TORT (INCLUDING NEGLIGENCE OR OTHERWISE) ARISING IN ANYWAY OUT OF THE USE OF THIS SOFTWARE, EVEN IF ADVISED OF THE POSSIBILITY OF SUCH DAMAGE.

Permission to use, copy, modify, and distribute this software for any purpose and without fee is hereby granted, provided that the above copyright notices appear in all copies and that both the copyright notice and this permission notice appear in supporting documentation. This software is provided "as is" without express or implied warranty.

Las partes creadas por gSOAP están protegidas por el Copyright (C) 2001 2004 Robert A. van Engelen, Genivia Inc. Todos los derechos reservados.

EL SOFTWARE DE ESTE PRODUCTO HA SIDO PROPORCIONADO EN PARTE POR GENIVIA INC. Y SE EXIME DE CUALQUIER GARANTÍA EXPLÍCITA O IMPLÍCITA, INCLUIDAS, SIN LIMITACIÓN, LAS GARANTÍAS IMPLÍCITAS DE COMERCIABILIDAD Y ADAPTABILIDAD PARA UN FIN CONCRETO. EN NINGÚN CASO EL AUTOR SERÁ RESPONSABLE POR CUALQUIER DAÑO DIRECTO, INDIRECTO, INCIDENTAL, ESPECIAL, EJEMPLAR O CONSECUENCIAL (INCLUIDOS, SIN LIMITACIÓN, OBTENCIÓN DE SERVICIOS O BIENES DE SUSTITUCIÓN; PÉRDIDA DE USO, DATOS O BENEFICIOS; O INTERRUPCIÓN DE ACTIVIDADES) CUALQUIERA QUE SEA SU CAUSA Y SEGÚN EL PRINCIPIO DE RESPONSABILIDAD, YA SEA EN VIRTUD DE UN CONTRATO, RESPONSABILIDAD OBJETIVA O ACUERDO EXTRACONTRACTUAL (INCLUIDA NEGLIGENCIA U OTRO), DERIVADO DE ALGUNA FORMA DEL USO DE ESTE SOFTWARE, AUNQUE SE HAYA ADVERTIDO DE LA POSIBILIDAD DE DICHOS DAÑOS.

Por el presente, se garantiza el permiso para usar, copiar, modificar y distribuir este software para cualquier fin y sin coste alguno, siempre que los avisos de copyright anteriores aparezcan en todas las copias y que tanto el aviso de copyright como este aviso de permiso aparezcan en la documentación acreditativa. Este software se proporciona "tal cual" sin ninguna garantía explícita ni implícita.

## Este producto incluye el software SNMP de WestHawk Ltd.

Copyright (C) 2000, 2001, 2002 by Westhawk Ltd

Permission to use, copy, modify, and distribute this software for any purpose and without fee is hereby granted, provided that the above copyright notices appear in all copies and that both the copyright notice and this permission notice appear in supporting documentation. This software is provided "as is" without express or implied warranty.

Copyright (C) 2000, 2001, 2002 by Westhawk Ltd

Por el presente, se garantiza el permiso para usar, copiar, modificar y distribuir este software para cualquier fin y sin coste alguno, siempre que los avisos de copyright anteriores aparezcan en todas las copias y que tanto el aviso de copyright como este aviso de permiso aparezcan en la documentación acreditativa. Este software se proporciona "tal cual" sin ninguna garantía explícita ni implícita.

## **Declaraciones de OpenSSL**

#### **OpenSSL** License

Copyright © 1998-2005 The OpenSSL Project. All rights reserved.

Redistribution and use in source and binary forms, with or without modification, are permitted provided that the following conditions are met:

1. Redistributions of source code must retain the above copyright notice, this list of conditions and the following disclaimer.

2. Redistributions in binary form must reproduce the above copyright notice, this list of conditions and the following disclaimer in the documentation and/or other materials provided with the distribution.

3. All advertising materials mentioning features or use of this software must display the following acknowledgment: "This product includes software developed by the OpenSSL Project for use in the OpenSSL Toolkit. (http://www.openssl.org/)"

4. The names "OpenSSL Toolkit" and "OpenSSL Project" must not be used to endorse or promote products derived from this software without prior written permission. For written permission, please contact openssl-core@openssl.org.

5. Products derived from this software may not be called "OpenSSL" nor may "OpenSSL" appear in their names without prior written permission of the OpenSSL Project.

6. Redistributions of any form whatsoever must retain the following acknowledgment: "This product includes software developed by the OpenSSL Project for use in the OpenSSL Toolkit (http://www.openssl.org/)"

THIS SOFTWARE IS PROVIDED BY THE OpenSSL PROJECT "AS IS" AND ANY EXPRESSED OR IMPLIED WARRANTIES, INCLUDING, BUT NOT LIMITED TO, THE IMPLIED WARRANTIES OF MERCHANTABILITY AND FITNESS FOR A PARTICULAR PURPOSE ARE DISCLAIMED. IN NO EVENT SHALL THE OpenSSL PROJECT OR ITS CONTRIBUTORS BE LIABLE FOR ANY DIRECT, INDIRECT, INCIDENTAL, SPECIAL, EXEMPLARY, OR CONSEQUENTIAL DAMAGES (INCLUDING, BUT NOT LIMITED TO, PROCUREMENT OF SUBSTITUTE GOODS OR SERVICES; LOSS OF USE, DATA, OR PROFITS; OR BUSINESS INTERRUPTION) HOWEVER CAUSED AND ON ANY THEORY OF LIABILITY, WHETHER IN CONTRACT, STRICT LIABILITY, OR TORT (INCLUDING NEGLIGENCE OR OTHERWISE) ARISING IN ANY WAY OUT OF THE USE OF THIS SOFTWARE, EVEN IF ADVISED OF THE POSSIBILITY OF SUCH DAMAGE.

This product includes cryptographic software written by Eric Young (eay@cryptsoft.com). This product includes software written by Tim Hudson (tjh@cryptsoft.com).

#### Licencia OpenSSL

Copyright © 1998-2005 The OpenSSL Project. Todos los derechos reservados.

Se permite la redistribución y uso en formato binario o fuente, con o sin modificaciones, siempre que se cumplan las siguientes condiciones:

1. Las redistribuciones de código fuente deben mantener el aviso de copyright anterior, esta lista de condiciones y el siguiente descargo de responsabilidad.

 Las redistribuciones en formato binario deben reproducir el aviso de copyright anterior, esta lista de condiciones y el siguiente descargo de responsabilidad en la documentación y/u otro material proporcionado con la distribución.

3. Todo el material publicitario que mencione las funciones o el uso de este software debe mostrar el siguiente reconocimiento: "Este producto incluye software desarrollado por The OpenSSL Project para su uso en OpenSSL Toolkit. (http://www.openssl.org/)"

4. Los nombres "OpenSSL Toolkit" y "OpenSSL Project" no se deben utilizar para refrendar o promocionar productos derivados de este software sin el previo permiso por escrito. Para obtener un permiso por escrito, póngase en contacto con openssl-core@openssl.org.

5. Los productos derivados de este software no se pueden denominar "OpenSSL" ni "OpenSSL" puede aparecer en sus nombres sin el previo permiso por escrito de The OpenSSL Project.

6. Las distribuciones con cualquier formato deben mantener el siguiente reconocimiento: "Este producto incluye software desarrollado por The OpenSSL Project para su uso en OpenSSL Toolkit (http://www.openssl.org/)"

ESTE SOFTWARE HA SIDO PROPORCIONADO POR THE OpenSSL PROJECT "TAL CUAL" Y SE EXIME DE CUALQUIER GARANTÍA EXPLÍCITA O IMPLÍCITA, INCLUIDAS, SIN LIMITACIÓN, LAS GARANTÍAS IMPLÍCITAS DE COMERCIABILIDAD Y ADAPTABILIDAD PARA UN FIN CONCRETO. EN NINGÚN CASO THE OpenSSL PROJECT O SUS COLABORADORES SERÁN RESPONSABLES POR CUALQUIER DAÑO DIRECTO, INDIRECTO, INCIDENTAL, ESPECIAL, EJEMPLAR O CONSECUENCIAL (INCLUIDOS, SIN LIMITACIÓN, OBTENCIÓN DE SERVICIOS O BIENES DE SUSTITUCIÓN; PÉRDIDA DE USO, DATOS O BENEFICIOS; O INTERRUPCIÓN DE ACTIVIDADES) CUALQUIERA QUE SEA SU CAUSA Y SEGÚN EL PRINCIPIO DE RESPONSABILIDAD, YA SEA EN VIRTUD DE UN CONTRATO, RESPONSABILIDAD OBJETIVA O ACUERDO EXTRACONTRACTUAL (INCLUIDA NEGLIGENCIA U OTRO), DERIVADO DE ALGUNA FORMA DEL USO DE ESTE SOFTWARE, AUNQUE SE HAYA ADVERTIDO DE LA POSIBILIDAD DE DICHOS DAÑOS.

Este producto incluye software criptográfico escrito por Eric Young (eay@cryptsoft.com). Este producto incluye software escrito por Tim Hudson (tjh@cryptsoft.com).

## Original SSLeay License

Copyright © 1995-1998 Eric Young (eay@cryptsoft.com) All rights reserved.

This package is an SSL implementation written by Eric Young (eay@cryptsoft.com). The implementation was written so as to conform with Netscapes SSL.

This library is free for commercial and non-commercial use as long as the following conditions are aheared to. The following conditions apply to all code found in this distribution, be it the RC4, RSA, Ihash, DES, etc., code; not just the SSL code. The SSL documentation included with this distribution is covered by the same copyright terms except that the holder is Tim Hudson (tjh@cryptsoft.com).

Copyright remains Eric Young's, and as such any Copyright notices in the code are not to be removed. If this package is used in a product, Eric Young should be given attribution as the author of the parts of the library used. This can be in the form of a textual message at program startup or in documentation (online or textual) provided with the package.

Redistribution and use in source and binary forms, with or without modification, are permitted provided that the following conditions are met:

1. Redistributions of source code must retain the copyright notice, this list of conditions and the following disclaimer.

2. Redistributions in binary form must reproduce the above copyright notice, this list of conditions and the following disclaimer in the documentation and/or other materials provided with the distribution.

3. All advertising materials mentioning features or use of this software must display the following acknowledgement: "This product includes cryptographic software written by Eric Young (eay@cryptsoft.com)" The word 'cryptographic' can be left out if the rouines from the library being used are not cryptographic related :-).

4. If you include any Windows specific code (or a derivative thereof) from the apps directory (application code) you must include an acknowledgement: "This product includes software written by Tim Hudson (tjh@cryptsoft.com)"

THIS SOFTWARE IS PROVIDED BY ERIC YOUNG "AS IS" AND ANY EXPRESS OR IMPLIED WARRANTIES, INCLUDING, BUT NOT LIMITED TO, THE IMPLIED WARRANTIES OF MERCHANTABILITY AND FITNESS FOR A PARTICULAR PURPOSE ARE DISCLAIMED. IN NO EVENT SHALL THE AUTHOR OR CONTRIBUTORS BE LIABLE FOR ANY DIRECT, INDIRECT, INCIDENTAL, SPECIAL, EXEMPLARY, OR CONSEQUENTIAL DAMAGES (INCLUDING, BUT NOT LIMITED TO, PROCUREMENT OF SUBSTITUTE GOODS OR SERVICES; LOSS OF USE, DATA, OR PROFITS; OR BUSINESS INTERRUPTION) HOWEVER CAUSED AND ON ANY THEORY OF LIABILITY, WHETHER IN CONTRACT, STRICT LIABILITY, OR TORT (INCLUDING NEGLIGENCE OR OTHERWISE) ARISING IN ANY WAY OUT OF THE USE OF THIS SOFTWARE, EVEN IF ADVISED OF THE POSSIBILITY OF SUCH DAMAGE.

The licence and distribution terms for any publically available version or derivative of this code cannot be changed. i.e. this code cannot simply be copied and put under another distribution licence [including the GNU Public Licence.]

#### Licencia original de SSLeay

Copyright © 1995-1998 Eric Young (eay@cryptsoft.com). Todos los derechos reservados.

Este paquete es una implementación SSL escrita por Eric Young (eay@cryptsoft.com). La implementación se ha escrito para cumplir con SSL de Netscape.

El uso comercial y no comercial de esta biblioteca es gratuito siempre que se cumplan las siguientes condiciones. Estas condiciones se aplican a todo el código de esta distribución, ya sea código RC4, RSA, Ihash, DES, etc., no sólo al código SSL. La documentación de SSL incluida con esta distribución está cubierta por las mismas condiciones de copyright, salvo que el propietario es Tim Hudson (tjh@cryptsoft.com).

El copyright sigue siendo de Eric Young y, por tanto, no se pueden eliminar los avisos de copyright de este código. Si este paquete se utiliza en un producto, se debe atribuir a Eric Young la autoría de las partes utilizadas de la biblioteca. Esto se puede hacer bajo la forma de mensaje textual al iniciar el programa o en la documentación (en línea o textual) proporcionada con el paquete.

Se permite la redistribución y uso en formato binario o fuente, con o sin modificaciones, siempre que se cumplan las siguientes condiciones:

1. Las redistribuciones de código fuente deben mantener el aviso de copyright, esta lista de condiciones y el siguiente descargo de responsabilidad.

2. Las redistribuciones en formato binario deben reproducir el aviso de copyright anterior, esta lista de condiciones y el siguiente descargo de responsabilidad en la documentación y/u otro material proporcionado con la distribución.

3. Todo el material publicitario que mencione las funciones o el uso de este software debe mostrar el siguiente reconocimiento: "Este producto incluye software criptográfico escrito por Eric Young (eay@cryptsoft.com)". La palabra 'criptográfico' se puede omitir si las rutinas de la biblioteca utilizadas no están relacionadas con la criptografía :-).

4. Si incluye cualquier código específico de Windows (o derivado del mismo) del directorio de aplicaciones (código de aplicación), debe incluir un reconocimiento: "Este producto incluye software escrito por Tim Hudson (tjh@cryptsoft.com)".

ESTE SOFTWARE HA SIDO PROPORCIONADO POR ERIC YOUNG "TAL CUAL" Y SE EXIME DE CUALQUIER GARANTÍA EXPLÍCITA O IMPLÍCITA, INCLUIDAS, SIN LIMITACIÓN, LAS GARANTÍAS IMPLÍCITAS DE COMERCIABILIDAD Y ADAPTABILIDAD PARA UN FIN CONCRETO. EN NINGÚN CASO EL AUTOR O SUS COLABORADORES SERÁN RESPONSABLES POR CUALQUIER DAÑO DIRECTO, INDIRECTO, INCIDENTAL, ESPECIAL, EJEMPLAR O CONSECUENCIAL (INCLUIDOS, SIN LIMITACIÓN, OBTENCIÓN DE SERVICIOS O BIENES DE SUSTITUCIÓN; PÉRDIDA DE USO, DATOS O BENEFICIOS; O INTERRUPCIÓN DE ACTIVIDADES) CUALQUIERA QUE SEA SU CAUSA Y SEGÚN EL PRINCIPIO DE RESPONSABILIDAD, YA SEA EN VIRTUD DE UN CONTRATO, RESPONSABILIDAD OBJETIVA O ACUERDO EXTRACONTRACTUAL (INCLUIDA NEGLIGENCIA U OTRO), DERIVADO DE ALGUNA FORMA DEL USO DE ESTE SOFTWARE, AUNQUE SE HAYA ADVERTIDO DE LA POSIBILIDAD DE DICHOS DAÑOS.

No se pueden cambiar la licencia y las condiciones de distribución de cualquier versión o derivación de este código a disposición del público, es decir, este código no se puede simplemente copiar y poner bajo otra licencia de distribución [incluida la licencia pública general de GNU].

# Índice

## Α

| Accesorios y suministros                | iii         |
|-----------------------------------------|-------------|
| AES                                     |             |
| AOSS™26, 39,                            | 57, 81, 107 |
| APIPA                                   | 8, 106, 141 |
| Aplicación de instalación de Brother    | 26, 28      |
| ARP                                     | 8, 142      |
| Asistente de despliegue del controlador | 1           |
| Autenticación                           | 21          |

## В

| BINARY P1                |              |
|--------------------------|--------------|
| BOOTP                    |              |
| BRAdmin Light            | 1, 4, 14, 17 |
| BRAdmin Professional 3   |              |
| Brother                  |              |
| accesorios y suministros | iii          |
| Brother Solutions Center | 14, 18, 127  |

## С

| Canales                                 | 21           |
|-----------------------------------------|--------------|
| Clave compartida                        | 21           |
| Clave de red                            |              |
| Cliente DNS                             | 8            |
| Configuración del servidor de impresión |              |
| Configuración remota                    | 1, 19        |
| Configuración simple de red             |              |
| Cortafuegos1                            | 29, 132, 134 |
| Custom Raw Port                         | 9            |

## D

| DHCP          | 8, 140 |
|---------------|--------|
| Dirección IP  |        |
| Dirección MAC | 112    |

## Е

| Encriptación     | 22  |
|------------------|-----|
| Especificaciones | 146 |

## 

| Impresión en Macintosh             |     |
|------------------------------------|-----|
| Impresión en red                   | 121 |
| Impresión en red de uso compartido | 6   |
| Impresión TCP/IP                   | 121 |

## L

| Lista de configuración de red | . 115 |
|-------------------------------|-------|
| LPR/LPD                       | 9     |

## LL

| LLMNR | <br>9 |
|-------|-------|
| LLMNR | <br>9 |

## Μ

| Marcas registradas  | i |
|---------------------|---|
| Máscara de subred   |   |
| mDNS                |   |
| Método PIN          |   |
| Monitor de estado . |   |

## Ν

| Nombre de nodo |  | 101 |
|----------------|--|-----|
|----------------|--|-----|

## 0

Observaciones sobre licencia de código abierto .... 159

## Ρ

| Panel de control |   |
|------------------|---|
| PBC              |   |
| Ping             |   |
| Protocolo        | 8 |
| Puerta de acceso |   |
| Punto a punto    | 5 |

## R

| RARP8                              | , 141 |
|------------------------------------|-------|
| Red inalámbrica                    | 20    |
| Resolución de nombres NetBIOS      | 8     |
| Restauración de los ajustes de red | 114   |
| RFC 1001                           | 140   |
|                                    |       |

## Índice

## S

| SecureEasySetup™    |   |
|---------------------|---|
| Servicio web        |   |
| Servicios           |   |
| Servidor DNS        |   |
| Sistema abierto     |   |
| Sistemas operativos |   |
| SNMP                | 9 |
| SSID                |   |

| Т                     |        |
|-----------------------|--------|
| ТСР/ІР                | 8, 95  |
| TELNET                | 9, 143 |
| TEXT_P1               |        |
| Texto                 |        |
| caracteres especiales |        |
| introducción          | 156    |
| TKIP                  | 22     |

## V

| Valores predeterminados de fábrica | 114 |
|------------------------------------|-----|
|------------------------------------|-----|

## W

| Web BRAdmin            | 4<br>22 |
|------------------------|---------|
| Wi-Fi Protected Setup™ |         |
|                        | 1, 107  |
| WINS                   | 8       |
| WINS config            | 102     |
| WINS Server            | 103     |
| WPA-PSK/WPA2-PSK       | 22      |